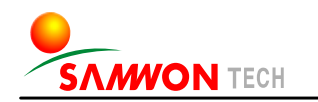

## TEMI880 - Color type

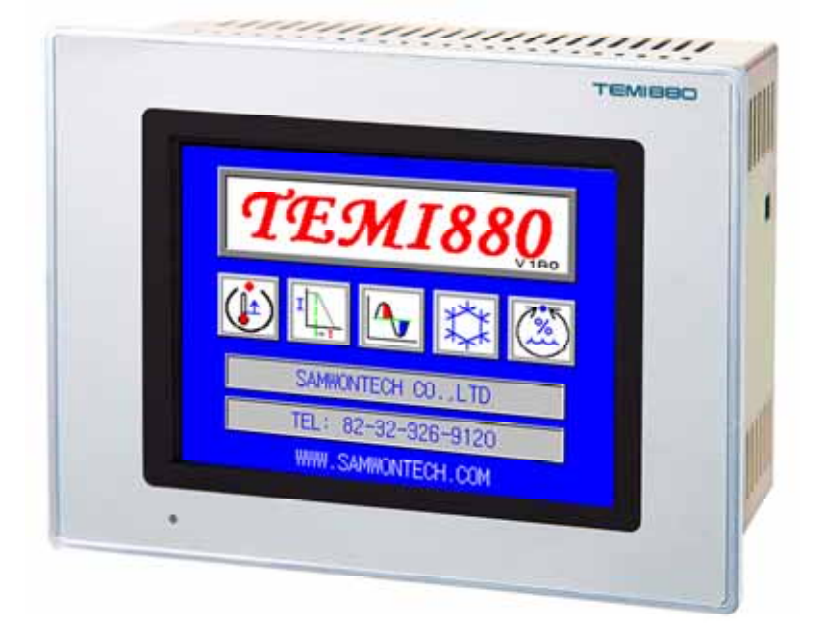

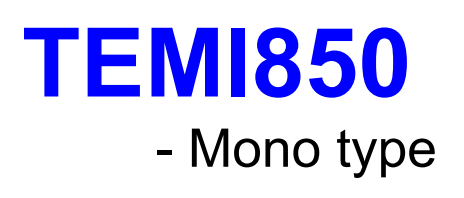

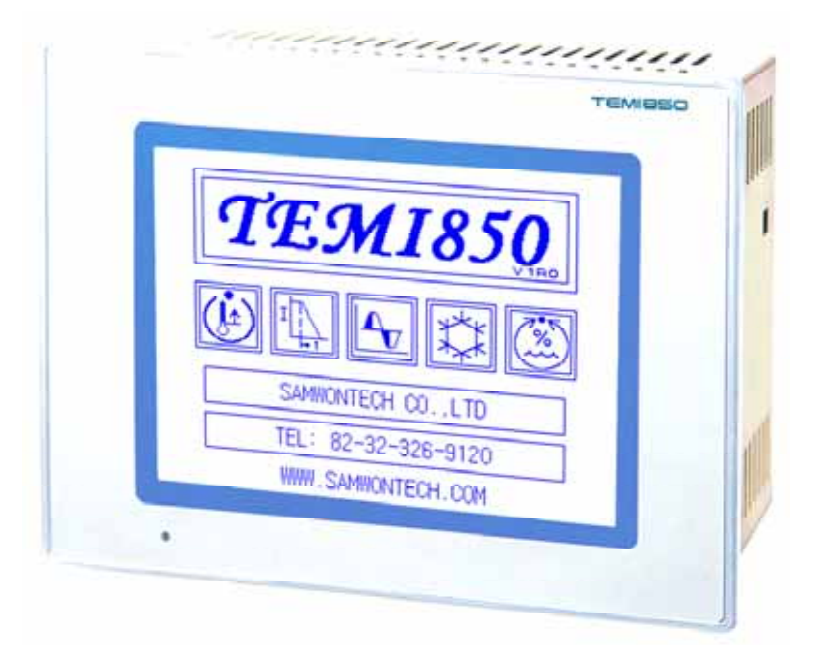

## INSTRUCTION MANUAL

TEMPERATURE • HUMIDITY PROGRAMMABLE CONTROLLER

## Contents

#### 1 Installation Manual

| 1.1 | Introductions     | 1 |
|-----|-------------------|---|
| 1.2 | Package checklist | 3 |
| 1.3 | Installation      | 5 |
| 1.4 | Wiring            | 9 |

#### 2 User Manual

| 2.1 Setup Button ·····                                        | · 18 |
|---------------------------------------------------------------|------|
| 2.2 Input Setting Value ······                                | · 20 |
| 2.3 Block diagram of the basic processing                     | • 21 |
| 2.4 Initial Screen ·····                                      | · 22 |
| 2.5 Main Screen ······                                        | · 23 |
| 2.6 Operation Screen ·····                                    | · 24 |
| 2.6.1 Program Stop Screen ······                              | · 24 |
| 2.6.2 Program Run Screen ······                               | · 26 |
| 2.6.3 Fix Stop Screen ······                                  | · 29 |
| 2.6.4 Fix Run Screen ······                                   | • 30 |
| 2.7 Operation Setting Screen ······                           | · 31 |
| 2.8 Reserve Setting Screen ······                             | • 33 |
| 2.9 Graph Setting Screen                                      | 34   |
| 2.10 Pattern Setting Screen ······                            | • 36 |
| 2.10.1 Edit Pattern Screen ······                             | · 37 |
| 2.10.2 Repeat Setting Screen ······                           | • 40 |
| 2.10.3 Edit File Screen ······                                | · 42 |
| 2.10.4 Time Signal Setting Screen                             | • 43 |
| 2.10.5 Wait Operation Setting Screen ······                   | · 45 |
| 2.10.6 Pattern Name Setting Screen                            | · 47 |
| 2.11 Display Setting Screen ·····                             | • 48 |
| 2.12 System Setting Screen ······                             | • 49 |
| 2.12.1 Input and Input Compensation Setting Screen            | · 50 |
| 2.12.2 Control Output and Transmission Setting Screen         | · 56 |
| 2.12.3 ON/OFF Signal and Inner Signal Setting Screen          | · 60 |
| 2.12.4 PID Setting Screen ······                              | · 64 |
| 2.12.5 DO CONFIG Setting Screen ·····                         | · 68 |
| 2.12.6 Alarm and DI Error Name Setting Screen                 | · 72 |
| 2.12.7 Communication Setting Screen                           | · 75 |
| 2.12.8 Initial Display and Status Display Lamp Setting Screen | · 76 |
| 2.13 Password Input Screen ······                             | · 78 |
| <ul> <li>Simple Example</li> </ul>                            | • 79 |
| 3 Parameter Setting Table                                     | • 81 |
| A Communication Manual                                        |      |
| 4 Communication Manual                                        |      |
| 4.2 Communication Terminal Arrangement                        | · Q1 |
| 4.3 Communication Command                                     | · 92 |
| 4.4 D-Register Explanation                                    | 100  |
|                                                               | 100  |
| D-REGISTER Table                                              | 108  |

# This manual is used for the common use of the TEMI880 and TEMI850(Marking is only used TEMI880).

## 1. Installation Manual

#### 1.1 Introductions

Thank you for purchasing our Industrial Controller. This manual explains suitable effective way of using and installing this product.

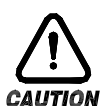

SYMBOL MARK

(1) This symbol is used for danger or warning.

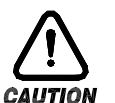

(A) Product : Indicates an imminently hazardous situation which If not avoided, will result in serious injury or out of order.

(B) Instruction Manual : Indicates an imminently hazardous situation which,

if not avoided, will result in serious injury or death.

(2) Ground

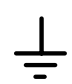

This symbol indicates that the terminal must be connected to ground prior To operation of equipment.

(3) supplemental explanation

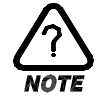

Draws attention to information essential for understanding the operations and features.

(4) See also

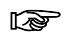

Give the reference locations for further information on the topic.

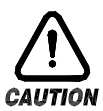

Regarding This Document

- (1) Keep the manual for the last user who can get easy access to the manual.
- (2) Make sure read this manual carefully and fully understand how to operate this product.
- (3) This manual is intended to describe the functions of this product. Samwontech Co., Ltd.(hereinafter simply referred to as We) does not guarantee the application of these functions for any particular purpose.
- (4) Redistribution & use this manual, with or without modification, are prohibited.
- (5) The contents of this manual are subjected to change without prior notice.
- (6) Every effort has been made to ensure accuracy in the preparation of this manual. However, if any errors are found or important information be omitted, please contact your nearest our representative or our sales office.

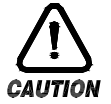

#### Regarding Protection, Safety and Prohibition

- (1) In the interest of protecting and ensuring the safety of this product and the system, which is controlled by this product, ensure that all instructions and precautions and precautions in this manual relating to safety are strictly adhered to in the use of this product.
- (2) Take note that if you handle the product in contradiction to these instructions, we does not guarantee safety.
- (3) If separate protection and/or safety circuits are to be installed for this product or the system, which is controlled by this product, ensure that such circuits are installed external to the product.
- (4) When you replace parts or consumables of the product, use those specified by us.

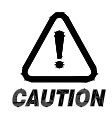

#### Limited Warranty

- (1) We make no warranties regarding the product except these mentioned in the Warranty.
- (2) In cases where the use of this product results in damage or loss to the user or a third party, we will not be responsible for any incidental or consequential damage or loss, or any damage or loss suffered by the user or third party resulting from a defect or defects in this product which could not be foreseen by us.

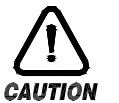

### Warranty Policy

- (1) Warranty term is 1year parts and labor. We make warranties regarding the product only these mentioned in the WARRANTY.
- (2) A/S(After Sales Service) is needed actual expenses, after warranty period.
- (3) This warranty does not cover damage due to loss password, accident fire, flood and/or other acts of God; misuse, instability, improper installation, improper or unauthorized repairs, commercial adjustments which are explained in the instruction manual are not covered under the terms of this warranty. This warranty automatically will be voided for any unit found with a missing or altered serial number.
- (4) All warranty repairs must be performed by our authorized service center.

#### 1.2 Package checklist

• Check the following when the controller opens from its package. Check the contents of the package against the Package List to make sure that all accessories are included in the package.

1.2.1 Model and Option codes

Check the controller for any apparent physical damage.
 Check point : Model number which is located right side of controller and left side of box.

| Model   | Model Option Code |   | UDC | Description                     |                                                              |                 |
|---------|-------------------|---|-----|---------------------------------|--------------------------------------------------------------|-----------------|
|         | -                 | 1 |     |                                 | Standard I/O BOARD (10 POINT) $\rightarrow$ Include 24V SMPS |                 |
|         | - 2               |   |     | Additional I/O BOARD (10 POINT) |                                                              |                 |
| TEMI880 | 0                 |   | 0   |                                 | RS232C (Standard)                                            |                 |
|         |                   |   | 1   |                                 | RS485 (Option)                                               |                 |
|         |                   |   |     |                                 | /UDC                                                         | UDC100 (Option) |

Standard is TEMI880-10 (Standard I/O Board + RS232C).

#### 1.2.2 Components

• Check that the following items are provided.

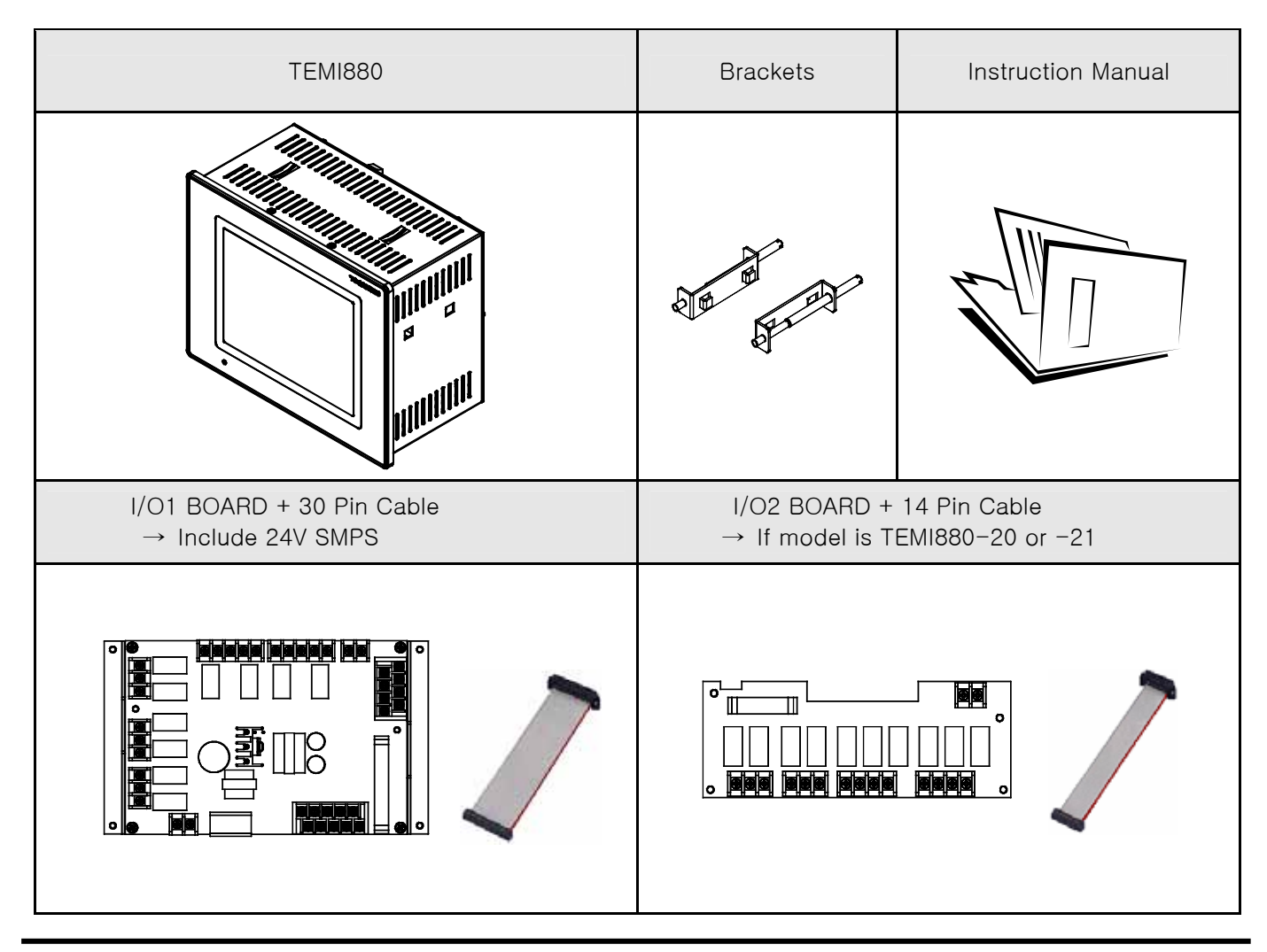

- 1.2.3 Missed or damaged items
- ► If any of these items are missed or damaged, please contact your agent or sales representative for assistance.

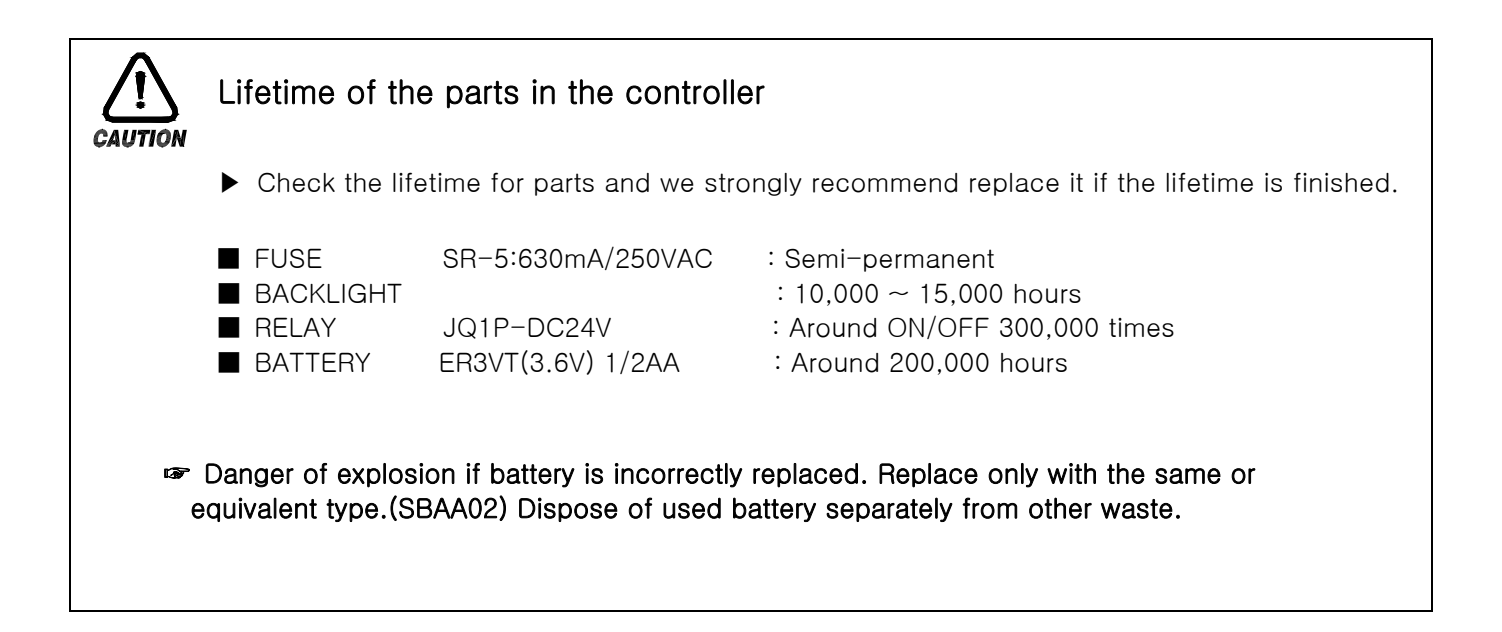

#### 1.3 Installation

#### 1.3.1 Location and Environment

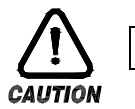

Important

- (1) NEVER touch the terminals or else you will get an electrical shock, if the unit is power-on.
- (2) To install the controller, select a location where :
  - No one may accidentally touch the terminals.
  - Mechanical vibrations are minimal.
  - Corrosive gas is minimal.
  - Temperature can be maintained between 10°C to 50°C and fluctuation is minimal.
  - Indoor use only.
  - Altitude is up to 2,000m.
  - No direct radiant heat or ultraviolet rays is present.
  - No magnetic disturbances are caused.
  - No wind blows against the terminal board(reference junction compensation element).
  - No dust or salt content.
  - No flammable materials are around.
- Although, the case of this system and the bezel are made of fire retardant SECC & ABC/PC respectively, do not install the system near inflammable materials. Also, avoid placing the system on inflammable materials directly.

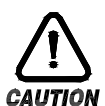

#### Caution

- (1) There is little influence for electromagnetic fields and noise.
- (2) No moisture can get into the system.
- (3) Ambient temperature and humidity : 10~50°C, 20~90%RH.(At non-freezing status)
- (4) Storage temperature and humidity : -25~70°C, 5~95%RH.(At non-freezing status)
- (5) If you want to use it after keeping it under 0°C, you need to warm it up for 2 hours at room temperature before plugging it in and warm it up for 30 minutes after plugging it in. Otherwise, it may not function normally and the product may be damaged.
- (6) Do not use around any machine, which heat up.
- (7) Avoid installing it with the front facing slant.
- (8) Transient over voltage category is category  ${\rm I\!I}$  .
- (9) Applicable rated pollution degree is pollution degree  ${\rm I\!I}$  .
- (10) Before starting wiring, be sure to turn off the system or else you will get an electrical shock.
- (11) Install the guard panel under the controller for your safety and installation with easy.
- (12) The I/O relay board must be installed inside of Temperature & Humidity Chamber.
- (13) The I/O relay board must be tied up with 4 pieces of bolt and nut at the 4 holes on the I/O relay board.

1.3.3 External and Panel Cutout Dimensions

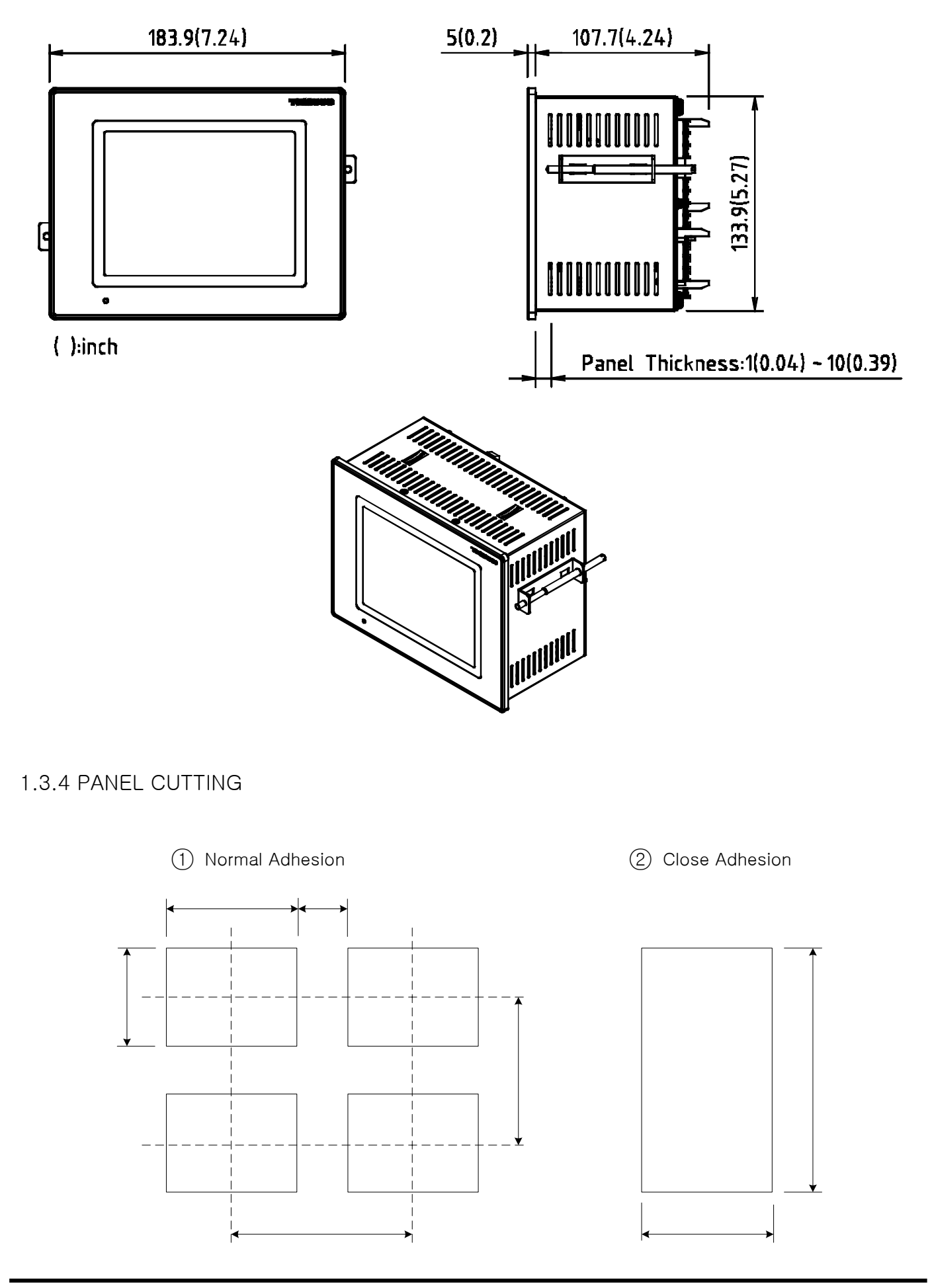

#### 1.3.5 Installation (Mount)

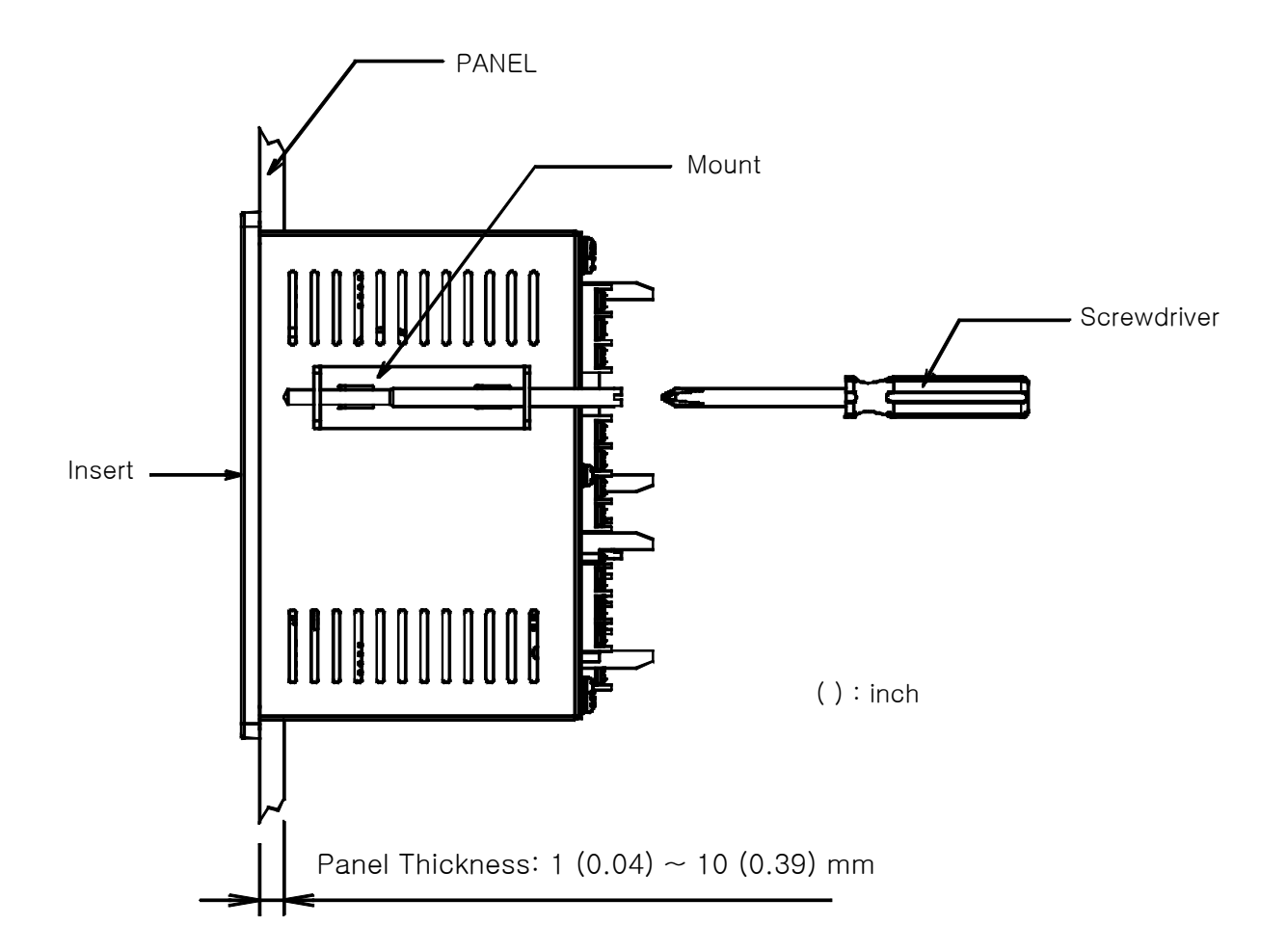

- (1) Cut the mounting panel as Section.( See <u>1.3.4. PANEL CUTTING</u>)
- (2) Insert the unit from its back terminal board side.
- ③ Attach the left and right brackets to the unit to fix the unit to the mounting panel. (use screwdriver)

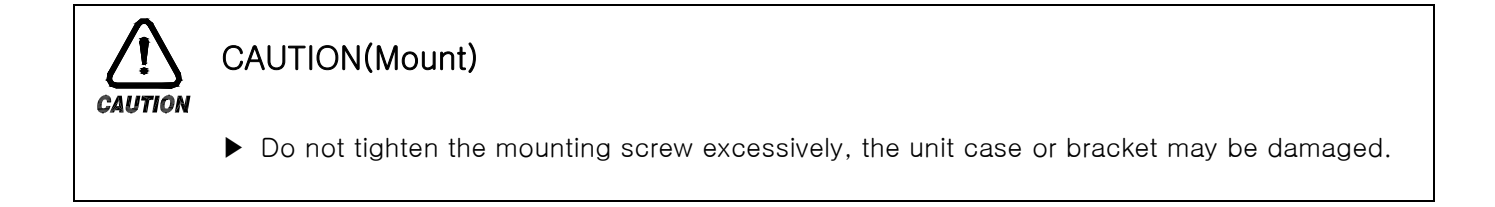

#### 1.3.6 Installation (Wiring for ground)

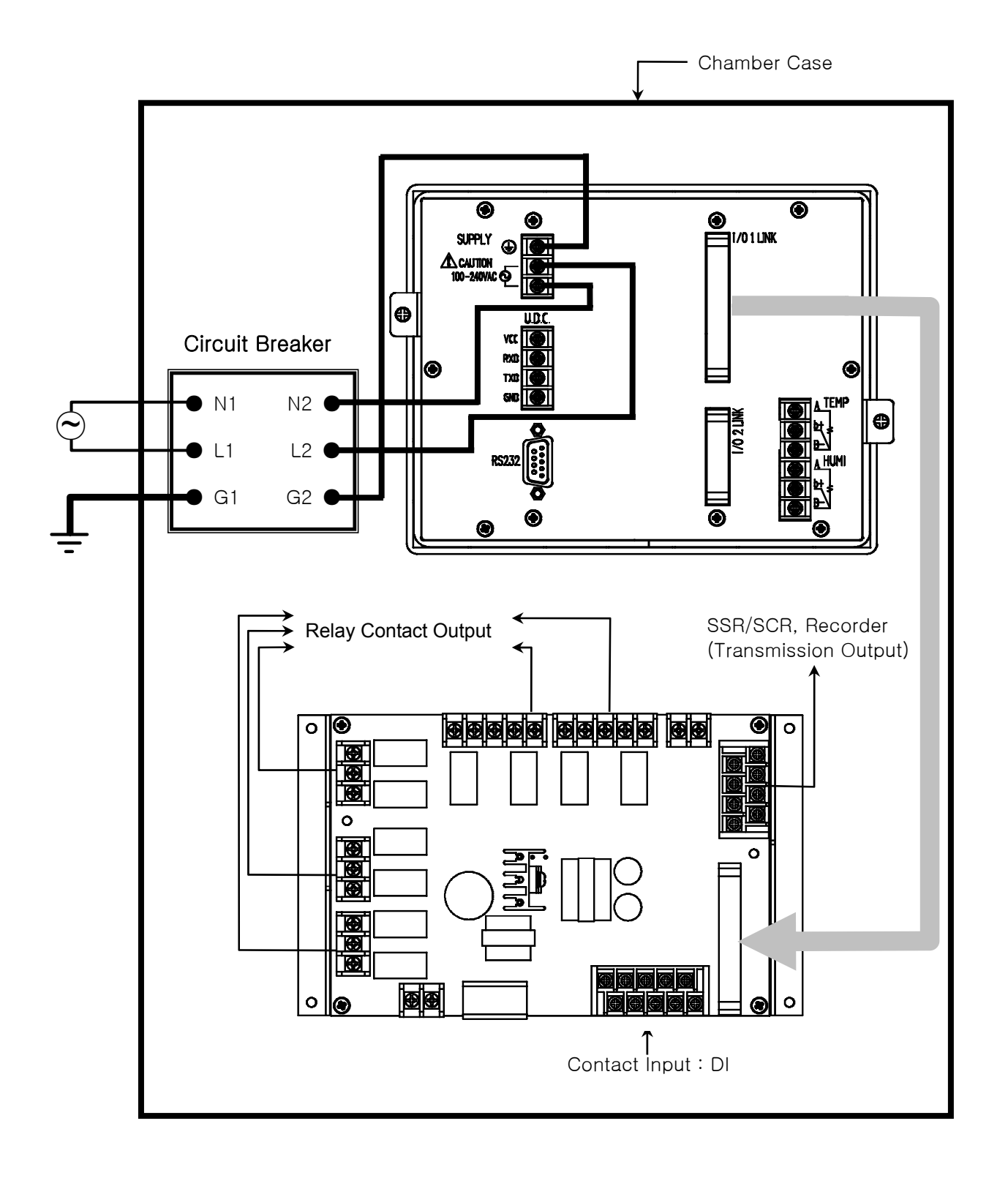

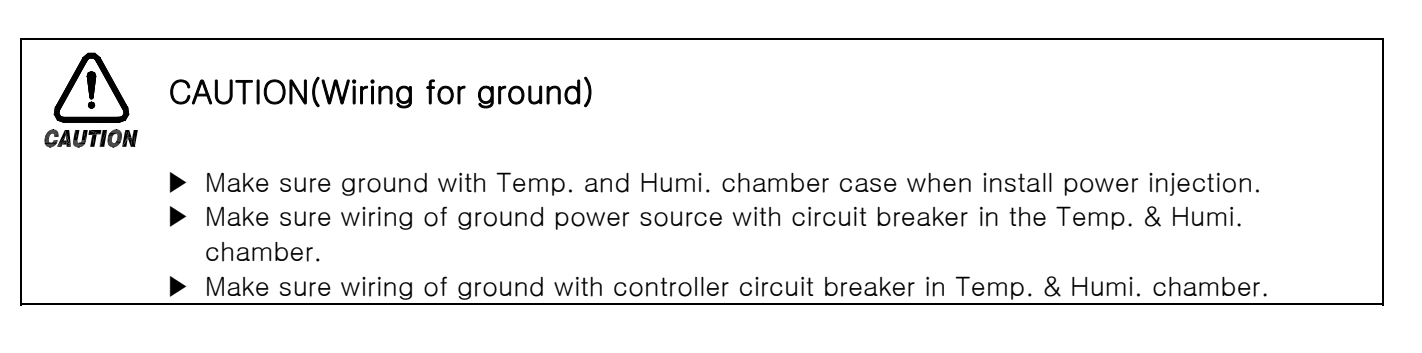

#### 1.4 Wiring

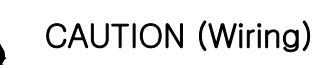

#### Before carrying out wiring, turn off the power to the controller and check that the cables to be connected are not alive with a tester or the like because there is a possibility of electric shock. Person who have basic electrical knowledge and practical experience must carry out wiring.

- ► The controller must be wired directly from circuit breaker output on inside of temperature & humidity chamber for avoid damage of controller or temperature & humidity chamber.
- 1.4.1 How to connect wires
- 1.4.1.1 Applicable power source cable
- ▶ Vinyl insulation cable KSC 3304 0.9~2.0 mm²
- 1.4.1.2 Applicable tightening terminal
- ▶ Please use-tightening terminal with insulating sleeve for M3.5 screws as shown in the following Figure :

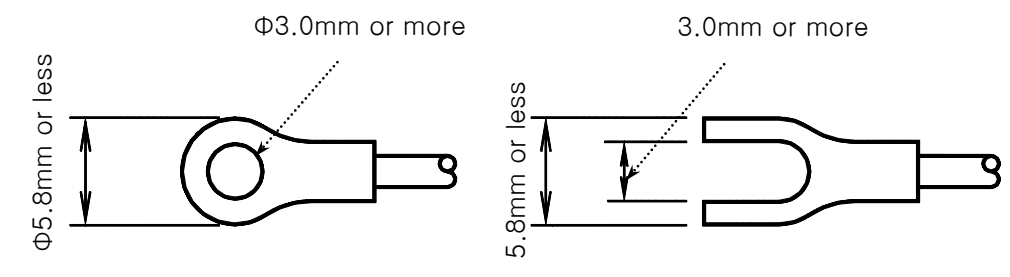

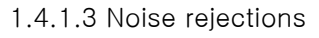

- Reason making noise
  - (1) Relay and relay contact point
  - (2) Solenoid coil, solenoid valve
  - (3) Power source line
  - (4) Inductive load
  - (5) Inverters
  - (6) Commutators of motor
  - (7) Phase-angle SCR
  - (8) Wireless communication
  - (9) Welder
  - (10) High-tension igniter, etc.

#### Solutions

When wiring, comply with the following to protect the controller from noise sources :

- (1) Keep away the cables to the input circuit from the power supply circuit or the grounding circuit as much as possible.
- (2) Using a shielded cable is effective in avoiding noise from electrostatic induction. Connect a Shielded cable to the grounding terminal as required. Avoid two-point grounding.
- (3) To avoid noise from electromagnetic induction, it is relatively effective to mutually twist the input cables at regular short intervals.

#### 1.4.2 Terminal wiring diagram

#### 1.4.2.1 TEMI880 Body Terminal

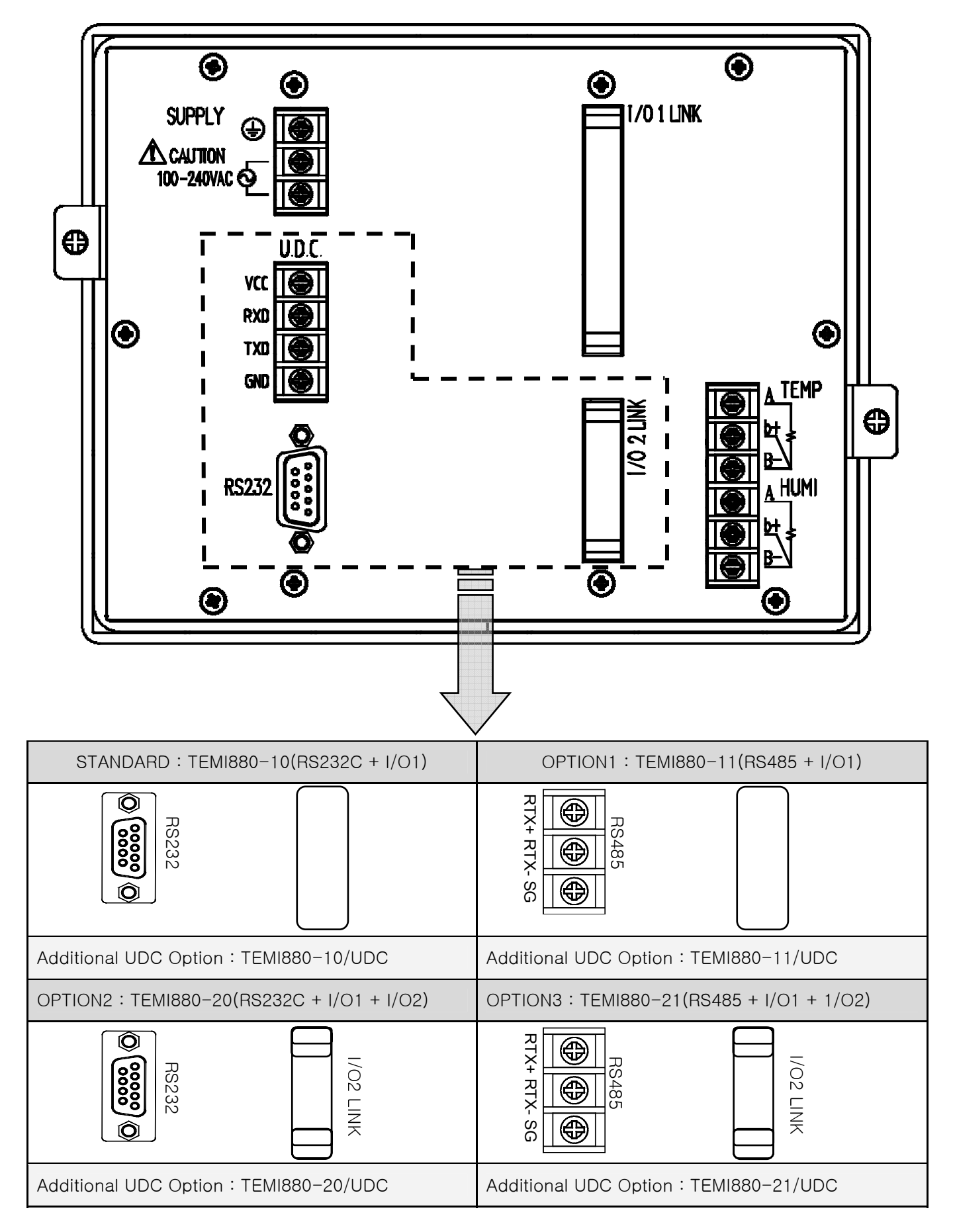

#### 1.4.2.2 I/O1 RELAY BOARD

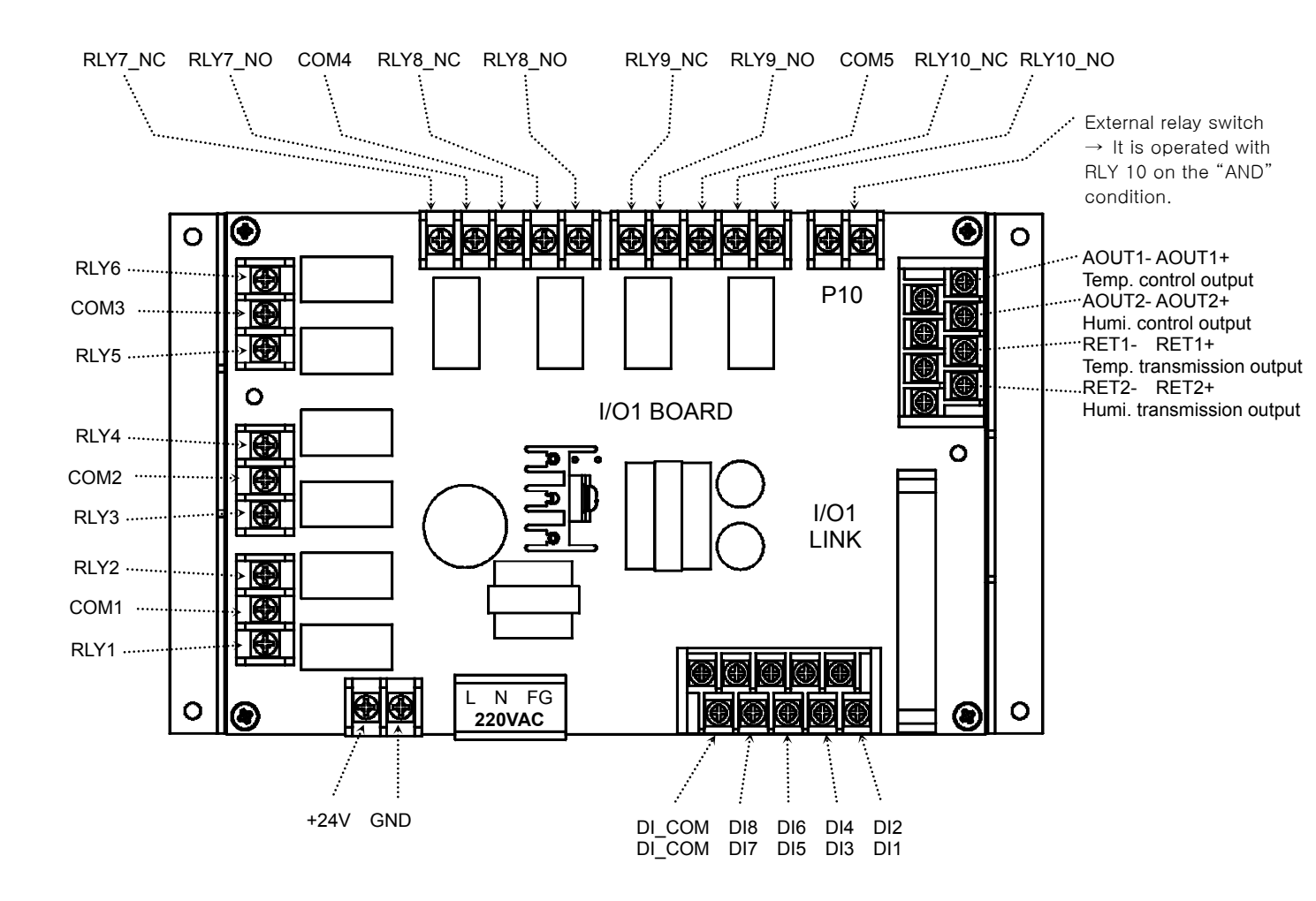

1.4.2.3 I/O2 RELAY BOARD

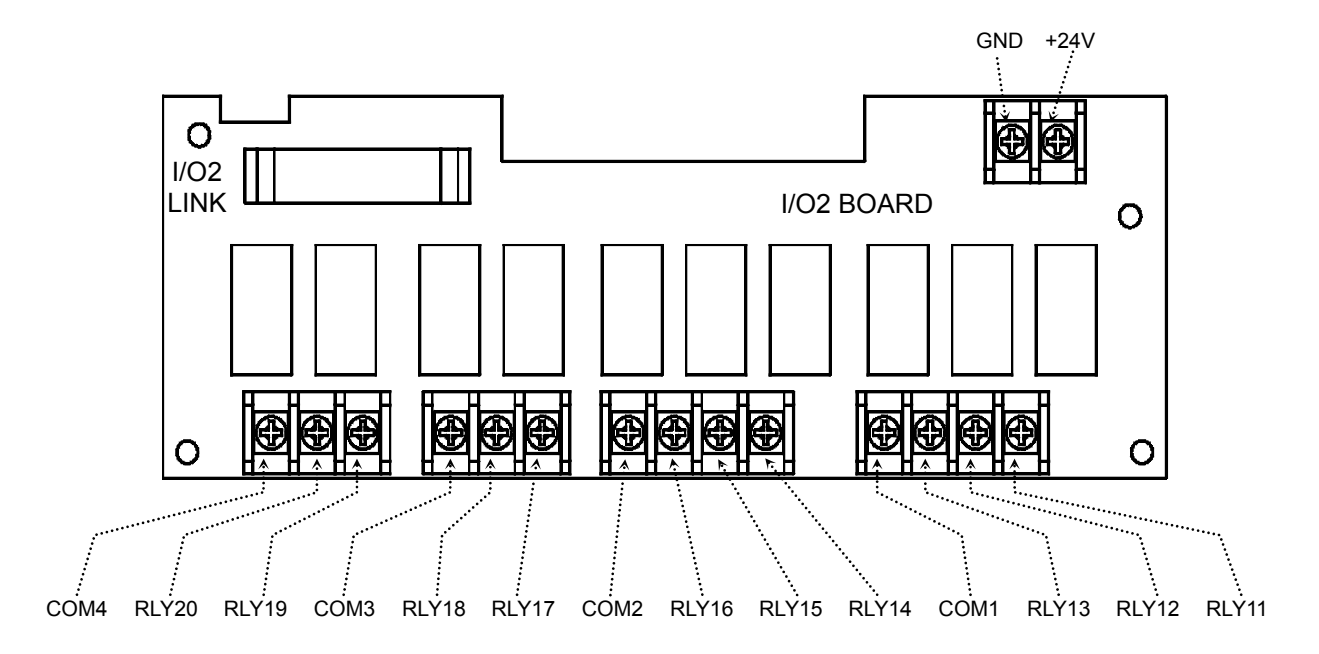

- 1.4.2.4 Grounding and Power Wiring
- Use a cable 2 m<sup>d</sup> or more thick for grounding with class 3 grounding(grounding resistance a 100Ω or less) or higher. Do not extend the grounding cable over 20m.
- Ground from the ground terminal with a one-point contact. Do not wire between ground terminals.
- ▶ Use appropriate cables equivalent to vinyl insulation cable(KSC 3304) or more.

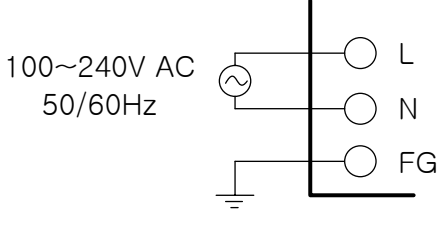

Class 3 Ground

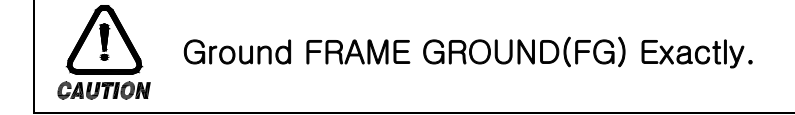

#### 1.4.2.5 Analog Input

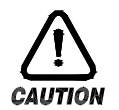

#### CAUTION

- Before starting analog input wiring, be sure to turn off the system or else you will get an electrical shock.
- ▶ When connection, do not mix up the input polarity. Connecting with the wrong polarity can cause the unit to malfunction.
- For input wiring, use a shielded cable. Ground the shield at one point and grounding circuits as possible.

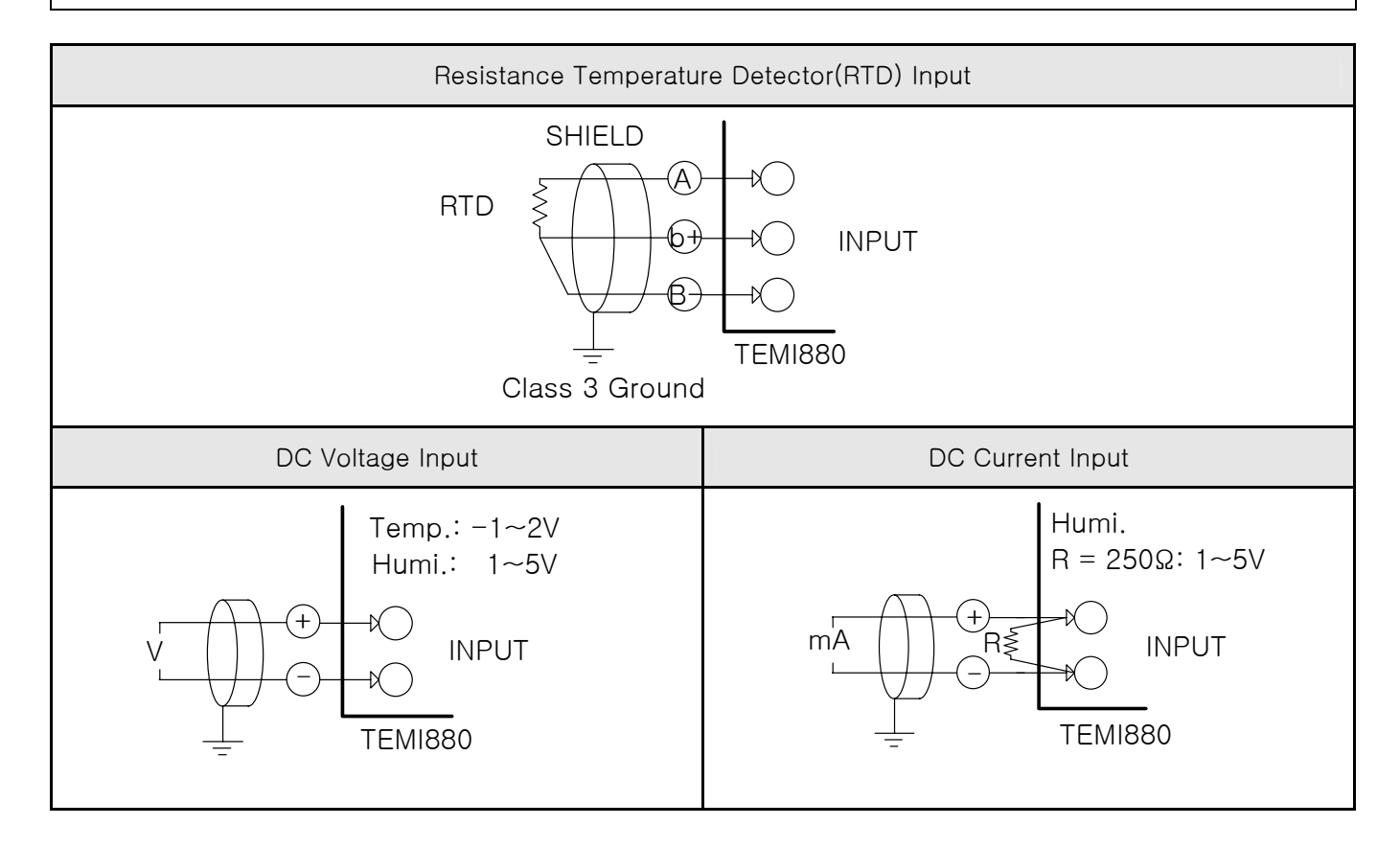

1.4.2.6 Control Output and Transmission Output Wiring

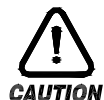

#### CAUTION

- Before starting control output and transmission output wiring, be sure to turn off the system, or else you will get an electrical shock.
  - When connecting, do not mix up the input polarity, Connecting with the wrong polarity can cause serious accidents.
  - For input wiring, use a shielded cable. Ground the shield at one point.

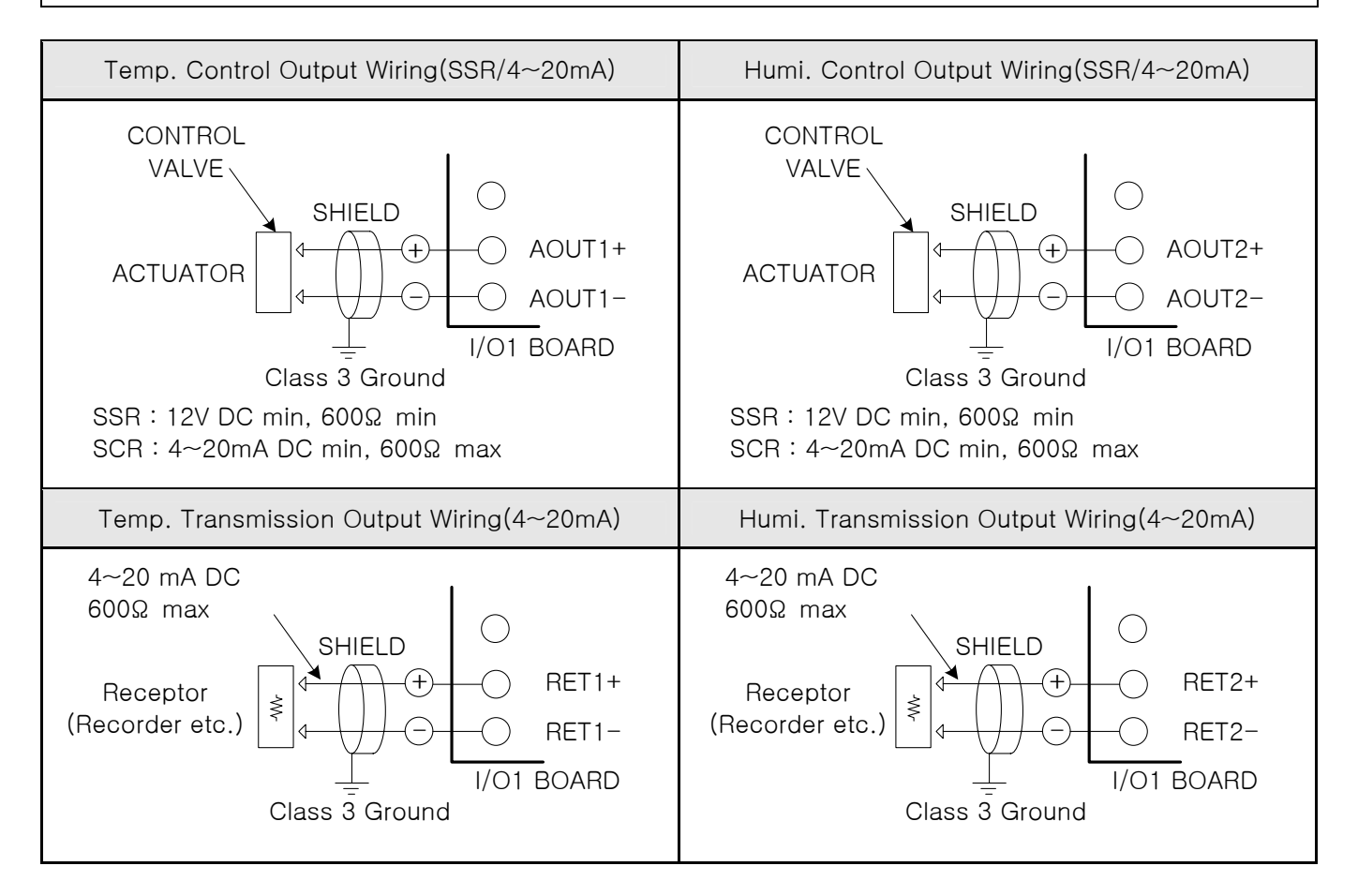

#### 1.4.2.7 External Contact Output(RELAY) Wiring

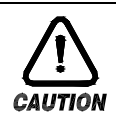

#### CAUTION

Before carrying out wiring, turn off the power to the controller and check that the cables to be connected are not alive with a tester because there is a possibility of electric shock.

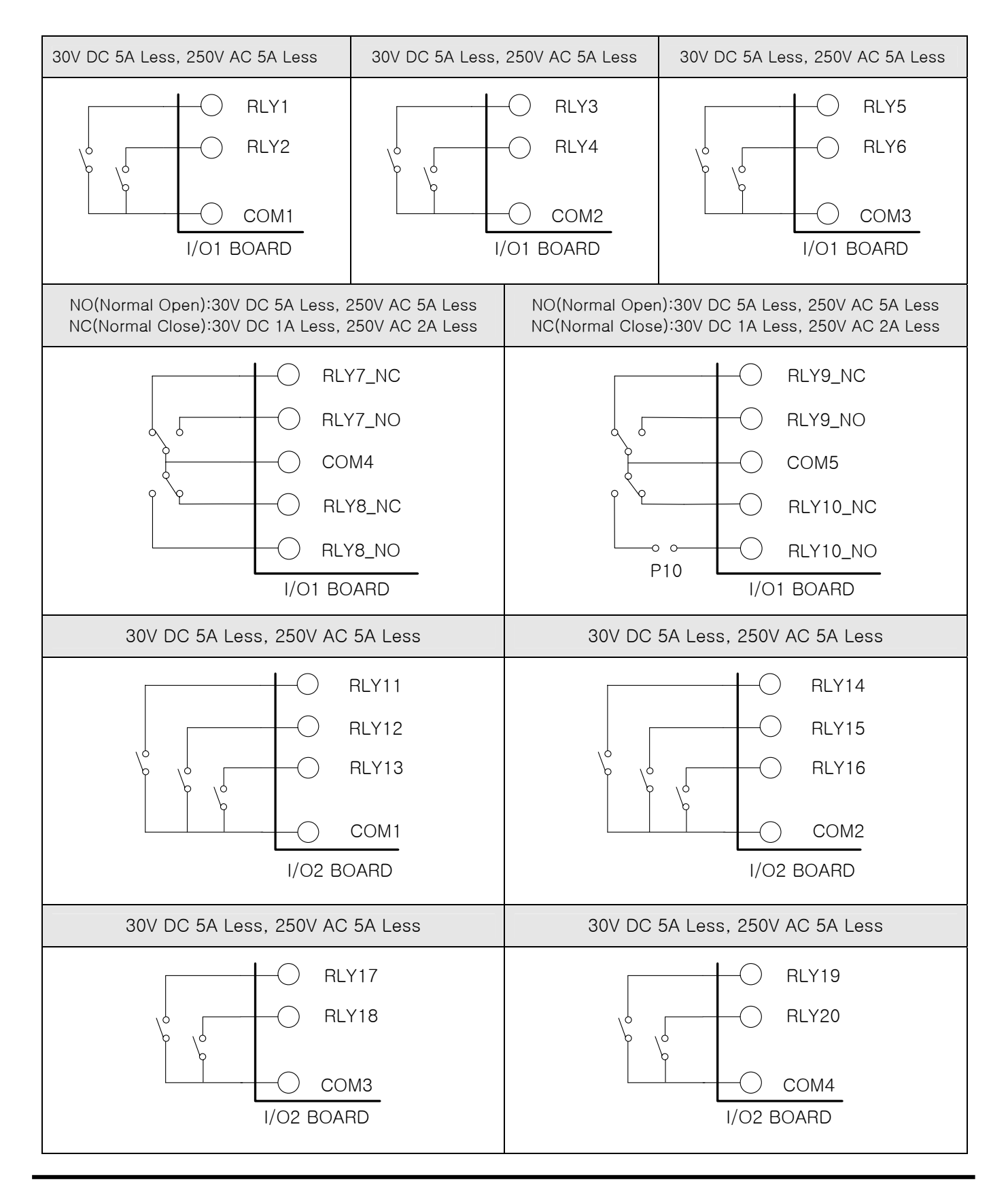

1.4.2.8 External Contact Input : DI

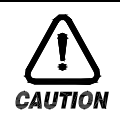

#### CAUTION

Before starting external contact output : DI wiring, be sure to turn off the system, or else you will get an electrical shock.

- ► For the external contact, use a no-voltage contact(including relay contact) that can operate appropriately under the terminal voltage for a close contact(approximate.. 5V) and the current for a opened contact(approximate.. 1mA).
- ▶ When using an open collector, select one with the 2V or less voltage for the closed contact, and 100µA or less leakage current for the open contact.

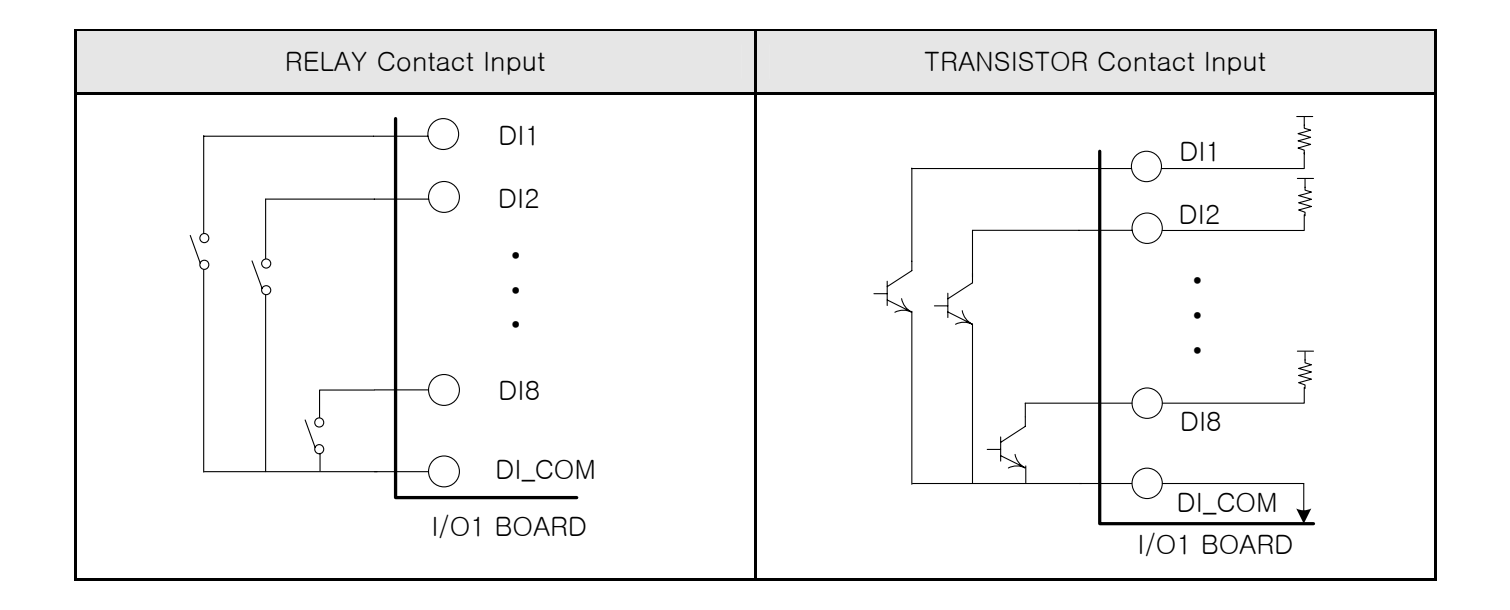

1.4.2.9 Auxiliary Relay

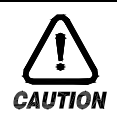

#### CAUTION

If contact capacity is over 250VAC – resistance load 5A, 30VDC – resistance load 5A, use auxiliary relay for ON/OFF load.

- If you INDUCTANCE(L) load like as AUXILIARY RELAY or SOLENOIDE VALVE, It might make go to wrong or out of order relay, please make sure insert to parallel circuit with CR FILTER(AC) or DIODE(DC) by SURGE SUPPRESSOR of avoiding sparks.
- ► Recommend CR FILTER
- → Sung Ho Electronics : BSE104R120 25V ( $0.1\mu$ +120 $\Omega$ )
- $\rightarrow$  HANA PARTS CO. : HN2EAC
- $\rightarrow$  Songmi Electric Co., Ltd.
- : CR UNIT 953, 955 etc : SKV, SKVB etc
- → Jiwol Electric Co., Ltd.
   SKV, SKVB etc
   → Shinyoung Communication Co., Ltd.
   CR-CFS, CR-U etc

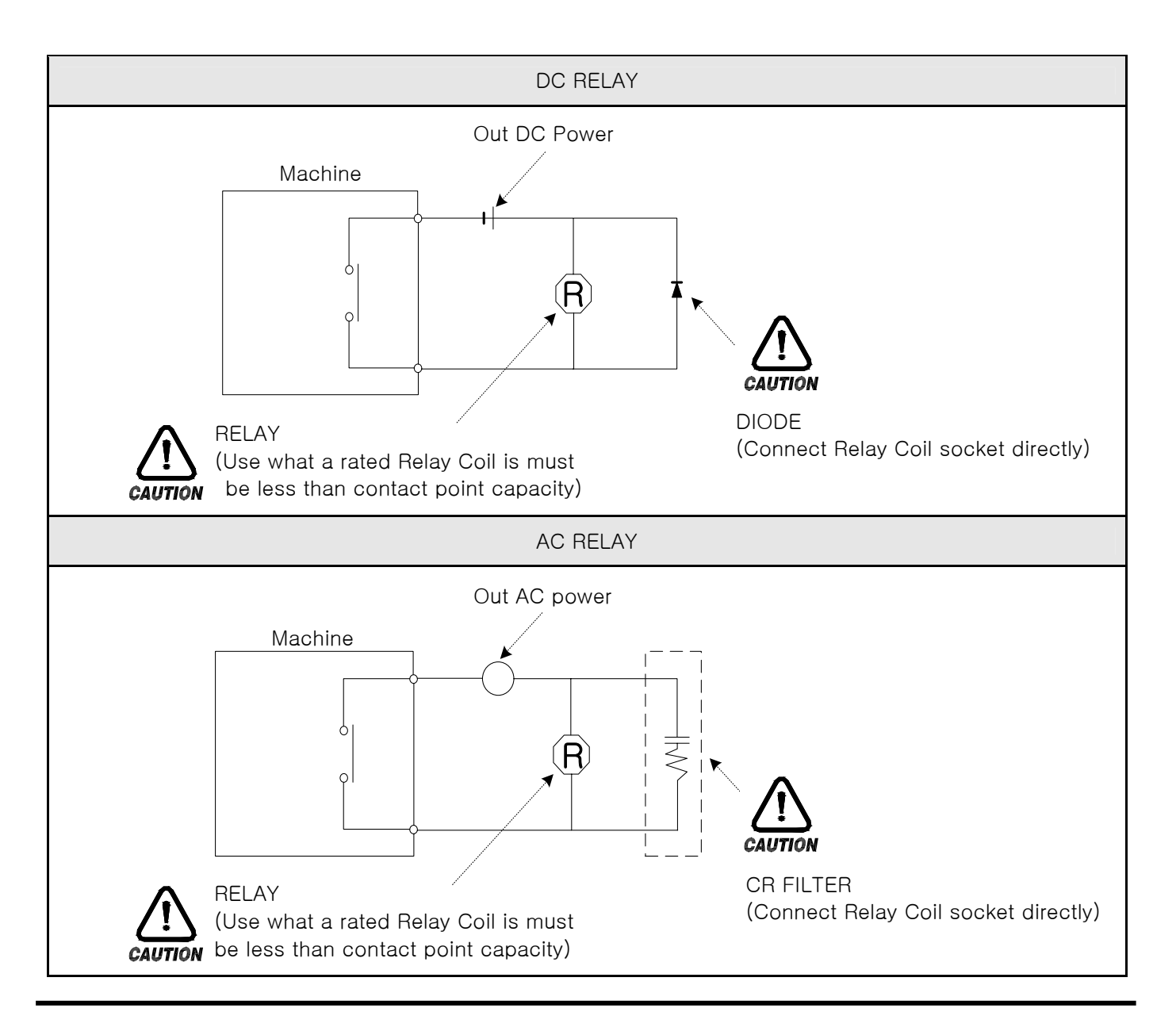

1.4.2.10 Communication(RS485/RS232C) Wiring

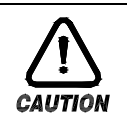

#### CAUTION

Before starting communication wiring, be sure to turn off the system, or else you will get an electrical shock.

#### 1.4.2.10.1 RS485 Wiring

- ▶ The slave side(TEMI880) can accommodate up to 99 units in a MULTIDROP connection.
- Be sure to connect a terminating resistance(220 $\Omega$  1/4W) to the units at the both.

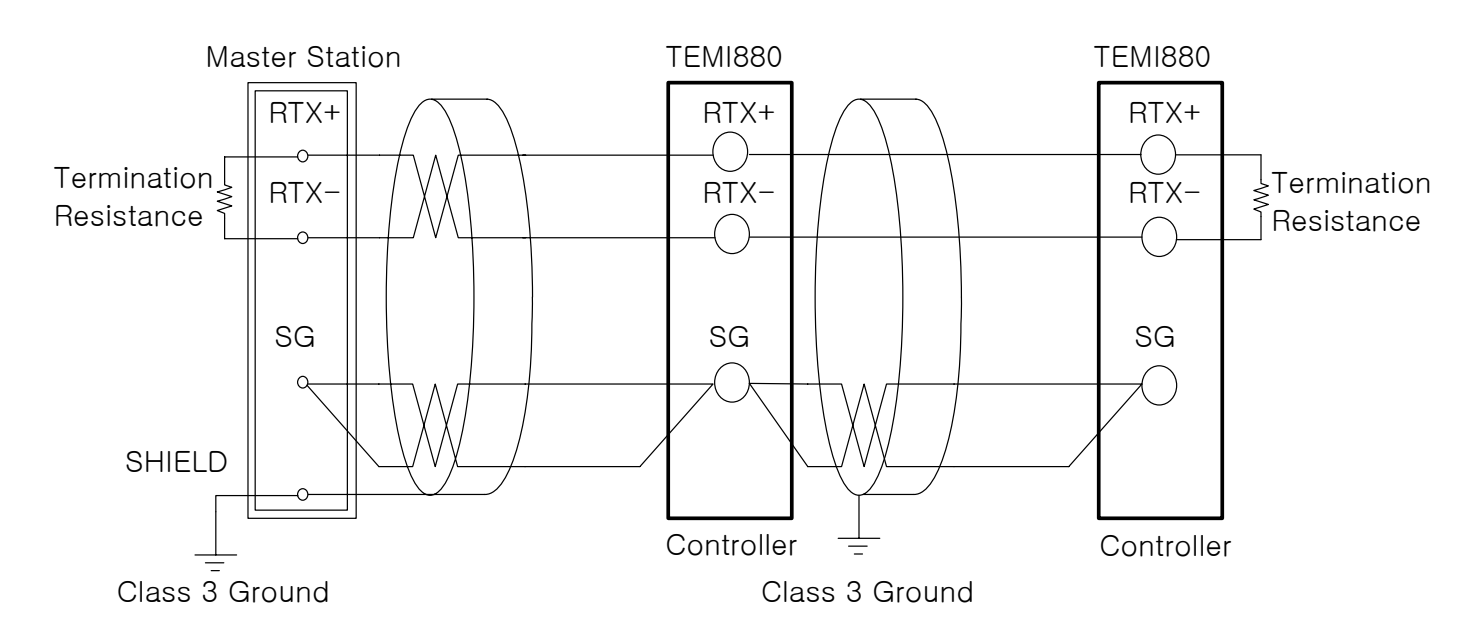

- 1.4.2.10.2 RS232C Wiring
- Connector : Wiring with 9 Pin

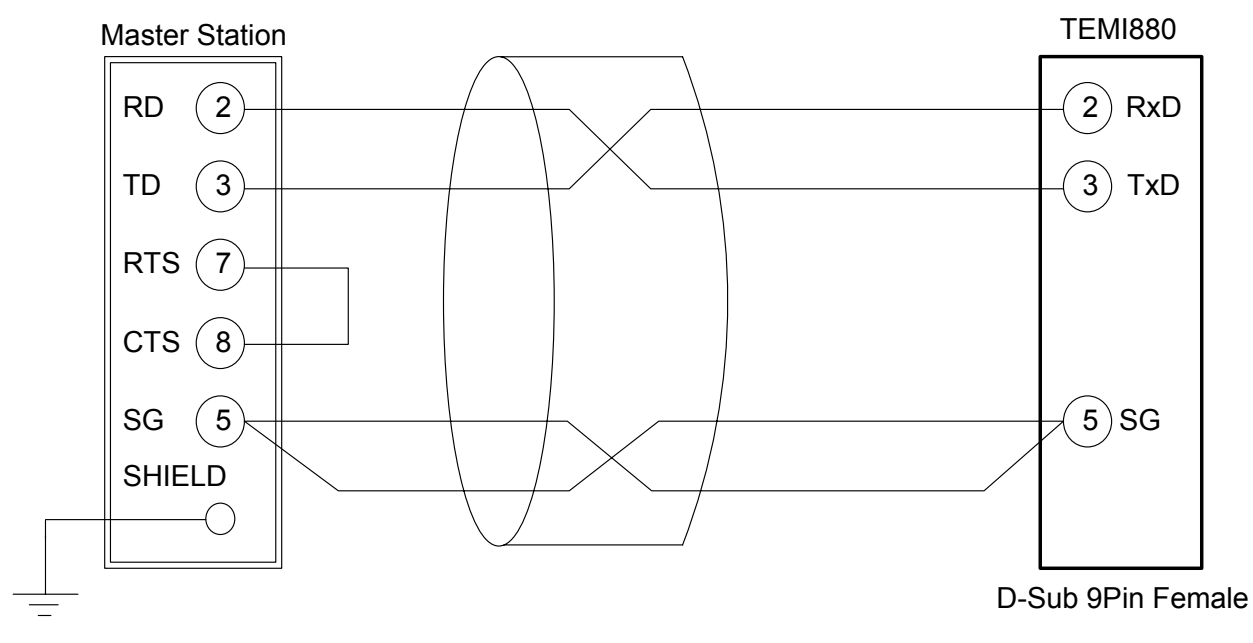

## 2. User Manual

#### 2.1 Setup Button

► TEMI880 is easy to install & modify by touch screen as well as the map type menu. User enables to grasp the operation of control system with easy through graph on vivid LCD screen.

#### 2.1.1 Initial setup button

• Display of the general setting button.

#### Table 1-1. General Setting Button

|   |                               | Button | Function                                       |
|---|-------------------------------|--------|------------------------------------------------|
| 1 | Main                          |        | Change the page.                               |
| 2 | General<br>execute button     |        | It is used general execution or selection.     |
| 3 | Page Up/ Down<br>button       |        | It is used page conversion on the same screen. |
| 4 | Setting value select button   |        | It is used setting value selection.            |
| 5 | Setting value<br>input button |        | Convert to setting value input screen.         |
| 6 | Setting value convert button  |        | It is used setting value conversion.           |

#### 2.1.2 Input setting value

- ► If user push setting value input button in the Table 1-1(General Setting Button), User can input data value.
- ▶ If user input data which is invalid, it makes 3 times buzzer, also there is "-LIMIT ERR" message on the setting value screen.

#### 1 Input key for the Digit setting

| ■ 01 SEG TEMP SP<br>■ [-60.00 - 160.00] |   |   |   |   |     |     |     |
|-----------------------------------------|---|---|---|---|-----|-----|-----|
| 0                                       | 1 | 2 | 3 | 4 | +/- | Ţ   | ESC |
| 5                                       | 6 | 7 | 8 | 9 |     | CLR |     |

2 Input key for the Pattern & DI Error name setting

| PT 3 NAME<br>[ALPHA NUMERIC] |          |          |          |          |     |     |            |
|------------------------------|----------|----------|----------|----------|-----|-----|------------|
| ,:-<br>0                     | QZ.<br>1 | ABC<br>2 | DEF<br>3 | GHI<br>4 | TOG | 1   | ESC        |
| JKL<br>5                     | MNO<br>6 | PRS<br>7 | TUV<br>8 | WXY<br>9 | SP  | CLR | <b>L</b> M |

③ Input key for the Time Signal setting

| 01 SEG TS NO<br>[ 0-7 ] |   |     |   |     |     |     |     |
|-------------------------|---|-----|---|-----|-----|-----|-----|
| TS1                     | 0 | TS2 | 1 | TS3 | 2   | TS4 | 7   |
| 0                       | 1 | 2   | 3 | 4   | +/- | Ŧ   | ESC |
| 5                       | 6 | 7   | 8 | 9   |     | CLR |     |

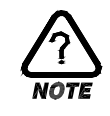

#### Touch Key Unlock

- ► If KEY LOCK is ON, Not input setting value. Therefore, Input setting value after KEY LOCK convert OFF.
- For more information, See <u>2.7 Operation Setting Screen</u>.

#### 2.1.3 Input error

- ▶ User can check a number of buzzer times.
- I time : Succeed set the data
- 3 times : Failed set the data

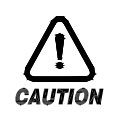

#### Using the touch screen

Please do not use any pen/pencil, nail or any other sharp material. Otherwise, the touch screen might be broken or out of order.

#### 2.2 Input Setting Value

- All of the Input value is setting by use setting value, pattern name and time signal input key.
- ▶ If user push setting value input button in the Table 1-1(General Setting Button), User can input data value.
- ► For the Time Signal input key, See <u>2.10.4 Time Signal Setting Screen.</u>
- ► For the Pattern Name input key, See <u>2.10.6 Pattern Name Setting Screen.</u>

#### 2.2.1 Function of setting value input key

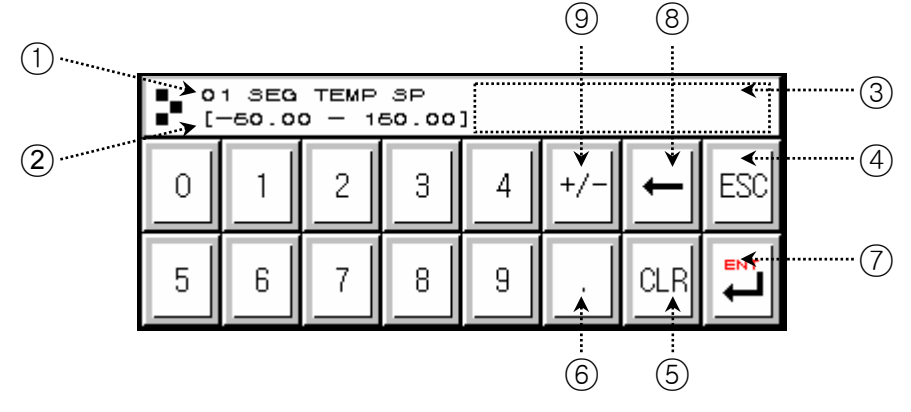

- 1) Parameter.
- 2 Valid data range.
- ③ -LIMIT ERR display when user input invalid setting value.
- (4) Cancel input setting value.
- 5 Clear input data.
- 6 Decimal point.
- (7) Save input data and go to main page.
- (8) Modify the input data, delete one by one.
- (9) Input sign(+ or -).

#### 2.2.2 Parameter Setting

- ► Following figure show how to change setting value -50.00 to -12.57.
- $\rightarrow$  Select setting value input button.
- → Input the value( $1 \rightarrow 2 \rightarrow 3 \rightarrow 4 \rightarrow 5 \rightarrow 6$ ) and ENT key(7).

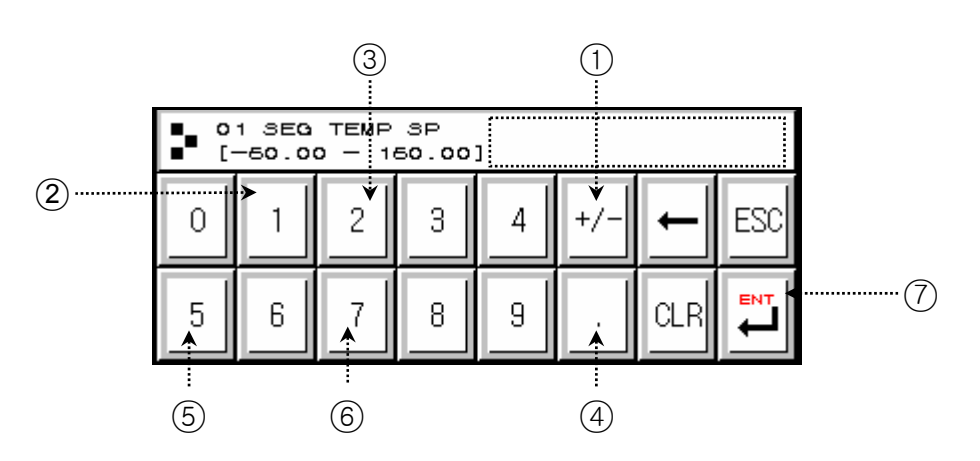

2.3 Block diagram of the basic processing

|                                                                                                    | Power On                                                                                                    |
|----------------------------------------------------------------------------------------------------|----------------------------------------------------------------------------------------------------|
|                                                                                                    | [Initial Screen]                                                                                                    |
| TEMP <b>40.00</b> °                                                                                                    | TEMI880                                                                                                    |
| HUM I 90.0 %                                                                                                    |                                                                                                    |
| 04-08-17<br>12:18 PM STAT                                                                                                    | TEL: 82-32-326-9120<br>WWW.SAMWONTECH.COM                                                                                                    |
| [FIX STOP]                                                                                                    | [Main Screen]                                                                                                    |
|                                                                                                    | <b>TEMI880</b>                                                                                                    |
|                                                                                                    | COPER. SCREEN CAPH & UDC                                                                                                    |
| SP: 95.0 <b>90.0</b> %                                                                                                    | ◆ FUNC. & FIX ◆ PROGRAM SET                                                                                                    |
| 04-03-17                                                                                                    | 🌣 RESERVE SET 🛛 🍫 DISPLAY SET                                                                                                    |
| 12:18 PM                                                                                                    |                                                                                                    |
| DI TROUBLE SCREEN                                                                                                    | [PROGRAM SET]                                                                                                    |
| DI TROUBLE SCREEN]                                                                                                    | PATTERN SET                                                                                                    |
| DI TROUBLE SCREEN]                                                                                                    | [PROGRAM SET]<br>MAIN PROGRAM SET<br>PATTERN SET<br>PATTERN SET<br>REPEAT SET<br>WAIT SET                                                                                         |
| I2: 18 PM       IDI TROUBLE SCREEN]         Image: Image: Imag | [PROGRAM SET]<br>MAIN PROGRAM SET<br>PATTERN SET<br>PATTERN SET<br>REPEAT SET<br>FILE EDIT<br>PATTERN NAME                                                                        |
| I2: 18 PM         [DI TROUBLE SCREEN]         EXIT       TROUBLE SCREEN         IIIIIIIIIIIIIIIIIIIIIIIIIIIIIIIIIIII                                                                                                    | [PROGRAM SET]                                                                                                    |
| I2: 18 PM         [DI TROUBLE SCREEN]         EXIT       TROUBLE SCREEN         IIIIIIIIIIIIIIIIIIIIIIIIIIIIIIIIIIII                                                                                                    | [PROGRAM SET]                                                                                                    |
| I2: 18 PM         [DI TROUBLE SCREEN]         EXIT       TROUBLE SCREEN         IIIIIIIIIIIIIIIIIIIIIIIIIIIIIIIIIIII                                                                                                    | Imain   PROGRAM SET   PATTERN SET   PATTERN SET   PATTERN SET   REPEAT SET   REPEAT SET   FILE EDIT   PATTERN NAME                                                                |
| I2: 18 PM       IDI TROUBLE SCREEN]         IDI TROUBLE SCREEN       STOP         IDI TROUBLE SCREEN       STOP         IDI TROUBLE SCREEN       STOP         IDI TROUBLE SCREEN       STOP         IDI TROUBLE SCREEN       STOP         IDI TROUBLE SCREEN       STOP         IDI TROUBLE SCREEN       STOP         IDI TROUBLE SCREEN       STOP         IDI TROUBLE SCREEN       IDI TOP         IDI TROUBLE SCREEN       IDI CONFIG         INPUT SET       ODI CONFIG         INPUT SET       ALARM & DI         IDI ON/OFE & US       ODI MARE                                                                                                    | [PROGRAM SET]     MAIN   PATTERN SET   PATTERN SET     PATTERN SET     PATTERN SET     PATTERN SET     PATTERN NAME     SETUP PASSWORD     MAIN     SETUP PASSWORD     INPUT PASS |
| 12: 18 PM       DI TROUBLE SCREEN]         IDI TROUBLE SCREEN       STOP         IDI TROUBLE SCREEN       STOP         IDI TROUBLE SCREEN       STOP         IDI TROUBLE SCREEN       STOP         IDI TROUBLE SCREEN       STOP         IDI TROUBLE SCREEN       STOP         IDI TROUBLE SCREEN       STOP         IDI TROUBLE SCREEN       IDI TROUBLE SCREEN         IDI TROUBLE SCREEN       IDI TROUBLE SCREEN         IDI TROUBLE SCREEN       IDI TROUBLE SCREEN         IDI TROUBLE SCREEN       IDI TROUBLE SCREEN         IDI TROUBLE SCREEN       IDI TROUBLE SCREEN         IDI TROUBLE SCREEN       IDI TROUBLE SCREEN                                                                                                    | Imain PROGRAM SET   PATTERN SET TIME SIGNAL   PATTERN SET WAIT SET   FILE EDIT PATTERN NAME                                                                                       |

#### 2.4 Initial Screen

- ▶ Initial Screen(the Beginning Power On).
- ▶ After 3 seconds, Transfer <u>2.6.1 Program Stop Screen</u> automatically.

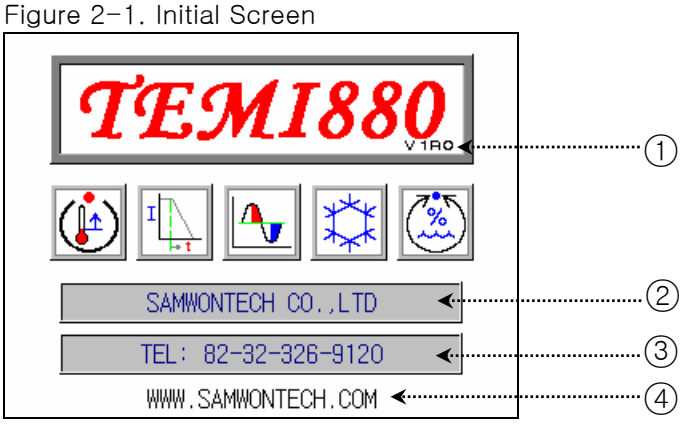

| No. | Contents  | Description                          | Additional Description                                                          |
|-----|-----------|--------------------------------------|---------------------------------------------------------------------------------|
| 1   | Version   | Display present version information. | ▶ V1R0 → VERSION 1, REVISION 0                                                  |
| 2   | Company   | Display company name.                |                                                                                 |
| 3   | Telephone | Display telephone number.            | <ul> <li>Modify at <u>2.12.8 Initial Display Setting</u><br/>Screen.</li> </ul> |
| (4) | Homepage  | Display homepage address.            |                                                                                 |

#### 2.5 Main Screen

▶ This screen is center of the total screen transfer.

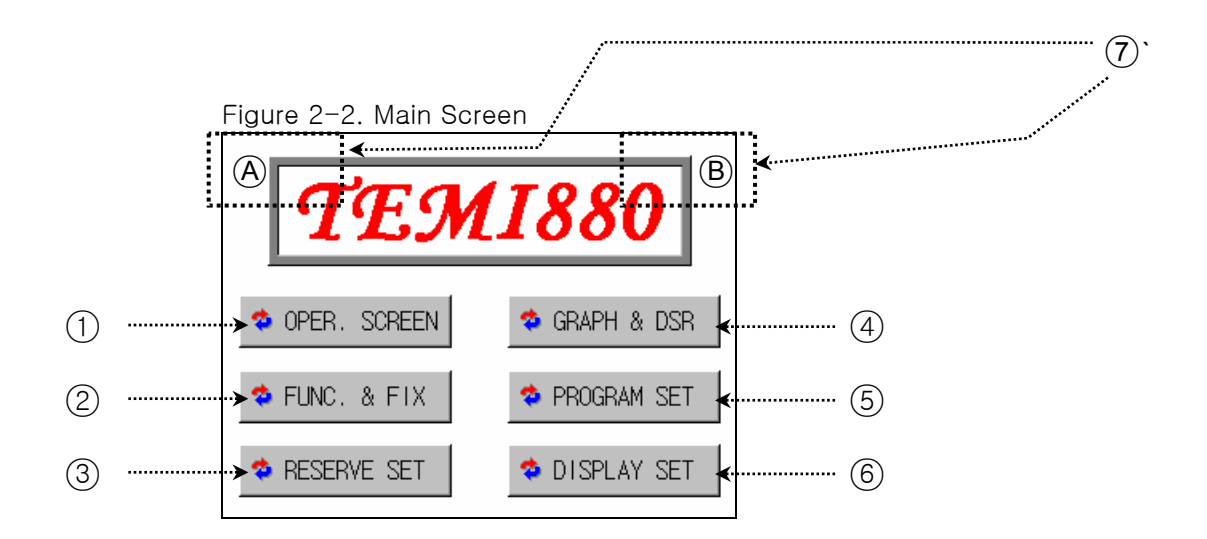

| No. | Contents         | Description                               | Additional Description                                                                                                    |
|-----|------------------|-------------------------------------------|----------------------------------------------------------------------------------------------------|
| 1   | Operation Screen | Transfer operation screen.                | See <u>2.6 Operation Screen</u>                                                                                                    |
| 2   | Set Function     | Transfer function and FIX setting screen. | See <u>2.7 Operation Setting Screen</u>                                                                                                  |
| 3   | Set Reserve      | Transfer reserve setting screen.          | See <u>2.8 Reserve Setting Screen</u>                                                                                                    |
| 4   | Display Graph    | Transfer graph setting screen.            | See <u>2.9 Graph Setting Screen</u>                                                                                                    |
| 5   | Set Pattern      | Transfer pattern setting screen.          | See <u>2.10 Pattern Setting Screen</u>                                                                                                   |
| 6   | Set Display      | Transfer display setting screen.          | See <u>2.11 Display Setting Screen</u>                                                                                                   |
| 7   | HIDDEN KEY       | Transfer inner system setting<br>screen.  | <ul> <li>Push (A) and (B),</li> <li>Display <u>2.13 Password Input Screen</u>.</li> <li>See <u>2.12 System Setting Screen</u></li> </ul> |

#### 2.6 Operation Screen

• At the running TEMI880, Display status and information.

#### 2.6.1 Program Stop Screen

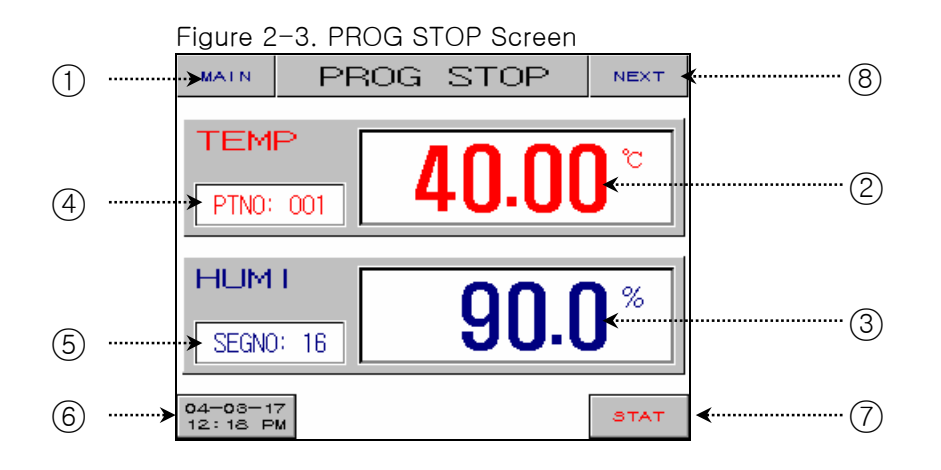

| No. | Contents      | Description                                                                                                    | Additional Description                                                                                                    |
|-----|---------------|----------------------------------------------------------------------------------------------------|----------------------------------------------------------------------------------------------------|
| 1   | Main Button   | Transfer to <u>2.5 Main Screen</u> .                                                                                                    |                                                                                                    |
| 2   | Present Temp. | Display present temperature.                                                                                                    | Proper sensor type is in need of setting<br>at 2.12.1 Input and Input Companyation                                                                                                    |
| 3   | Present Humi. | Display present humidity.                                                                                                    | Setting Screen.                                                                                                    |
| 4   | Pattern No.   | Display running pattern number.                                                                                                    | <ul> <li>Push button and set pattern number<br/>for operating.</li> </ul>                                                                                                    |
| 5   | Segment       | Display programmed segment count of the present pattern.                                                                                                    | <ul> <li>Program pattern input<br/>at <u>2.10.1 Edit Pattern Screen.</u></li> </ul>                                                                                                    |
| 6   | Time Button   | Display present time.<br>Time button is pushed, turn off<br>LCD screen. Even if turn off the<br>light automatically, controller<br>still working and turn on the light<br>if user touch any point. | <ul> <li>Automatic turn off setting time<br/>at <u>2.7 Operation Setting Screen</u>.</li> <li>Backlight time is setting 10 minutes.</li> <li>Present time is setting<br/>at <u>2.8 Reserve Setting Screen.</u></li> </ul> |
| 7   | Start Button  | Display confirmable box for program running.                                                                                                    | ► See (Figure2-4).                                                                                                    |
| 8   | Next Button   | Transfer at Figure 2-9                                                                                                    |                                                                                                    |

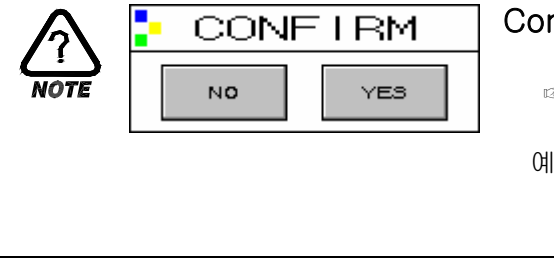

#### Confirmable Box

- At this CONFIRM window, you can confirm if you really want doing job or not.
- (예) PROG(or FIX) STOP ↔ PROG(or FIX) RUN
   HOLD, STEP, TUNING OFF ↔ HOLD, STEP, TUNING ON pattern copy, pattern delete etc.

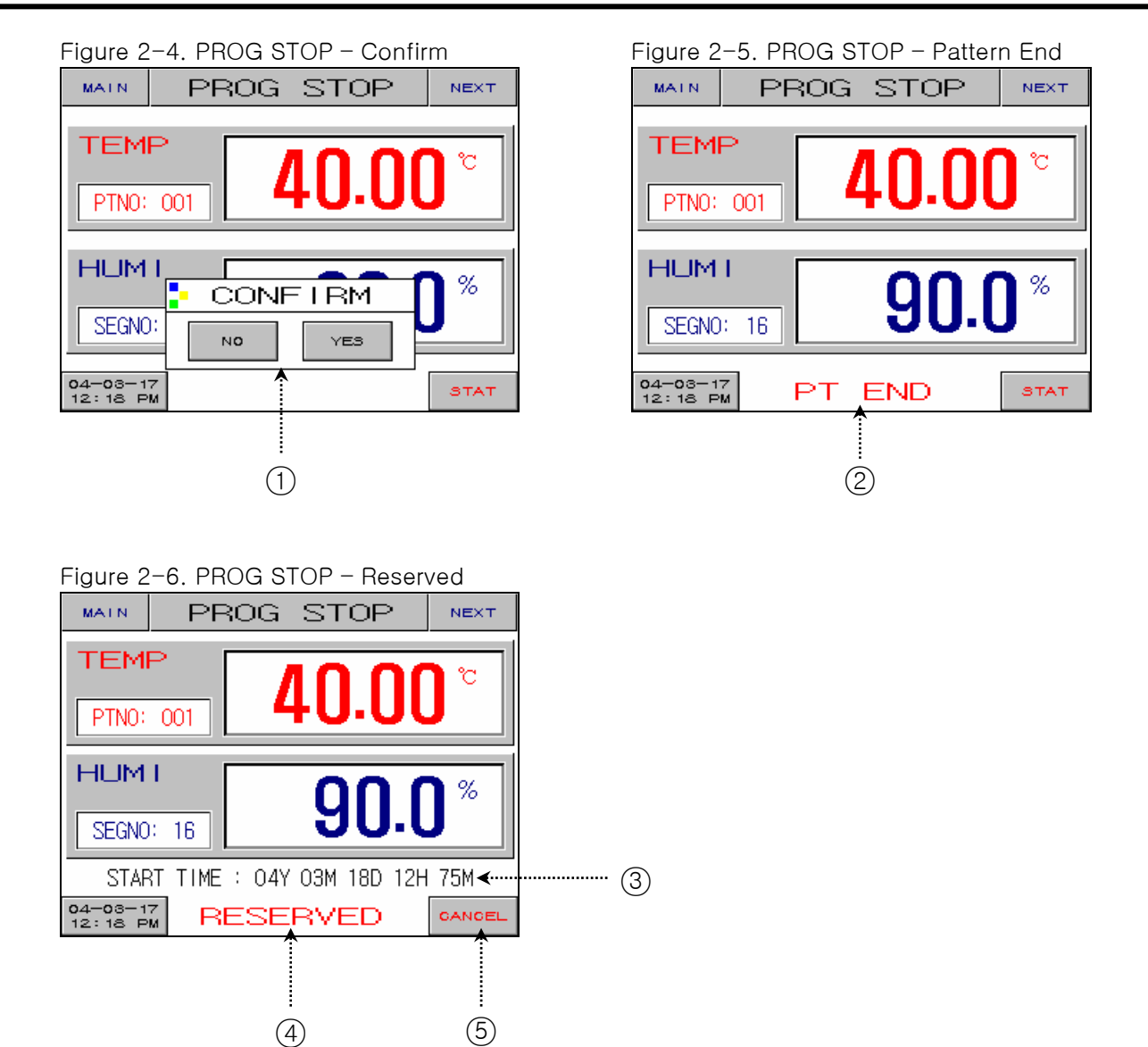

| No. | Contents        | Description                                | Additional Description                                                                                                    |
|-----|-----------------|--------------------------------------------|----------------------------------------------------------------------------------------------------|
| 1   | Confirmable Box | Program run or not.                        | <ul> <li>Clicked YES button : Program Start</li> <li>Clicked NO button : Transfer<br/>at Figure 2-3.</li> </ul>                                |
| 2   | Pattern End     | Blinking at the end of setting program.    | <ul> <li>if user touch any point, PT END disappear.</li> <li>If Pattern End message is disappeared, Relay status transfer into OFF.</li> </ul> |
| 3   | Start Time      | Display start time at setting reservation. |                                                                                                    |
| 4   | Reservation     | Blinking at setting reservation.           | <ul> <li>Setting of the pattern number.</li> </ul>                                                                                             |
| 5   | Cancel Button   | Cancel button of the reservation.          | <ul> <li>Clicked Cancel button : Transfer<br/>at Figure 2-3.</li> </ul>                                                                        |

#### 2.6.2 Program Run Screen

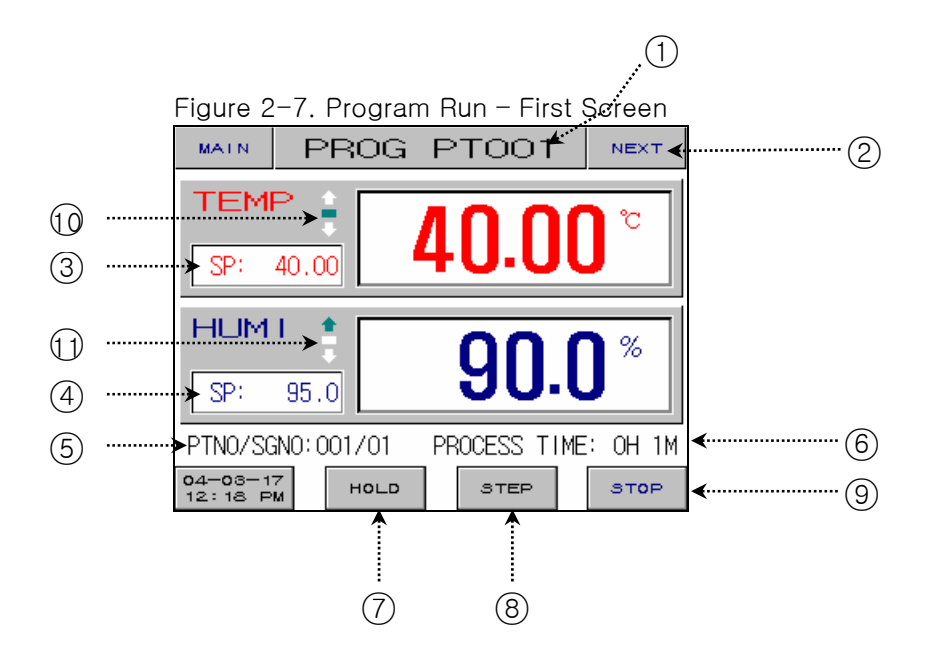

| No. | Contents                     | Description                                         | Additional Description                                                     |  |
|-----|------------------------------|-----------------------------------------------------|----------------------------------------------------------------------------|--|
| 1   | Pattern Name                 | Display pattern name of the present running.        | See <u>2.10.6 Pattern Name Setting</u><br><u>Screen</u>                    |  |
| 2   | Next Button                  | Transfer at Figure 2-8.                             |                                                                            |  |
| 3   | Temp. SP Value               | Display present Temp. SP(Set Point).                |                                                                            |  |
| 4   | Humi. SP Value               | Display present Humi. SP(Set Point).                |                                                                            |  |
| 5   | Pattern/Segment              | Display pattern and segment number.                 |                                                                            |  |
| 6   | Running Time                 | Display total running time.                         |                                                                            |  |
| 7   | Hold Button                  | Hold on or off.                                     | <ul> <li>Hold button's color transferred to<br/>red at HOLD ON.</li> </ul> |  |
| 8   | Step Button                  | Present segment stop running, Move<br>next segment. |                                                                            |  |
| 9   | Stop Button                  | Display confirmable box.                            |                                                                            |  |
| 10  | Temp. Status<br>Display Lamp | Display present Temp. status.                       | See <u>2.12.5 DO CONFIG Setting</u>                                        |  |
| 1)  | Humi. Status<br>Display Lamp | Display present Humi. status.                       | <u>Screen</u>                                                              |  |

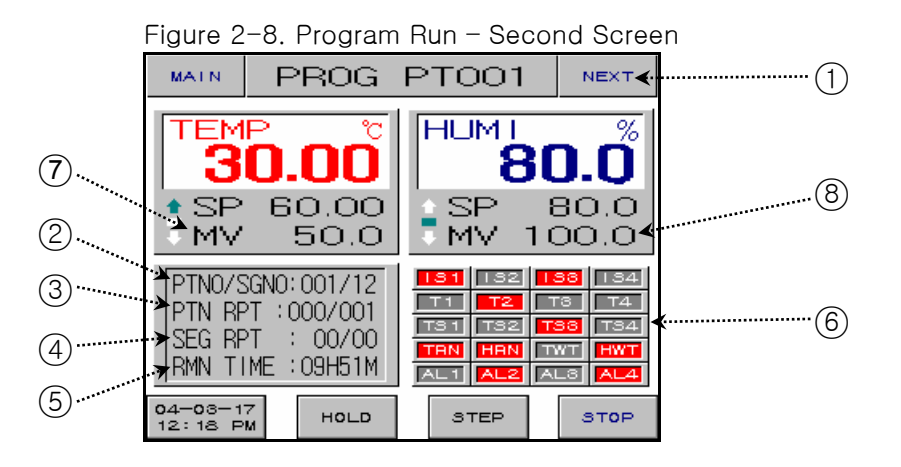

| No. | Contents               | Description                                                           | Additional Description                                                                                                    |
|-----|------------------------|-----------------------------------------------------------------------|----------------------------------------------------------------------------------------------------|
| 1   | Next Button            | Transfer at Figure 2-9.                                               | <ul> <li>Only using at TEMI880.</li> </ul>                                                                                              |
| 2   | Running Pattern        | Display program pattern and segment number.                           |                                                                                                    |
| 3   | Pattern Repeat         | Display pattern repeat status.<br>repeated count / total repeat count | Son 2.10.2 Report Sotting Scroop                                                                                                    |
| 4   | Segment Repeat         | Display segment repeat status.<br>repeated count / total repeat count | ► See <u>2.10.2 Repeat Setting Screen</u>                                                                                               |
| 5   | Remain Time            | Display remain time of the present running segment.                   |                                                                                                    |
| 6   | Status Display<br>Lamp | ON status : Red.<br>OFF status : Gray.                                | <ul> <li>See <u>2.12.8 Initial Display and Status</u><br/><u>Display Lamp Setting Screen</u></li> <li>Total 20 lamp display.</li> </ul> |
| 7   | Temp. MVOUT            | Display Temp. MVOUT.                                                  |                                                                                                    |
| 8   | Humi. MVOUT            | Display Humi. MVOUT.                                                  |                                                                                                    |

► Figure2-9 is used at TEMI880.

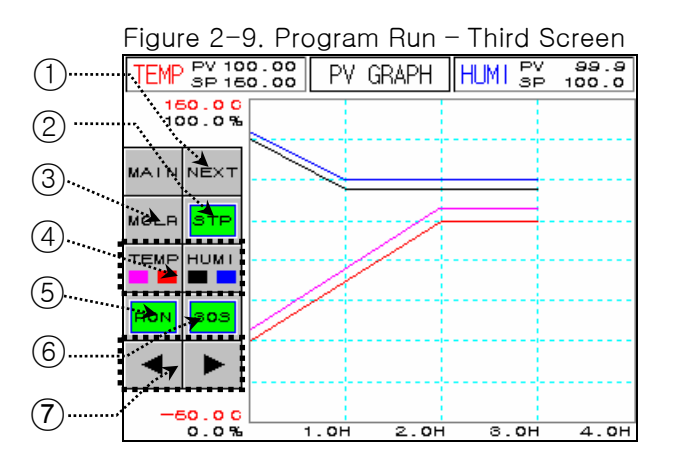

| No. | Contents                | Description Additional Description              |                                                                                                    |  |
|-----|-------------------------|-------------------------------------------------|----------------------------------------------------------------------------------------------------|--|
| 1)  | Next Button             | Transfer at Figure 2-7.                         |                                                                                                    |  |
| 2   | STP/RPT Button          | Select graph display status.                    | <ul> <li>STP : In case sampling time is 60 seconds, data is stored during 8 days and data storage is stopped.</li> <li>RPT : In case sampling time is 60 seconds, data display 8 days recently and data storage is repeatedly.</li> </ul> |  |
| 3   | MCLR Button             | Delete graph display data.                      |                                                                                                    |  |
| 4   | Select Graph            | Select Temp.(SP, PV) or Humi.(SP,<br>PV) graph. | <ul> <li>Temp. PV : Display magenta.</li> <li>Temp. SP : Display red.</li> <li>Humi. PV : Display blue.</li> <li>Humi. SP : Display black.</li> </ul>                                                                                     |  |
| 5   | RON/ROF<br>Button       | Select graph storage or not.                    | <ul> <li>RON : PV graph storage ON.</li> <li>ROF : PV graph storage OFF.</li> </ul>                                                                                                    |  |
| 6   | 30S/60S Button          | Select sampling time.                           | <ul> <li>30S: 30 seconds.</li> <li>60S: 60 seconds.</li> </ul>                                                                                                    |  |
| 7   | Previous/Next<br>Button | Move previous/next page.                        |                                                                                                    |  |

#### 2.6.3 Fix Stop Screen

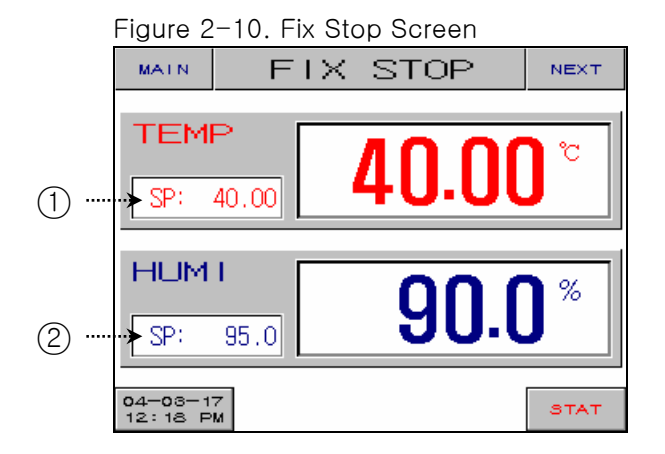

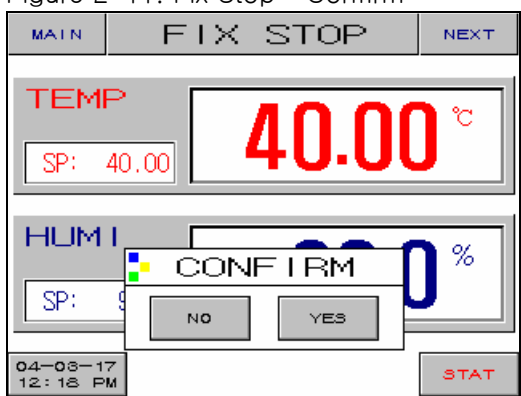

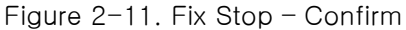

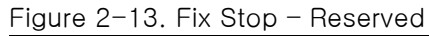

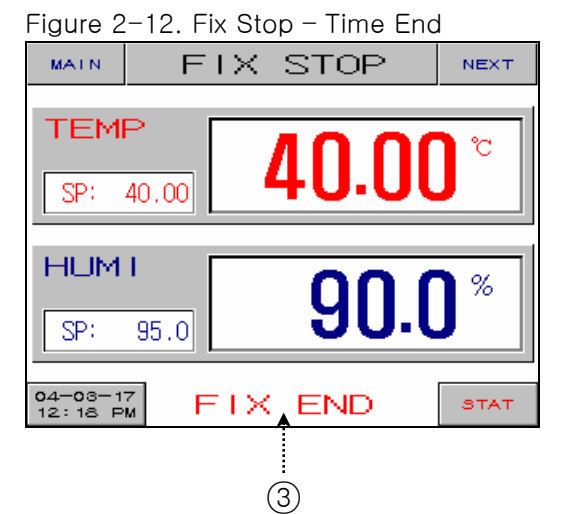

| MATN               | F       | IX s  | STOP   |     | NEXT     |
|--------------------|---------|-------|--------|-----|----------|
| TEMP               |         | Л     |        | ٦r  | <u>۲</u> |
| SP: 40.00          |         | 40.00 |        |     |          |
| HUMT               |         |       | 00     |     | 8        |
| SP: 95.0           |         |       | 90     | .(  | J        |
| STAF               | RT TIME | : 4Y  | 3M 18D | 12H | 75M      |
| 04-03-1<br>12:18 P | M RE    | ESEF  | RVED   |     | CANCEL   |

| No. | Contents       | Description                           | Additional Description                                                                                           |  |
|-----|----------------|---------------------------------------|----------------------------------------------------------------------------------------------------|--|
| 1   | Temp. SP Value | Display present Temp. SP (Set Point). | See <u>2.2 Input Setting Value</u>                                                                               |  |
| 2   | Humi. SP Value | Display present Humi. SP (Set Point). | Input SP(Set Point).                                                                                             |  |
| 3   | Fix Run Stop   | Blinking at Fix Stop.                 | <ul> <li>See <u>2.7 Operation Setting Screen</u></li> <li>if user touch any point, FIX END disappear.</li> </ul> |  |

#### 2.6.4 Fix Run Screen

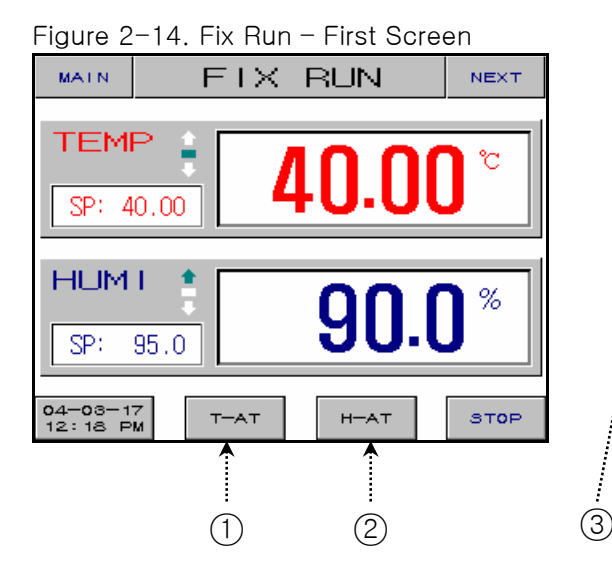

Figure 2-15. Fix Run - Second Screen

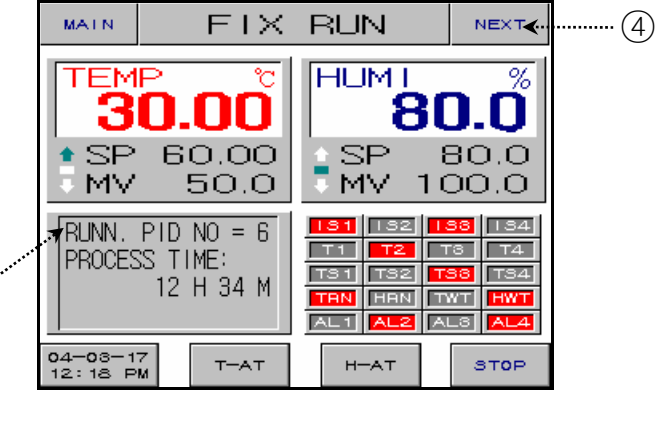

| No. | Contents      | Description                      | Additional Description                                                                           |
|-----|---------------|----------------------------------|--------------------------------------------------------------------------------------------------|
| 1   | Temp. Tuning  | Temp. side:Auto Tuning On/Off.   | <ul> <li>T-AT button's color transferred to<br/>red at Auto Tuning of the Temp. side.</li> </ul> |
| 2   | Humi. Tuning  | Humi. side : Auto Tuning On/Off. | <ul> <li>H-AT button's color transferred to<br/>red at Auto Tuning of the Humi. side.</li> </ul> |
| 3   | PID Group No. | Display PID Group No.            | See <u>2.12.4 PID Setting Screen</u>                                                             |
| 4   | Next Button   | Transfer at Figure 2-9.          |                                                                                                  |

#### 2.7 Operation Setting Screen

▶ This is the screen about additional function of the general machine and additional setting at Fix Run.

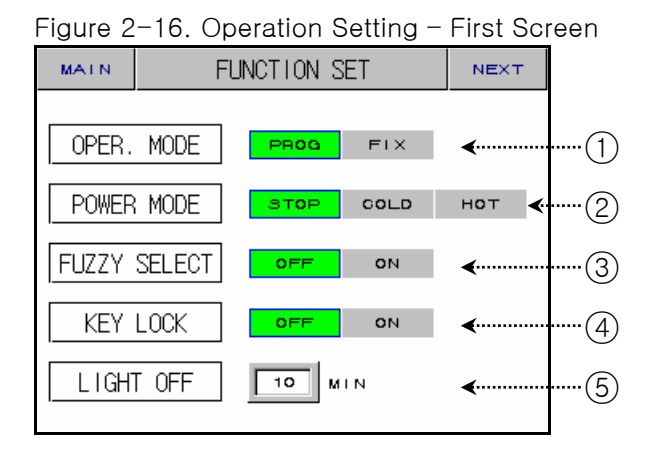

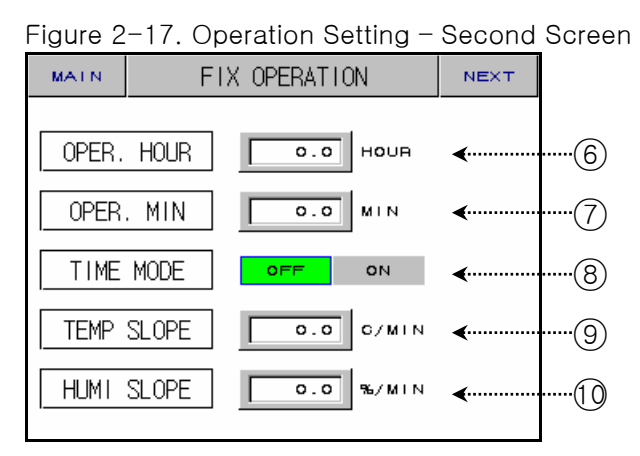

| No. | Contents               | Description                                                                                                    | Additional Description                                                                                                    |                  |                                                       |                 |
|-----|------------------------|----------------------------------------------------------------------------------------------------|----------------------------------------------------------------------------------------------------|------------------|-------------------------------------------------------|-----------------|
| 1   | Operation<br>Mode      | Select Program mode or Fix mode.                                                                                                    | <ul> <li>PROG : <u>2.6.1 Program Stop Screen</u></li> <li>FIX : <u>2.6.3 Fix Stop Screen</u></li> <li>It isn't changed at the running.</li> </ul> |                  |                                                       |                 |
|     |                        |                                                                                                    | ► The run                                                                                                    | ning after po    | wer on                                                |                 |
|     | Power Mode             | <ul> <li>Setup when re-start<br/>after power off.</li> <li>Recognize to power off if it is<br/>more than 3 seconds.</li> <li>If re-start before 3 seconds,<br/>It will run to Hot mode<br/>Automatically.</li> </ul> | Before<br>Power Off                                                                                                    | PROG/FIX<br>STOP | PROG RUN                                              | FIX<br>RUN      |
| 2   |                        |                                                                                                    | STOP                                                                                                    | PROG/FIX<br>STOP | PROG STOP                                             | FIX<br>STO<br>P |
|     |                        |                                                                                                    | COLD                                                                                                    | PROG/FIX<br>STOP | Run from first<br>segment.                            | FIX<br>RUN      |
|     |                        |                                                                                                    | НОТ                                                                                                    | PROG/FIX<br>STOP | Run from running<br>segment time<br>before power off. | FIX<br>RUN      |
| 3   | Fuzzy Select           | Control over shoot by fuzzy select.                                                                                                    |                                                                                                    |                  |                                                       |                 |
| 4   | Key Lock               | Key Lock/Unlock.                                                                                                    |                                                                                                    |                  |                                                       |                 |
| 5   | Light Off              | Set time of the backlight.                                                                                                    | Backlight                                                                                                    | nt time is sett  | ting 10 minutes.                                      |                 |
| 6   | Operation<br>Hour(H)   | Set Hour.                                                                                                    |                                                                                                    |                  |                                                       |                 |
| 7   | Operation<br>Minute(M) | Set Minute.                                                                                                    |                                                                                                    |                  |                                                       |                 |
| 8   | Time Mode              | Set Time Mode On/Off.                                                                                                    | <ul> <li>OFF : Fix running is stopped at the STOP button clicked.</li> <li>ON : It is stop after running time (set 6,7) automatically.</li> </ul> |                  |                                                       |                 |
| 9   | Temp. Slope            | Temp. up/down slope.                                                                                                    | Temp./Humi. value goes to the SP grac<br>It is applied both of up and down.                                                                       |                  | dually.                                               |                 |
| 10  | Humi. Slope            | Humi. up/down slope.                                                                                                    |                                                                                                    |                  |                                                       |                 |

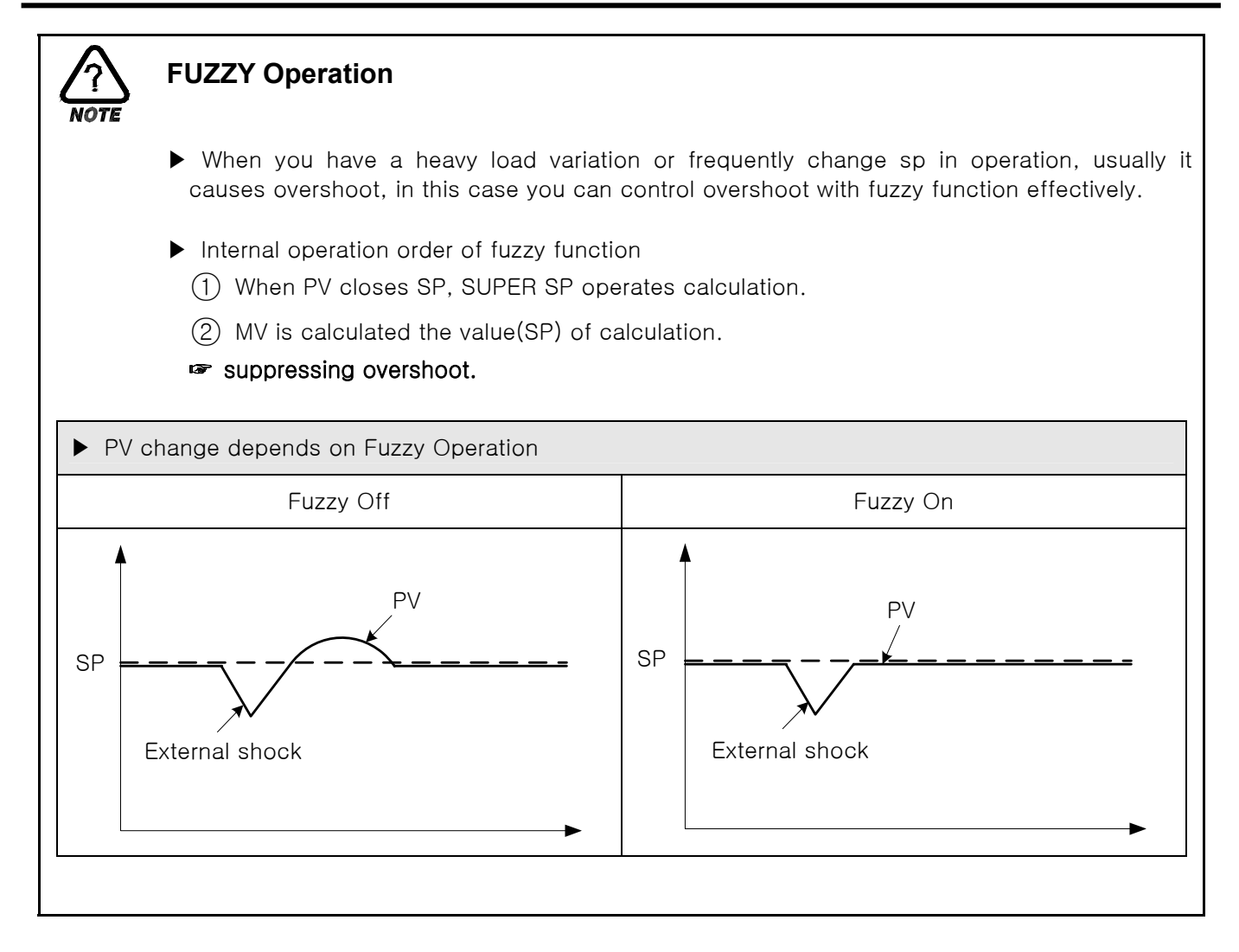

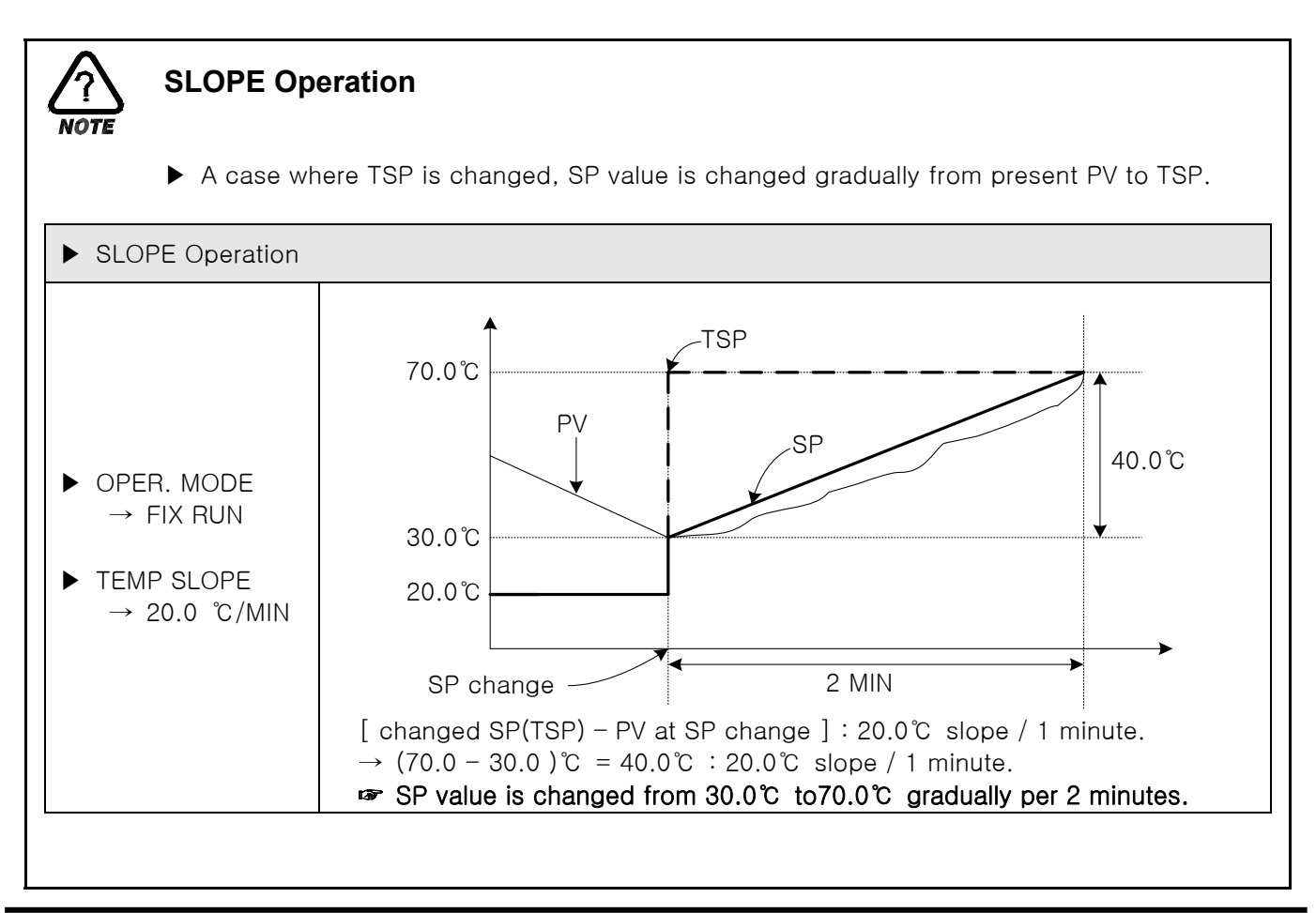

#### 2.8 Reserve Setting Screen

▶ This is the screen about time and reserved operation setting.

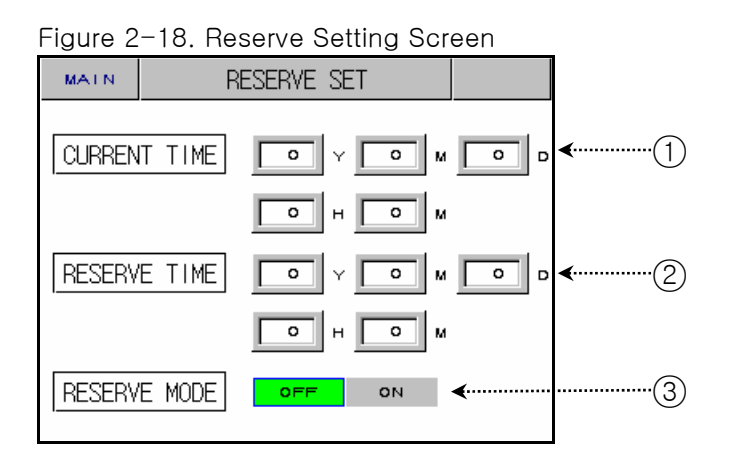

| No. | Contents     | Description                              | Additional Description        |
|-----|--------------|------------------------------------------|-------------------------------|
| 1   | Current Time | Set and display present date & time.     |                               |
| 2   | Reserve Time | Set and display reservation date & time. |                               |
| 3   | Reserve Mode | Select Reservation On or Off.            | ► See Figure 2-6, Figure 2-13 |

#### 2.9 Graph Setting Screen

▶ This is screen display graph for the input pattern at <u>2.10.1 Edit Pattern Screen</u>.

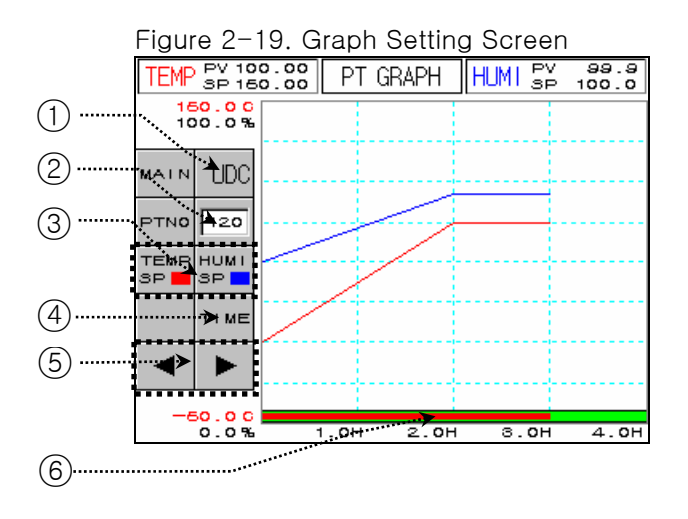

| No. | Contents                | Description                           | Additional Description                                                         |  |  |
|-----|-------------------------|---------------------------------------|--------------------------------------------------------------------------------|--|--|
| 1   | UDC Button              | Move UDC Setting page.                | At a using UDC option.                                                         |  |  |
| 2   | Pattern No.             | Set pattern number.                   |                                                                                |  |  |
| 3   | Select Graph            | Select Temp. SP or Humi. SP<br>graph. | <ul> <li>Temp. SP : Display red.</li> <li>Humi. SP : Display black.</li> </ul> |  |  |
|     | Time Button             | Time Button Change time scale.        | <ul> <li>Push time button</li> <li>=&gt; change time scale.</li> </ul>         |  |  |
|     |                         |                                       | 0H 1H 2H 3H 4H                                                                 |  |  |
|     |                         |                                       | ↓<br>0H 3H 6H 9H 12H                                                           |  |  |
| 4   |                         |                                       |                                                                                |  |  |
|     |                         |                                       | 0H 6H 12H 18H 24H                                                              |  |  |
|     |                         |                                       | $\downarrow$                                                                   |  |  |
|     |                         |                                       | 0H 12H 24H 36H 48H                                                             |  |  |
|     |                         |                                       | 0H 24H 48H 72H 96H                                                             |  |  |
| 5   | Previous/Next<br>Button | Move previous/next page.              |                                                                                |  |  |
| 6   | Time Graph              | Display processed time.               | <ul> <li>Display processed time with red color.</li> </ul>                     |  |  |
- ▶ Set graph storage(UDC100 : Data Storage Recorder).
- ☞ Graph storage function is possible that you purchase UDC100.

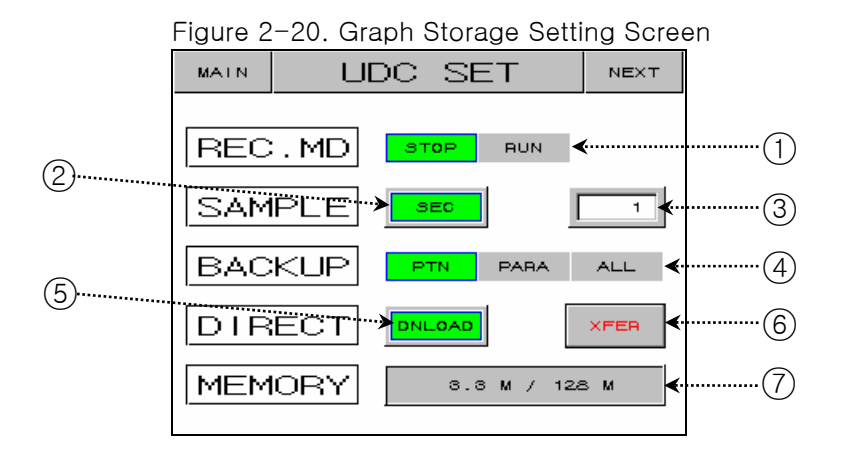

| No. | Contents       | Description                 | Additional Description                                                                                                    |
|-----|----------------|-----------------------------|----------------------------------------------------------------------------------------------------|
| 1   | Operation Mode | Data storage run or not.    | <ul> <li>You can "RUN" operation when<br/>program or fix running.</li> <li>It is changed "STOP" when<br/>program or fix ending.</li> </ul>                                                                                                    |
| 2   | Time Unit      | Select time unit.           |                                                                                                    |
| 3   | Sampling Time  | Set sampling time.          |                                                                                                    |
| 4   | BACKUP         | Select file.                | <ul> <li>PTN : Select parameter about the pattern setting, repeat setting and pattern name setting.</li> <li>PARA : Select all parameter except the selected parameter in the "PTN" and communication setting parameter.</li> <li>ALL : Select all parameter except the communication setting parameter.</li> </ul> |
| 5   | Up/Download    | Select upload or download.  | <ul> <li>UPLOAD : Uploading selected file<br/>from UDC100.</li> <li>DNLOAD : Downloading selected file<br/>to UDC100.</li> </ul>                                                                                                    |
| 6   | XFER           | Execute button.             | <ul> <li>You can't move screen during upload<br/>or download.</li> </ul>                                                                                                    |
| 7   | MEMORY         | Used memory / Total memory. |                                                                                                    |

You must format memory stick using FAT16.

## 2.10 Pattern Setting Screen

▶ This is the screen about pattern setting.

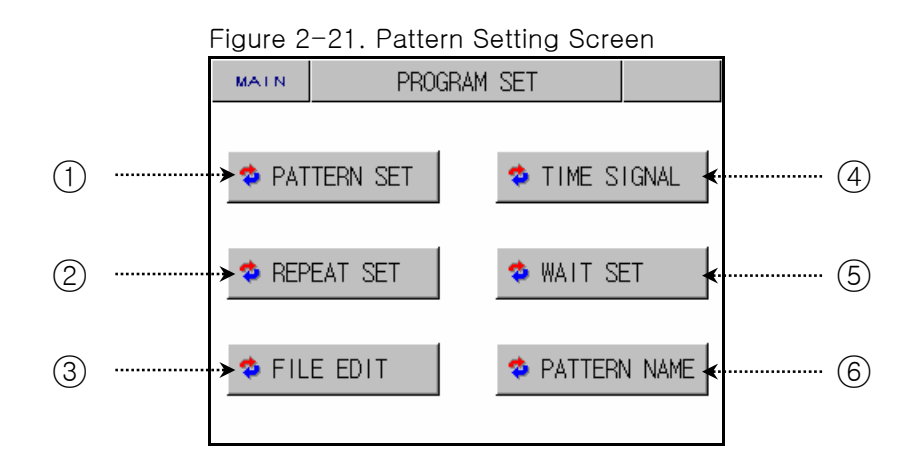

| No. | Contents        | Description                         | Additional Description                          |
|-----|-----------------|-------------------------------------|-------------------------------------------------|
| 1   | Set Pattern     | Move edit pattern screen.           | ►See <u>2.10.1 Edit Pattern Screen</u>          |
| 2   | Set Repeat      | Move repeat setting screen.         | See <u>2.10.2 Repeat Setting Screen</u>         |
| 3   | Edit File       | Move edit file screen.              | See <u>2.10.3 Edit File Screen</u>              |
| 4   | Time Signal     | Move time signal setting screen.    | See <u>2.10.4 Time Signal Setting Screen</u>    |
| 5   | Set Wait        | Move wait operation setting screen. | See <u>2.10.5 Wait Operation Setting Screen</u> |
| 6   | Pattern<br>Name | Move pattern name setting screen.   | See <u>2.10.6 Pattern Name Setting Screen</u>   |

## 2.10.1 Edit Pattern Screen

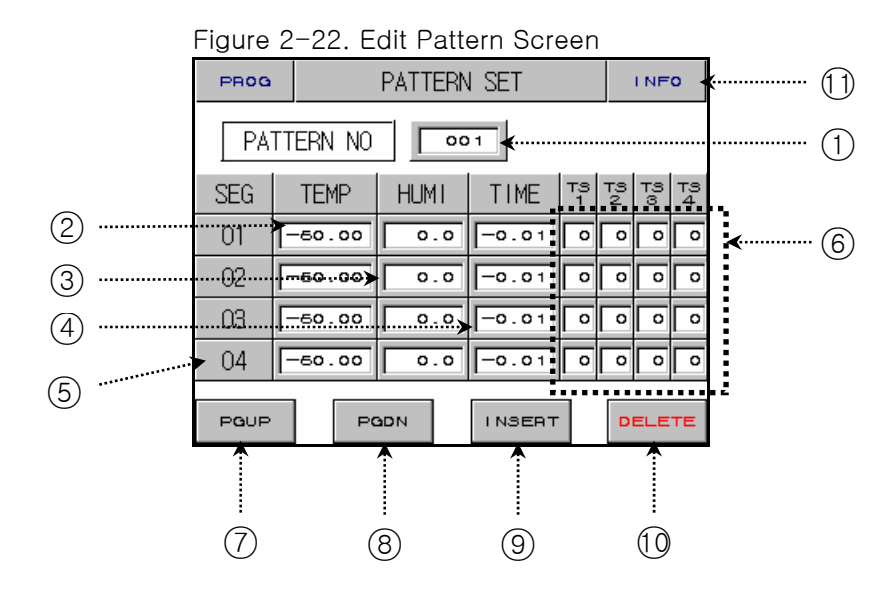

| No. | Contents        | Description                                                 | Additional Des                                                                                                    | cription                                    |
|-----|-----------------|-------------------------------------------------------------|----------------------------------------------------------------------------------------------------|---------------------------------------------|
| 1   | Pattern No.     | Set pattern number.                                         | Change pattern number<br><u>2.10.2 Repeat Setting Setting Setting Setting Setting Setting Setting Setting Setting Setting Setting Setting Setting Setting Setting Set Setting Set Set Set Set Set Set Set Set Set Set</u> | of<br><u>creen</u> .                        |
| 2   | Segment Temp.   | Set segment temperature.                                    |                                                                                                    |                                             |
| 3   | Segment Humi.   | Set segment humidity.                                       |                                                                                                    |                                             |
| 4   | Segment Time    | Set segment time.                                           | <ul> <li>Input method of the time</li> <li>Set Time</li> <li>OFF</li> <li>1 minute</li> <li>30 minutes</li> <li>1 hour</li> </ul>                                                                                         | Display<br>-0.01<br>0.01<br>0.30<br>1.00    |
| 5   | Segment No.     | A case where insert or delete segment, Clicked this button. | <ul> <li>Segment color is display<br/>clicked. In this case, you<br/>or delete.</li> </ul>                                                                                                    | ved red at the button<br>can segment insert |
| 6   | Time Signal     | Set time signal.                                            | <ul> <li>See <u>2.10.1.4 Set Method</u></li> <li>See <u>2.10.4 Time Signal</u></li> </ul>                                                                                                    | d of the Time Signal<br>Setting Screen      |
| 7   | Next Button     | Move next page.                                             | Soc 2 10 1 2 Move Sere                                                                                                    | on                                          |
| 8   | Previous Button | Move previous page.                                         | • See <u>2.10.1.5 Move Scre</u>                                                                                                    |                                             |
| 9   | Insert Segment  | Insert segment.                                             | ▶ See <u>2.10.1.1 Insert Meth</u>                                                                                                    | nod of the Segment                          |
| 10  | Delete Segment  | Delete segment.                                             | ▶ See <u>2.10.1.2 Delete Met</u>                                                                                                    | hod of the Segment                          |
| 1   | Info. Button    | Move file information screen.                               | ► See <u>2.10.1.5 File Inform</u>                                                                                                    | ation Screen                                |

- 2.10.1.1 Insert Method of the Segment
  - ► Example => Insert segment.

| SEG | TEMP   | HUMI | TIME  | тз<br>1 | тз<br>2 | тз<br>8 | тз<br>4 |
|-----|--------|------|-------|---------|---------|---------|---------|
| 01  | 50.00  | 90.0 | 8.00  | 00      | 00      | 00      | 00      |
| 02  | 40.00  | 90.0 | 8.00  | 01      | 04      | 05      | 06      |
| 03  | -50.00 | 0.0  | -0.00 | 00      | 00      | 00      | 0       |
| 04  | -50.00 | 0.0  | -0.01 | 00      | 00      | 00      | 00      |

| Figure | 2-24. | After | Insert | Segment |
|--------|-------|-------|--------|---------|
|        |       |       |        | e e g e |

|   | -   |        |      |       |         |     |    |                 |
|---|-----|--------|------|-------|---------|-----|----|-----------------|
|   | SEG | TEMP   | HUMI | TIME  | TS<br>1 | P0H | ωd | <sup>₽3</sup> 4 |
|   | 01  | 50.00  | 90.0 | 8.00  | 00      | 00  | 00 | 00              |
|   | 02  | 40.00  | 90.0 | 8.00  | 01      | 04  | 05 | 06              |
| X | 03  | 40.00  | 90.0 | 8.00  | 01      | 04  | 05 | 06              |
|   | 04  | -50.00 | 0.0  | -0.01 | 00      | 00  | 00 | 00              |

 Clicked dot-rectangle areas of Figure 2-23, "02" character color is changed red. Clicked insert button((9)) of Figure <u>2-22. Edit Pattern Screen</u>, a segment of the same value is inserted.

2.10.1.2 Delete Method of the Segment

► Example => Delete segment.

Figure 2-25. Before Delete Segment

| SEG | TEMP   | HUMI | TIME  | ТЗ<br>1 | 73<br>2 | 73<br>8 | <sup>73</sup> 4 |
|-----|--------|------|-------|---------|---------|---------|-----------------|
| 01  | 50.00  | 90.0 | 8.00  | 00      | 00      | 00      | 00              |
| 02  | 40.00  | 90.0 | 8.00  | 01      | 04      | 05      | 06              |
| 03  | 60.00  | 80.0 | 0.30  | 02      | 00      | 00      | 00              |
| 04  | -50.00 | 0.0  | -0.01 | 00      | 00      | 00      | 00              |

| SEG | TEMP   | HUMI | TIME  | T3<br>1 | Νd | ωd | <sup>₽3</sup> 4 |  |
|-----|--------|------|-------|---------|----|----|-----------------|--|
| 01  | 50.00  | 90.0 | 8.00  | 00      | 00 | 00 | 00              |  |
| 02  | 60.00  | 80.0 | 0.30  | 02      | 00 | 00 | 00              |  |
| 03  | -50.00 | 0.0  | -0.01 | 0       | 00 | 00 | 00              |  |
| 04  | -50.00 | 0.0  | -0.01 | 00      | 00 | 00 | 00              |  |

Figure 2-26. After Delete Segment

1) Clicked dot-rectangle areas of Figure 2-25, "02" character color is changed red.

2) Clicked delete button(①) of Figure <u>2-22. Edit Pattern Screen</u>, "02" segment is deleted.

#### a case where segment do not insert or delete.

NOTE IF segment setting value is equaled Initial value, you are not able to insert or delete. Fou are not able to insert or delete at the running.

#### 2.10.1.3 Move Screen

|     | • (6) button of <u>Figure 2-22. Edit Pattern Screen</u> |      |       |         |    |         |         |  |     |        |      |       |         |         |         |         |
|-----|---------------------------------------------------------|------|-------|---------|----|---------|---------|--|-----|--------|------|-------|---------|---------|---------|---------|
| SEG | TEMP                                                    | HUMI | TIME  | ТЗ<br>1 | ыd | 73<br>8 | тз<br>4 |  | SEG | TEMP   | HUMI | TIME  | тз<br>1 | т3<br>2 | тз<br>З | тз<br>4 |
| 01  | 50.00                                                   | 90.0 | 8.00  | 00      | 00 | 00      | 00      |  | 05  | 45.00  | 95.0 | 0.30  | 00      | 03      | 00      | 00      |
| 02  | 60.00                                                   | 80.0 | 0.30  | 02      | 00 | 00      | 00      |  | 06  | 45.00  | 95.0 | 0.40  | 02      | 00      | 00      | 00      |
| 03  | -50.00                                                  | 0.0  | -0.01 | 00      | 8  | 00      | 00      |  | 07  | 10.00  | 55.0 | 0.30  | 00      | 02      | 00      | 00      |
| 04  | -50.00                                                  | 0.0  | -0.01 | 00      | 00 | 00      | 00      |  | 08  | -50.00 | 0.0  | -0.01 | 00      | 00      | 00      | 00      |
|     | (7) button of Figure 2-22. Edit Pattern Screen          |      |       |         |    |         |         |  |     |        |      |       |         |         |         |         |

#### → (8) button of Figure 2-22. Edit Pattern Screen—

## 2.10.1.4 Set Method of the Time Signal

▶ This is the screen about time signal setting. (TS2 : TYPE "1", TS3 : TYPE "2", TS4 : TYPE "7")

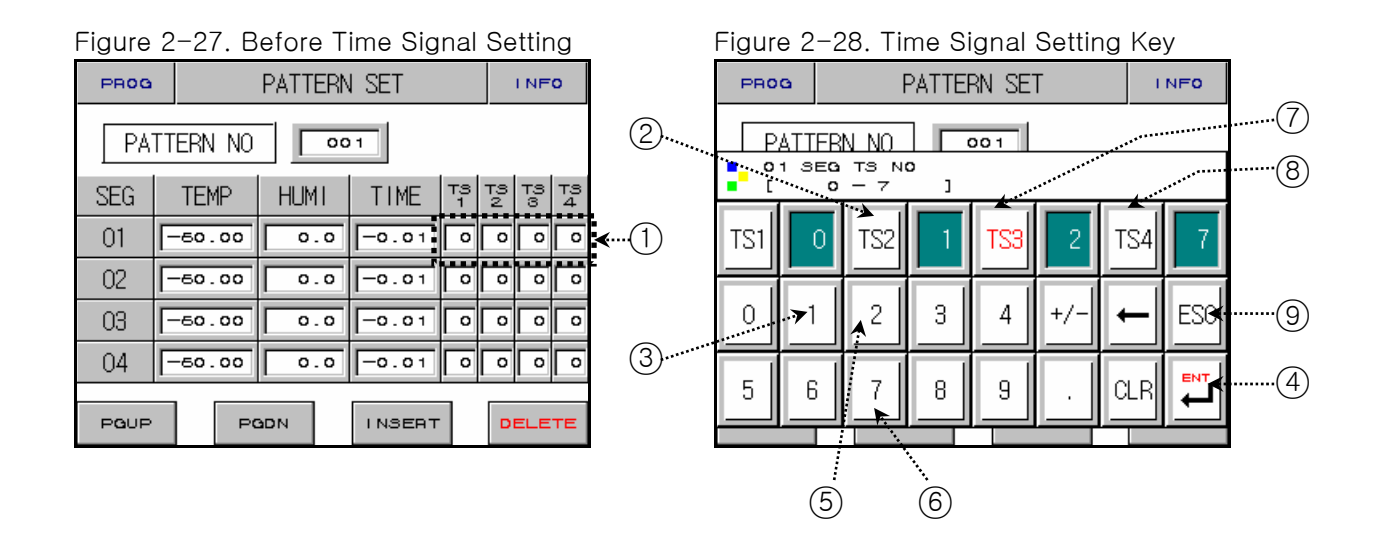

- Clicked dot-rectangle areas(1) of Figure <u>2-27. Before Time Signal Setting</u>, Display Figure <u>2-28. Time Signal Setting Key</u>.
- 2) The order of the time signal setting :  $(2) \rightarrow (3) \rightarrow (4) \rightarrow (7) \rightarrow (5) \rightarrow (4) \rightarrow (8) \rightarrow (6) \rightarrow (4) \rightarrow (9)$
- A kind of the input time signal : See <u>2.10.4 Time Signal Setting Screen.</u>
- 2.10.1.5 File Information Screen
  - Display number of the used pattern and segment.

| Figure 2-29. File Information Screen |                  |    |  |  |  |  |  |  |  |
|--------------------------------------|------------------|----|--|--|--|--|--|--|--|
| EXIT                                 | FILE INFORMATION | кт |  |  |  |  |  |  |  |
| USED S                               | EGMENT 1/1200 -  |    |  |  |  |  |  |  |  |
| USED P                               | ATTERN 1/120     | 2  |  |  |  |  |  |  |  |
|                                      |                  |    |  |  |  |  |  |  |  |
|                                      |                  |    |  |  |  |  |  |  |  |
|                                      |                  |    |  |  |  |  |  |  |  |
|                                      |                  |    |  |  |  |  |  |  |  |

| No. | Contents     | Description                  | Additional Description                                                  |
|-----|--------------|------------------------------|-------------------------------------------------------------------------|
| 1   | Used Segment | Display used segment number. | <ul> <li>Used segment number</li> <li>/ Total segment number</li> </ul> |
| 2   | Used Pattern | Display used pattern number. | <ul> <li>Used pattern number</li> <li>/ Total pattern number</li> </ul> |

## 2.10.2 Repeat Setting Screen

|                     | Figure 2-  | -30. Repea |   |   |              |   |
|---------------------|------------|------------|---|---|--------------|---|
| 1)                  | REPEAT SET |            |   |   |              |   |
| <ol> <li></li></ol> | PTN NO     |            |   |   |              |   |
|                     |            |            |   |   |              |   |
|                     | SEG RP     | Т          |   |   |              |   |
|                     | NO         | 1          | 2 | 3 | 4            |   |
|                     | START      | 0          | 0 | 0 | _ o <b>∢</b> | 5 |
|                     | ΕND        | 0          | 0 | 0 | •            |   |
|                     | COUNT      | 0          | 0 | 0 | •            |   |

| No. | Contents              | Description                                                                   | Additional Description                                          |
|-----|-----------------------|-------------------------------------------------------------------------------|-----------------------------------------------------------------|
| 1   | Pattern No.           | Set pattern number.                                                           | Change pattern number of<br><u>2.10.1 Edit Pattern Screen</u> . |
| 2   | Pattern Repeat<br>No. | Set pattern repeat number.                                                    | "0" is repeating unlimitedly.                                   |
| 3   | Link Pattern          | When the finish the running pattern, set the next pattern number continually. |                                                                 |
| 4   | Pattern Name          | Display pattern name.                                                         | See <u>2.10.6 Pattern Name Setting Screen</u>                   |
| 5   | Start Segment         | Set the start segment number of repeat parts.                                 | Start Sogmont < End Sogmont                                     |
| 6   | End Segment           | Set the end segment number of repeat parts.                                   |                                                                 |
| 7   | Count Segment         | Set the number of repeat parts.                                               |                                                                 |

#### 2.10.2.1 Set Pattern Repeat

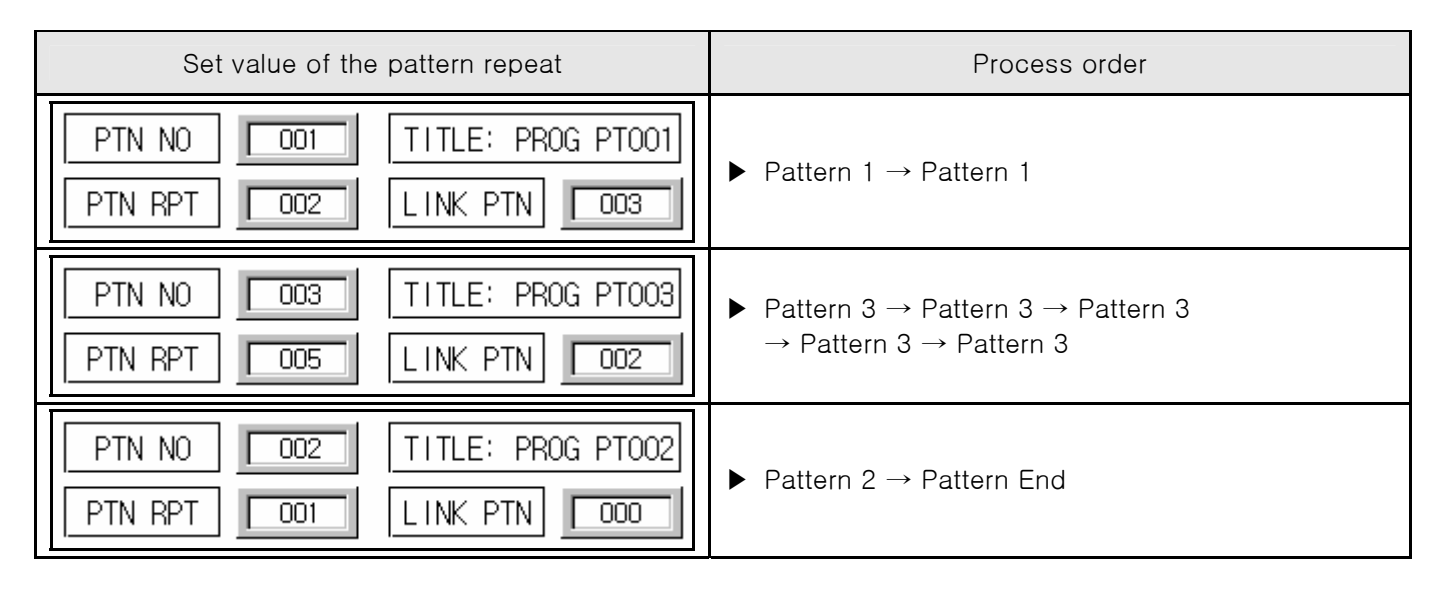

- 2.10.2.2 Process Order about Setting Method of the Repeat Parts(Segment Repeat)
  - ▶ 1 segment ~ 8 segment(01  $\rightarrow$  02  $\rightarrow$  03  $\rightarrow$  04  $\rightarrow$  05  $\rightarrow$  06  $\rightarrow$  07  $\rightarrow$ 08)

| Example<br>No. | Set value of the repeat parts                                                                                                    | Process order                                                                                                    |
|----------------|----------------------------------------------------------------------------------------------------|----------------------------------------------------------------------------------------------------|
| Example 1      | NO         1         2           START         02         03           E N D         04         05           COUNT         02         02 | (1) $01 \rightarrow 02 \rightarrow 03 \rightarrow 04$<br>(2) $\rightarrow 02 \rightarrow 03 \rightarrow 04$<br>(3) $\rightarrow 03 \rightarrow 04 \rightarrow 05$<br>(4) $\rightarrow 03 \rightarrow 04 \rightarrow 05 \rightarrow 06 \rightarrow 07 \rightarrow 08$                                         |
| Example 2      | NO         1         2           START         03         02           E N D         05         04           COUNT         02         02 | (1) $01 \rightarrow 02 \rightarrow 03 \rightarrow 04 \rightarrow 05$<br>(2) $\rightarrow 03 \rightarrow 04 \rightarrow 05$<br>(3) $\rightarrow 02 \rightarrow 03 \rightarrow 04$<br>(4) $\rightarrow 02 \rightarrow 03 \rightarrow 04 \rightarrow 05 \rightarrow 06 \rightarrow 07 \rightarrow 08$           |
| Example 3      | NO         1         2           START         02         05           E N D         03         06           COUNT         02         02 | $(1)  01 \rightarrow 02 \rightarrow 03$ $(2)  \rightarrow 02 \rightarrow 03$ $(3)  \qquad \rightarrow 05 \rightarrow 06$ $(4)  \qquad \rightarrow 05 \rightarrow 06 \rightarrow 07 \rightarrow 08$                                                                                                    |
| Example 4      | NO         1         2           START         05         02           E N D         06         03           COUNT         02         02 | $(1)  01 \rightarrow 02 \rightarrow 03 \rightarrow 04 \rightarrow 05 \rightarrow 06$ $(2) \qquad \qquad \rightarrow 05 \rightarrow 06$ $(3) \qquad \rightarrow 02 \rightarrow 03$ $(4) \qquad \rightarrow 02 \rightarrow 03 \rightarrow 04 \rightarrow 05 \rightarrow 06 \rightarrow 07 \rightarrow 08$      |
| Example 5      | NO         1         2           START         02         03           E N D         06         04           COUNT         02         02 | $(1)  01 \rightarrow 02 \rightarrow 03 \rightarrow 04 \rightarrow 05 \rightarrow 06$ $(2)  \rightarrow 02 \rightarrow 03 \rightarrow 04 \rightarrow 05 \rightarrow 06$ $(3)  \rightarrow 03 \rightarrow 04$ $(4)  \rightarrow 03 \rightarrow 04 \rightarrow 05 \rightarrow 06 \rightarrow 07 \rightarrow 08$ |
| Example 6      | NO         1         2           START         03         02           E N D         04         06           COUNT         02         02 | (1) $01 \rightarrow 02 \rightarrow 03 \rightarrow 04$<br>(2) $\rightarrow 03 \rightarrow 04$<br>(3) $\rightarrow 02 \rightarrow 03 \rightarrow 04 \rightarrow 05 \rightarrow 06$<br>(4) $\rightarrow 02 \rightarrow 03 \rightarrow 04 \rightarrow 05 \rightarrow 06 \rightarrow 07 \rightarrow 08$           |

## 2.10.3 Edit File Screen

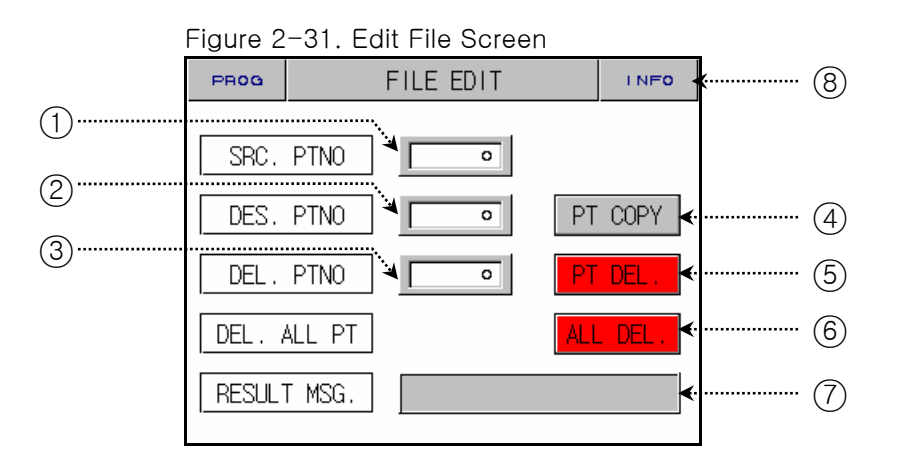

| No. | Contents                 | Description                         | Additional Description                                                          |                             |
|-----|--------------------------|-------------------------------------|---------------------------------------------------------------------------------|-----------------------------|
| 1   | Source Pattern           | Set source pattern number.          |                                                                                 |                             |
| 2   | Destination<br>Pattern   | Set destination pattern number.     |                                                                                 |                             |
| 3   | Delete Pattern           | Set pattern number for elimination. |                                                                                 |                             |
| 4   | Pattern Copy<br>Button   | Pattern copy.                       | <ul> <li>You can not co<br/>empty.</li> </ul>                                   | py if source pattern is     |
| 5   | Pattern Delete<br>Button | Pattern delete.                     | <ul> <li>You never restore after confirm, so please check carefully.</li> </ul> |                             |
| 6   | All Delete<br>Button     | All pattern delete.                 |                                                                                 |                             |
|     |                          |                                     | Message                                                                         |                             |
|     |                          |                                     | Display Message                                                                 | Description                 |
|     |                          |                                     | EXE DONE                                                                        | Copy and delete is over.    |
| 7   | Execute Result           | Display execute result.             | PT EMPTY                                                                        | Source pattern is<br>empty. |
|     |                          |                                     | PARA ERR                                                                        | A wrong pattern<br>number   |
|     |                          |                                     | PT RUN                                                                          | On running                  |
|     |                          |                                     | PT USING                                                                        | On using                    |
| 8   | Info. Button             | Move file information screen.       | ▶ See <u>2.10.1.5 Fi</u>                                                        | le Information Screen       |

## 2.10.4 Time Signal Setting Screen

| PROG | PROG TIME SIGNAL SET |             |   |  |  |  |  |
|------|----------------------|-------------|---|--|--|--|--|
| TS N | TS NO(0~7)           |             |   |  |  |  |  |
| NO   | ON TIME              | OFF TIME    |   |  |  |  |  |
| 00   | TS OFF               | TS OFF      |   |  |  |  |  |
| 01   | TS ON                | TS ON       |   |  |  |  |  |
| 02   | 00.00 HH.MM          | 00.00 HH.MM |   |  |  |  |  |
| 03   | 00.00 HH.MM          | 00.00 HH.MM | ┥ |  |  |  |  |
|      |                      |             |   |  |  |  |  |
|      |                      |             |   |  |  |  |  |
|      | 1                    | 2           |   |  |  |  |  |

Figure 2-32. TS Setting - First Screen

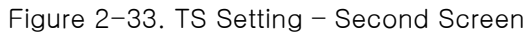

| PROG       | TIME SI     | TIME SIGNAL SET |   |  |  |  |
|------------|-------------|-----------------|---|--|--|--|
| TS N0(0~7) |             |                 |   |  |  |  |
| NO         | ON TIME     | OFF TIME        |   |  |  |  |
| 04         | 00.00 HH.MM | 00.00 HH.M      | 4 |  |  |  |
| 05         | 00.00 HH.MM | 00.00 HH.M      | и |  |  |  |
| 06         | 00.00 HH.MM | 00.00 HH.M      | 4 |  |  |  |
| 07         | 00.00 HH.MM | 00.00 HH.M      |   |  |  |  |

| No. | Contents | Description                                  | Additional Description                                                                                                    |
|-----|----------|----------------------------------------------|----------------------------------------------------------------------------------------------------|
| 1   | On Time  | Set wait time for the time signal output.    | ► See Figure 2-28. Time Signal Setting Key                                                                                                    |
| 2   | Off Time | Set running time for the time signal output. | <ul> <li>NO:00 → No use time signal.</li> <li>NO:01 → Use time signal.</li> <li>NO:02 ~ 07 → Use time signal from On time to Off time.</li> </ul> |

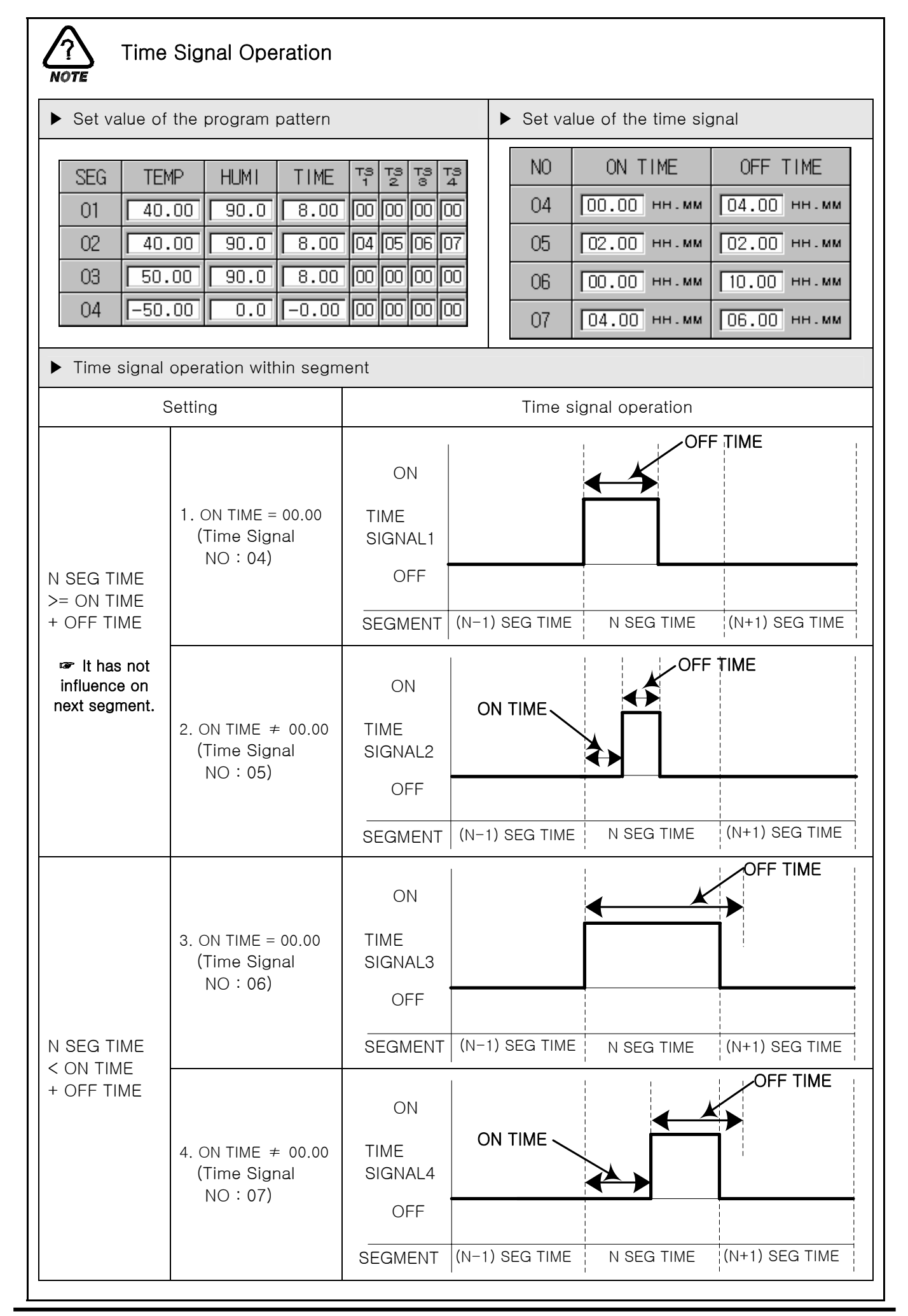

## 2.10.5 Wait Operation Setting Screen

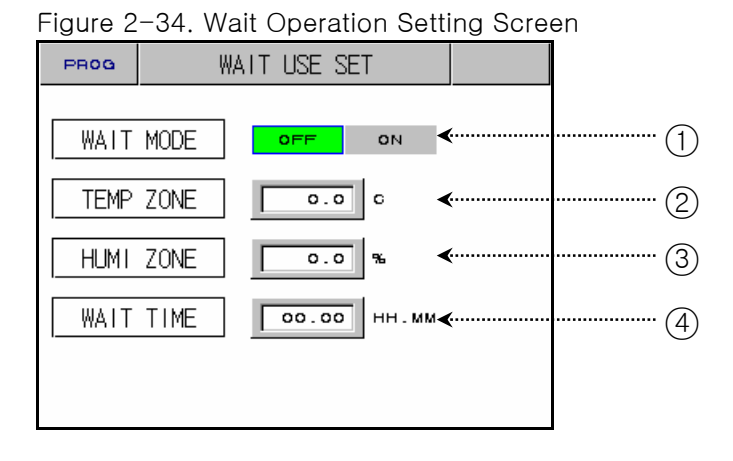

| No. | Contents   | Description                | Additional Description                                                       |
|-----|------------|----------------------------|------------------------------------------------------------------------------|
| 1   | Wait Mode  | Set On/Off for using Wait. | ● "OR" Condition → Temp, or Humi, PV does not reach                          |
| 2   | Temp. Zone | Set a Temp. zone.          | <ul> <li>the wait area before Wait Time.</li> <li>"AND" Condition</li> </ul> |
| 3   | Humi. Zone | Set a Humi. zone.          | → Temp. and HUmI. PV reach the wait<br>area before Wait Time.                |
| 4   | Wait Time  | Set a Wait time.           | <ul> <li>► Initial time (00.00)</li> <li>→ Wait to infinity.</li> </ul>      |

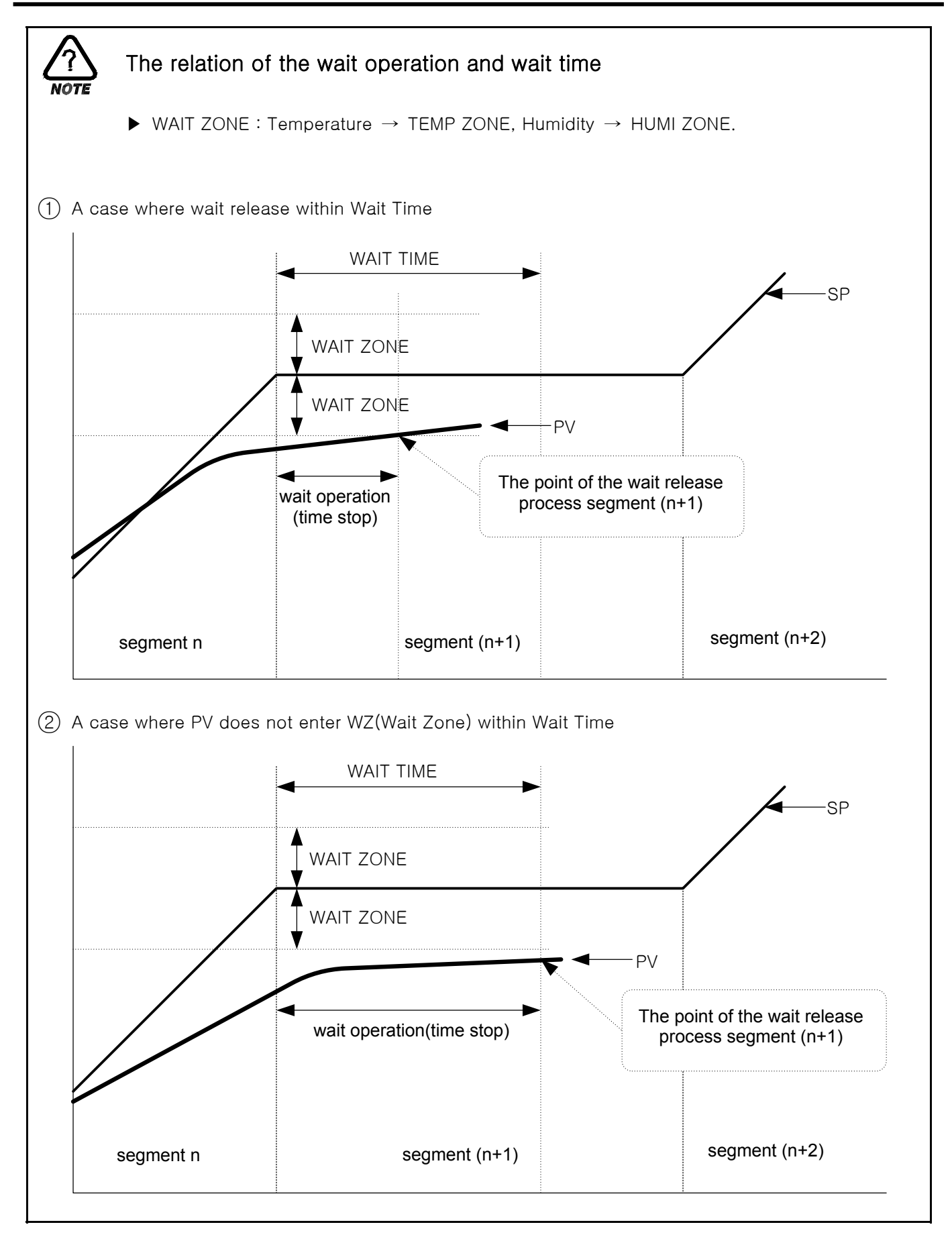

## 2.10.6 Pattern Name Setting Screen

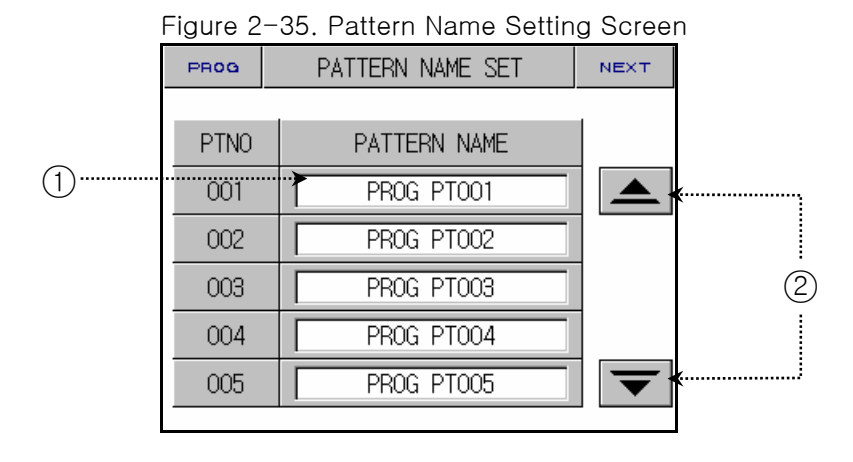

| No. | Contents               | Description        | Additional Description             |
|-----|------------------------|--------------------|------------------------------------|
| 1   | Pattern Name<br>Button | Set pattern name.  | ► Max : use 10 character.          |
| 2   | Page Move<br>Button    | Move pattern page. | ▶ 1 Page : Display 5 pattern name. |

2.10.6.1 The Method of the Pattern Name Setting

▶ The example of the pattern name setting : "TEST 8593W".

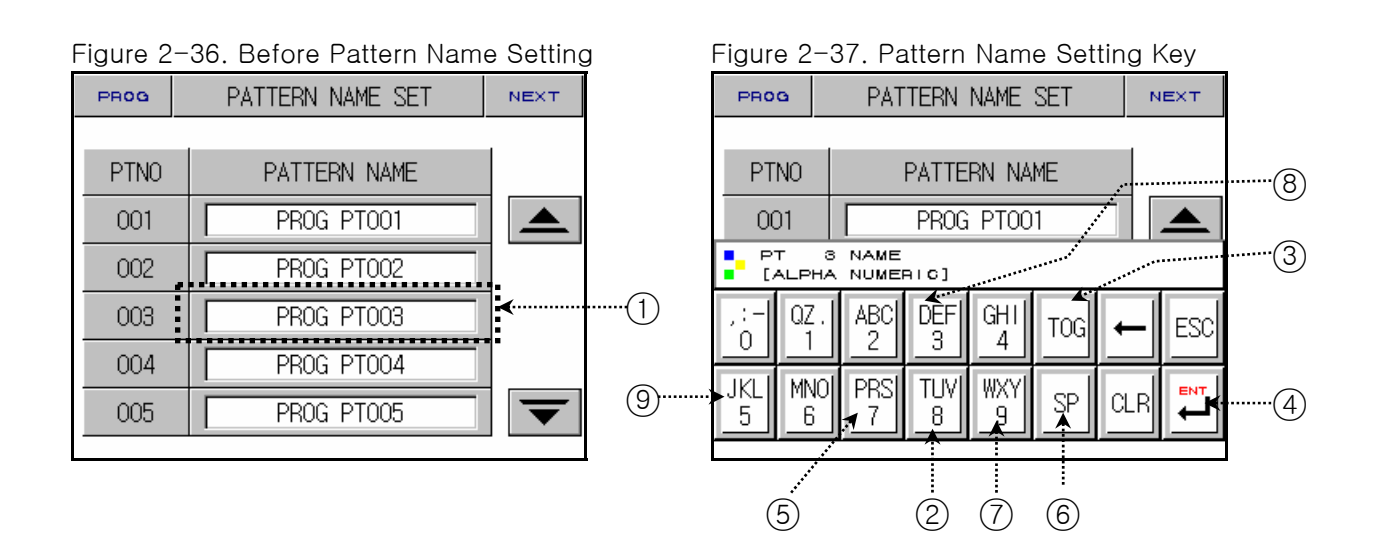

- If user touch dot-rectangle areas(1) of Figure <u>2-36. Before Pattern Name Setting</u>, Display Figure <u>2-37. Pattern Name Setting Key</u>.
- 2) The order of the pattern name setting:  $(2) \rightarrow (8) \rightarrow (3) \rightarrow (5) \rightarrow (3) \rightarrow (2) \rightarrow (6) \rightarrow (2) \rightarrow (3) \rightarrow (3)$

## 2.11 Display Setting Screen

▶ This is the screen of the display setting.

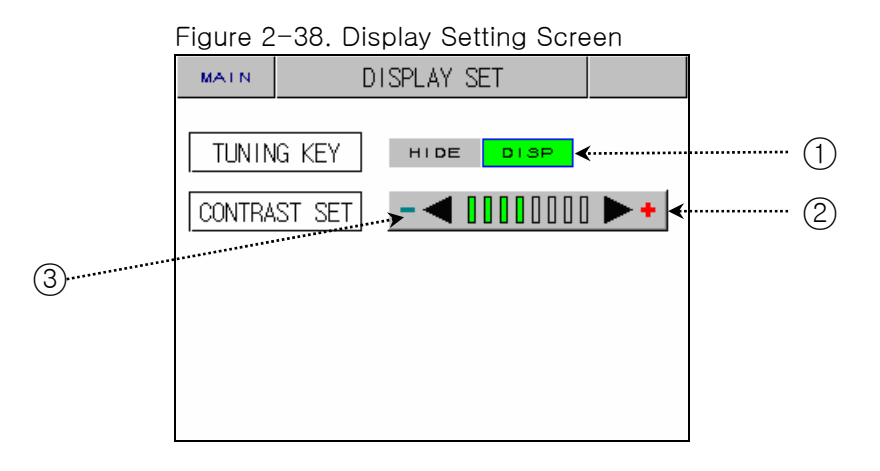

| No. | Contents                     | Description                | Additional Description                                                       |
|-----|------------------------------|----------------------------|------------------------------------------------------------------------------|
| 1   | Tuning Key                   | Display or hide AT button. | <ul> <li>Display or hide T-AT/H-AT button of the<br/>Figure 2-14.</li> </ul> |
| 2   | Bright<br>Increase<br>Button | One step increase.         | Sot brightness using this button                                             |
| 3   | Bright<br>Decrease<br>Button | One step decrease.         | Set brightness using this button.                                            |

## 2.12 System Setting Screen

- ▶ This is the screen about the initial setting.
- Set password : See 2.12.8 Initial Display and Status Display Lamp Setting Screen

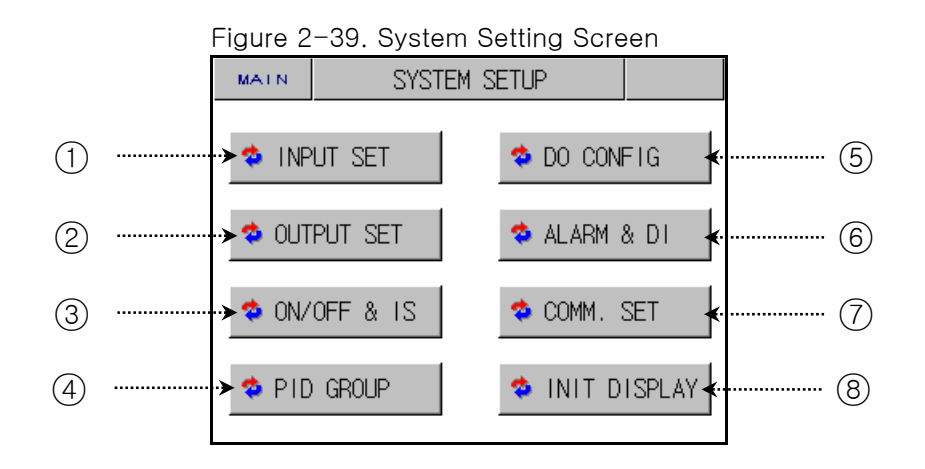

| No. | Contents        | Description                                                  | Additional Description                                                                                  |
|-----|-----------------|--------------------------------------------------------------|----------------------------------------------------------------------------------------------------|
| 1   | INPUT SET       | Move input and input compensation setting screen.            | <ul> <li>See <u>2.12.1 Input and Input</u><br/><u>Compensation Setting Screen</u></li> </ul>            |
| 2   | OUTPUT SET      | Move control output and transmission setting screen.         | <ul> <li>See <u>2.12.2 Control Output and</u><br/><u>Transmission Setting Screen</u></li> </ul>         |
| 3   | ON/OFF & IS SET | Move ON/OFF signal and IS signal setting screen.             | <ul> <li>See <u>2.12.3 ON/OFF Signal and</u><br/><u>Inner Signal Setting Screen</u></li> </ul>          |
| 4   | PID GROUP       | Move PID setting screen.                                     | See <u>2.12.4 PID Setting Screen</u>                                                                    |
| 5   | DO CONFIG       | Move DO CONFIG setting screen.                               | <ul> <li>See <u>2.12.5 DO CONFIG Setting</u><br/><u>Screen</u></li> </ul>                               |
| 6   | ALARM & DI      | Move alarm and DI setting screen.                            | <ul> <li>See <u>2.12.6 Alarm and DI Error</u><br/><u>Name Setting Screen</u></li> </ul>                 |
| 7   | COMM. SET       | Move communication setting screen.                           | <ul> <li>See <u>2.12.7 Communication</u><br/><u>Setting Screen</u></li> </ul>                           |
| 8   | INIT DISPLAY    | Move initial display and status display lamp setting screen. | <ul> <li>See <u>2.12.8 Initial Display and</u><br/><u>Status Display Lamp Setting Screen</u></li> </ul> |

## 2.12.1 Input and Input Compensation Setting Screen

#### 2.12.1.1 Temperature Input Setting

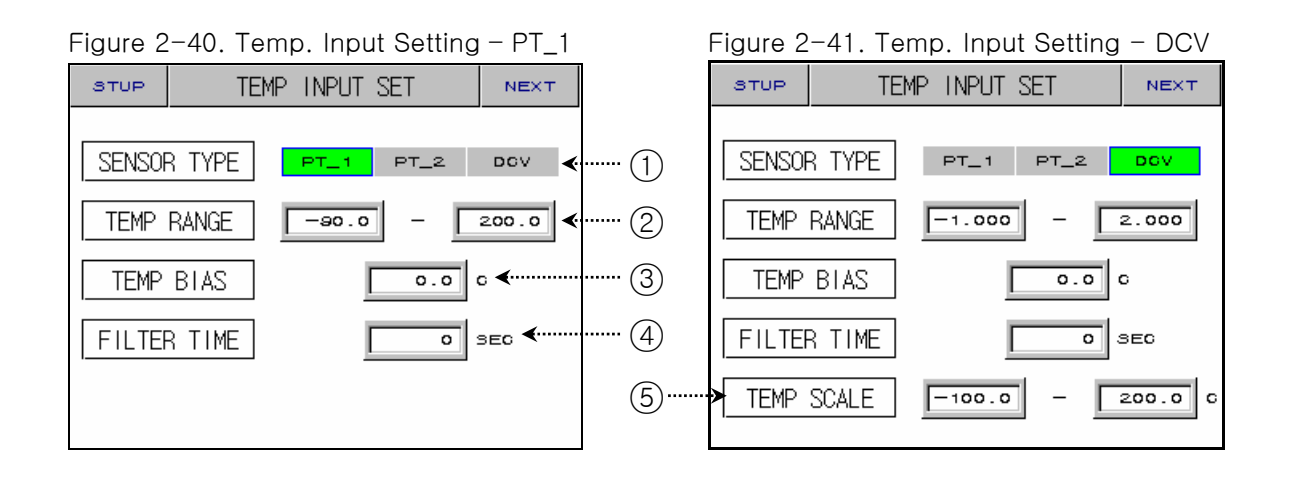

| No. | Contents    | Description                                                  | Additional Description                                                                                                |
|-----|-------------|--------------------------------------------------------------|----------------------------------------------------------------------------------------------------|
| 1   | SENSOR TYPE | Select sensor type.                                          |                                                                                                    |
| 2   | TEMP RANGE  | Set temperature range.                                       | <ul> <li>▶ PT_1 : -90.00 ~ 200.00 °C</li> <li>▶ PT_2 : -100.0 ~ 300.0 °C</li> <li>▶ DCV : -1.000 ~ 2.000 V</li> </ul> |
| 3   | TEMP BIAS   | Set temperature bias.                                        | See <u>2.12.1.4 Sensor BIAS Setting</u>                                                                               |
| 4   | FILTER TIME | Set filter time.                                             |                                                                                                    |
| 5   | TEMP SCALE  | A case where sensor type is<br>"DCV", set temperature scale. |                                                                                                    |

Sensor type can not change on running.

#### 2.12.1.2 Humidity Input Setting

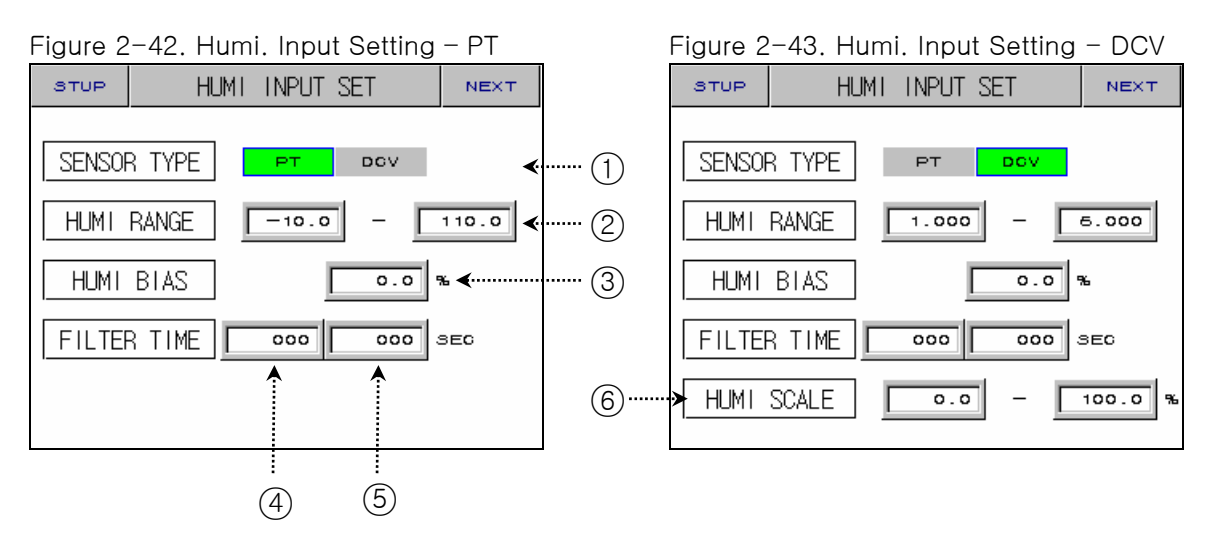

| No. | Contents       | Description                                                                                            | Additional Description                                                       |
|-----|----------------|----------------------------------------------------------------------------------------------------|------------------------------------------------------------------------------|
| 1   | SENSOR TYPE    | Select sensor type.                                                                                    |                                                                              |
| 2   | HUMI RANGE     | Set humidity range.                                                                                    | <ul> <li>▶ PT : -10.0 ~ 110.0 °C</li> <li>▶ DCV : 1.000 ~ 5.000 V</li> </ul> |
| 3   | HUMI BIAS      | Set humidity bias.                                                                                     |                                                                              |
| 4   | DISPLAY FILTER | Set for decreasing when PV is<br>unstable due to sensitive<br>sensor response under<br>normal control. |                                                                              |
| 5   | FILTER TIME    | Set filter time.                                                                                       |                                                                              |
| 6   | HUMI SCALE     | A case where sensor type is<br>"DCV", set humidity scale.                                              |                                                                              |

Sensor type can not change on running.

#### 2.12.1.3 Input Display Screen

| rigule 2 | rigure 2-44. Input Display Screen |               |     |                |   |     |
|----------|-----------------------------------|---------------|-----|----------------|---|-----|
| STUP     | I                                 | INPUT DISPLAY |     | NEXT           |   |     |
| DRY TE   | EMP PV                            | <u> </u>      | (   | ⇒ <b>∢</b>     |   | 1   |
| WET TE   | EMP PV                            | <u> </u>      | -   | o <b>∢</b>     |   | 2   |
| HUMID    | ITY PV                            |               | 9   | ⊾ ∢            |   | 3   |
| WET A    | DJUST                             | C             | 0.0 | o <b>∢</b>     |   | 4   |
| DRY L    | IMIT                              | 0.0           |     | 100.0 6        | ∢ | (5) |
| ADJUST   |                                   |               |     | GLRADU         |   |     |
| 1        |                                   |               |     | 1              | - |     |
| 6        |                                   | 8             |     | $\overline{7}$ |   |     |

Figure 2-44. Input Display Screen

| No. | Contents               | Description                                              | Additional Description                                                                                     |
|-----|------------------------|----------------------------------------------------------|----------------------------------------------------------------------------------------------------|
| 1   | DRY TEMP PV            | Display dry temperature PV.                              |                                                                                                    |
| 2   | WET TEMP PV            | Display wet temperature PV.                              | <ul> <li>▶ PT : -10.0 ~ 110.0 °C</li> <li>▶ DCV : 1.000 ~ 5.000 V</li> </ul>                               |
| 3   | HUMIDITY PV            | Display humidity PV.                                     |                                                                                                    |
| (4) | WET ADJUST             | Set wet temperature bias.                                |                                                                                                    |
| 5   | DRY LIMIT              | Set limit of the dry temperature.                        |                                                                                                    |
| 6   | ADJUST<br>BUTTON       | wet temperature = dry temperature<br>( (1) = (2) + (4) ) | It is use only at sensor type is "PT".                                                                     |
| 7   | CLEAR ADJUST<br>BUTTON | Initialize WET ADJUST : 0.0.                             |                                                                                                    |
| 8   | HIDDEN<br>BUTTON       | Move Figure 2.12.1.4                                     | <ul> <li>See <u>2.13 Password Input Screen</u></li> <li>See <u>2.12.1.4 Sensor BIAS Setting</u></li> </ul> |

☞ A case where sensor line is opened, Display "----.--" and control output is fixed 0.0%.

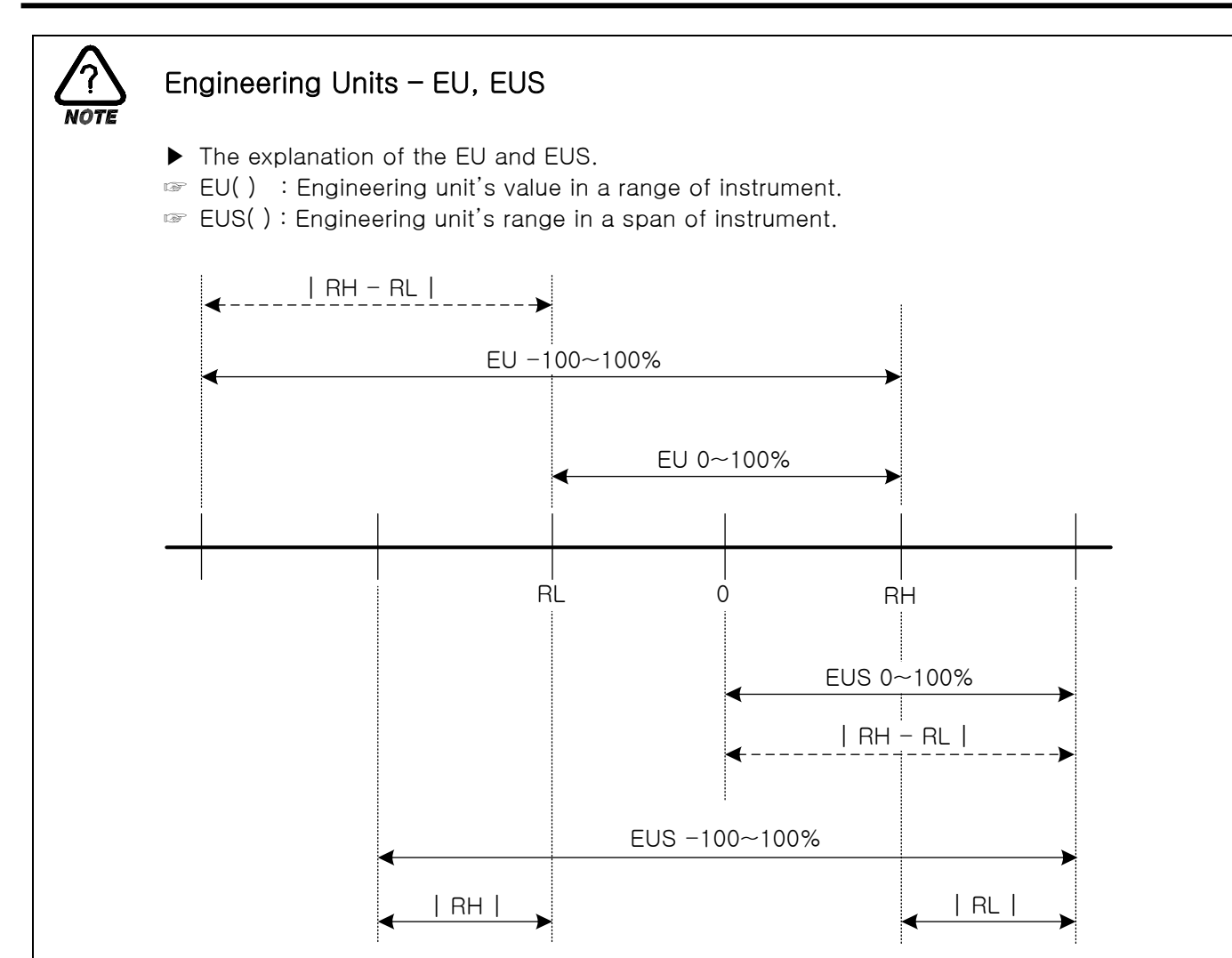

#### ► The range of the EU() and EUS()

|     |             | RANGE                           | CENTER POINT       |
|-----|-------------|---------------------------------|--------------------|
| EU  | 0~100%      | $RL \sim RH$                    | RH – RL   / 2 + RL |
| EU  | -100 ~ 100% | – (   RH – RL   +   RL   ) ~ RH | RL                 |
| EUS | 0~100%      | 0 ~   RH - RL                   | RH – RL   / 2      |
| EUS | -100 ~ 100% | –   RH – RL   ~   RH – RL       | 0                  |

- ▶ INPUT = TEMP(PT\_1)
- ► RANGE = -50.0°C(RL) ~ 150.0°C(RH)

|               | RANGE            | CENTER POINT |
|---------------|------------------|--------------|
| EU 0~100%     | - 50.0 ~ 150.0℃  | 50.0℃        |
| EU -100~100%  | - 250.0 ~ 150.0℃ | - 50.0℃      |
| EUS 0~100%    | 0 ~ 200.0℃       | 100.0°C      |
| EUS -100~100% | - 200.0 ~ 200.0℃ | ℃.0          |

- 2.12.1.4 Sensor BIAS Setting
- ▶ This is the screen about sensor bias setting.

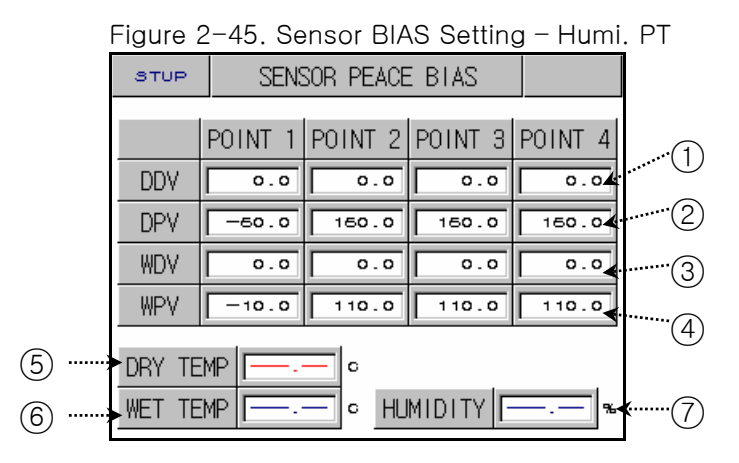

#### Figure 2-46. Sensor BIAS Setting - Humi. DCV

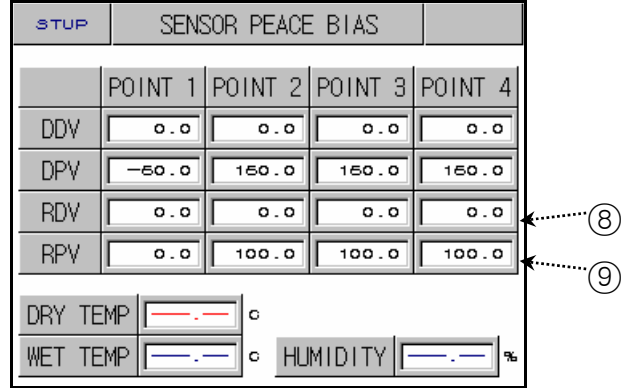

| No. | Contents                        | Description                           | Additional Description                                        |
|-----|---------------------------------|---------------------------------------|---------------------------------------------------------------|
| 1   | DRY TEMP<br>DIFFERENCE<br>VALUE | Set dry temperature difference value. |                                                               |
| 2   | DRY TEMP<br>REFERENCE<br>POINT  | Set dry temperature difference point. |                                                               |
| 3   | WET TEMP<br>DIFFERENCE<br>VALUE | Set wet temperature difference value. |                                                               |
| 4   | WET TEMP<br>REFERENCE<br>POINT  | Set wet temperature difference point. |                                                               |
| 5   | BIASED DRY<br>TEMP PV           | Set biased dry temperature PV.        |                                                               |
| 6   | BIASED WET<br>TEMP PV           | Set biased wet temperature PV.        |                                                               |
| 7   | BIASED<br>HUMIDITY PV           | Set biased humidity PV.               |                                                               |
| 8   | HUMIDITY<br>DIFFERENCE<br>VALUE | Set humidity difference value.        | <ul> <li>Humidity indicates relative<br/>humidity.</li> </ul> |
| 9   | HUMIDITY<br>REFERENCE<br>POINT  | Set humidity difference point.        |                                                               |

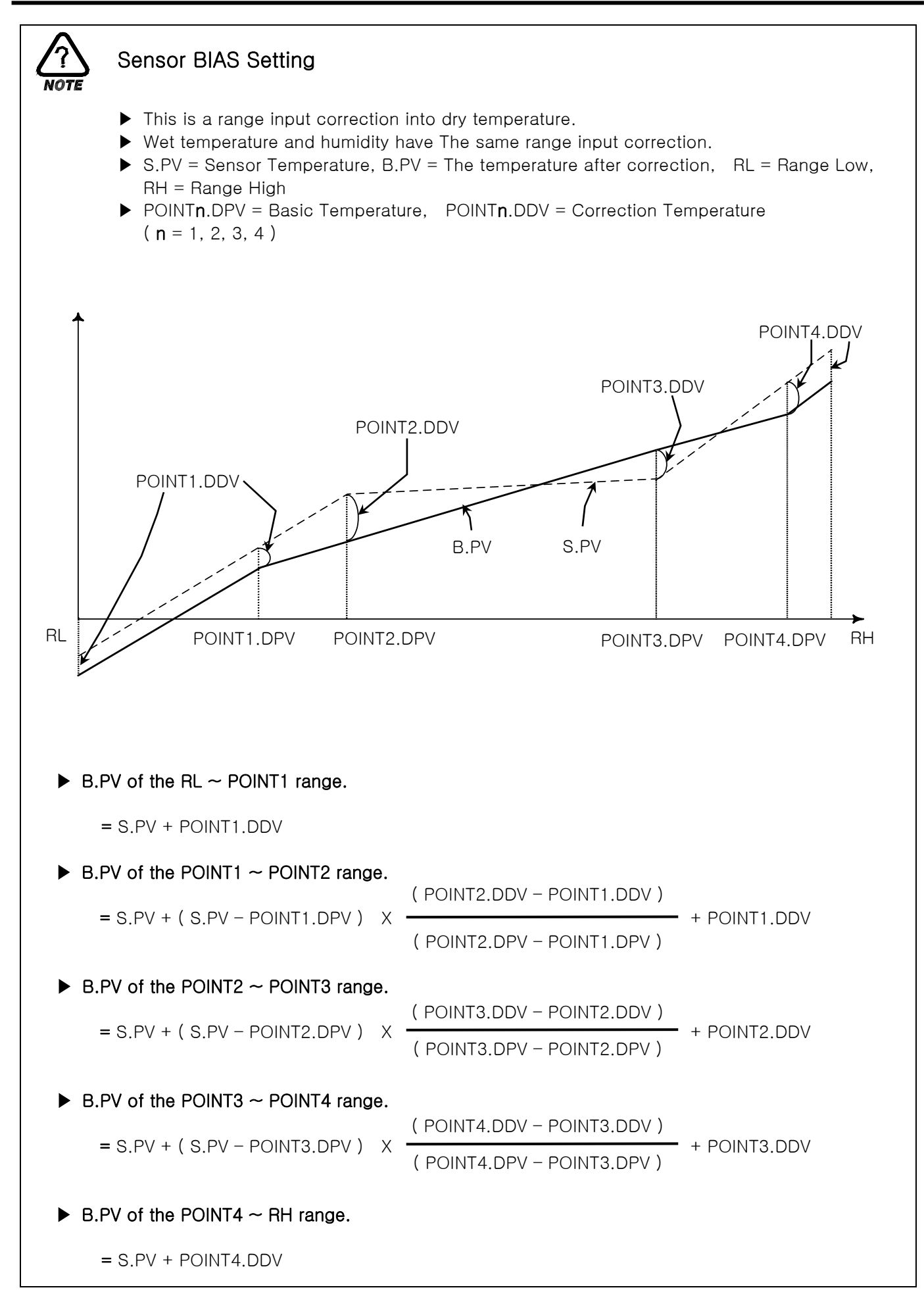

## 2.12.2 Control Output and Transmission Setting Screen

#### 2.12.2.1 Control Output Setting

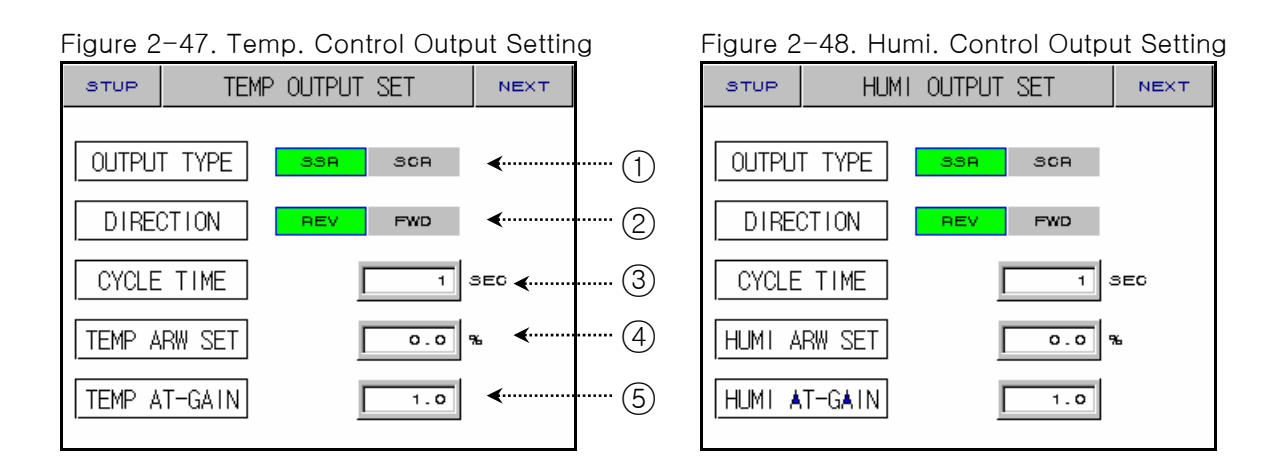

| No. | Contents              | Description                                                       | Additional Description      |
|-----|-----------------------|-------------------------------------------------------------------|-----------------------------|
| 1   | OUTPUT TYPE           | Set control output type.                                          |                             |
| 2   | DIRECTION             | Select of PID direction<br>(Forward/Reverse)                      |                             |
| 3   | CYCLE TIME            | Set output cycle. It is only for SSR<br>(Solid State Relay) type. |                             |
| 4   | ANTI RESET<br>WIND-UP | Control reset wind-up.                                            |                             |
| 5   | AT GAIN               | Use PID value control.                                            | control output = PID X GAIN |

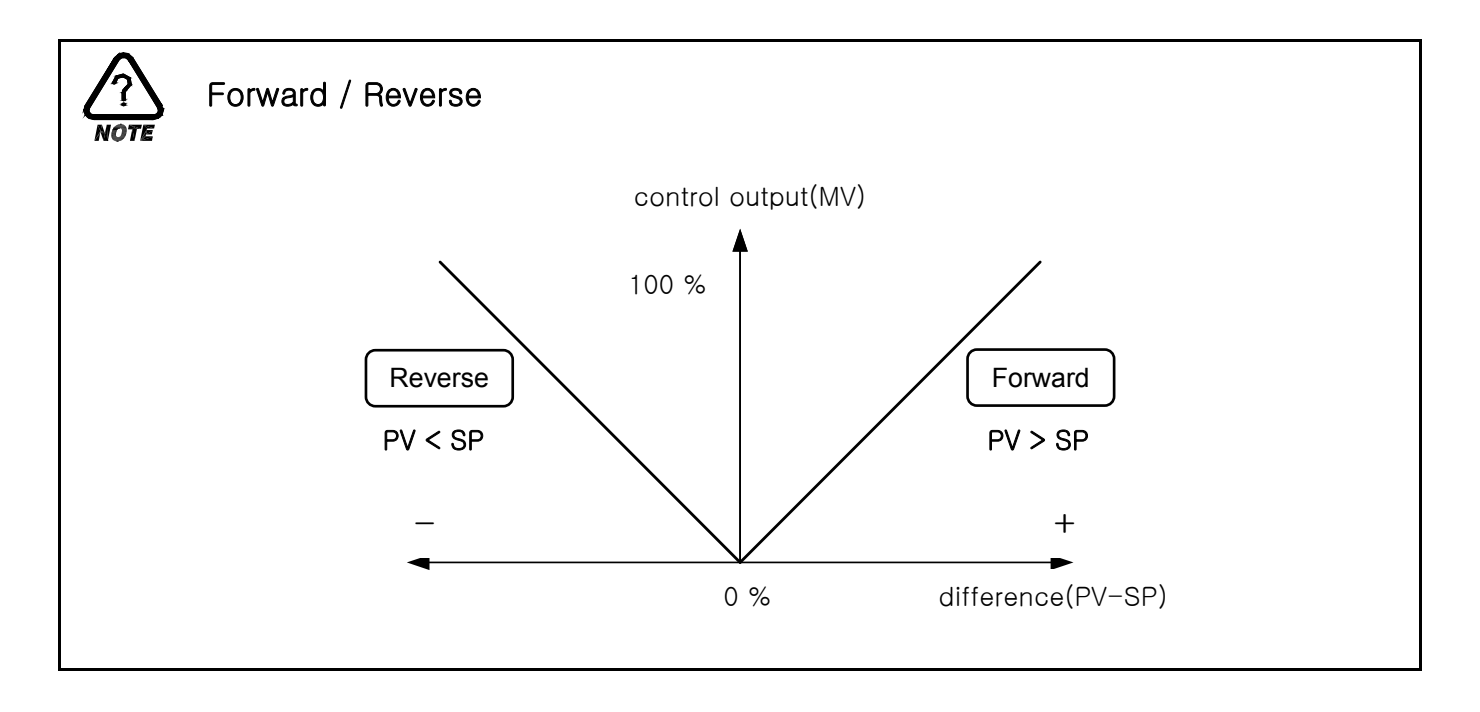

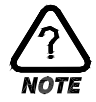

## CYCLE TIME

- ▶ It is only for SSR(Solid State Relay) type.
- ▶ 1 Cycle : from ON to OFF.
- ► Cycle time : 10 seconds

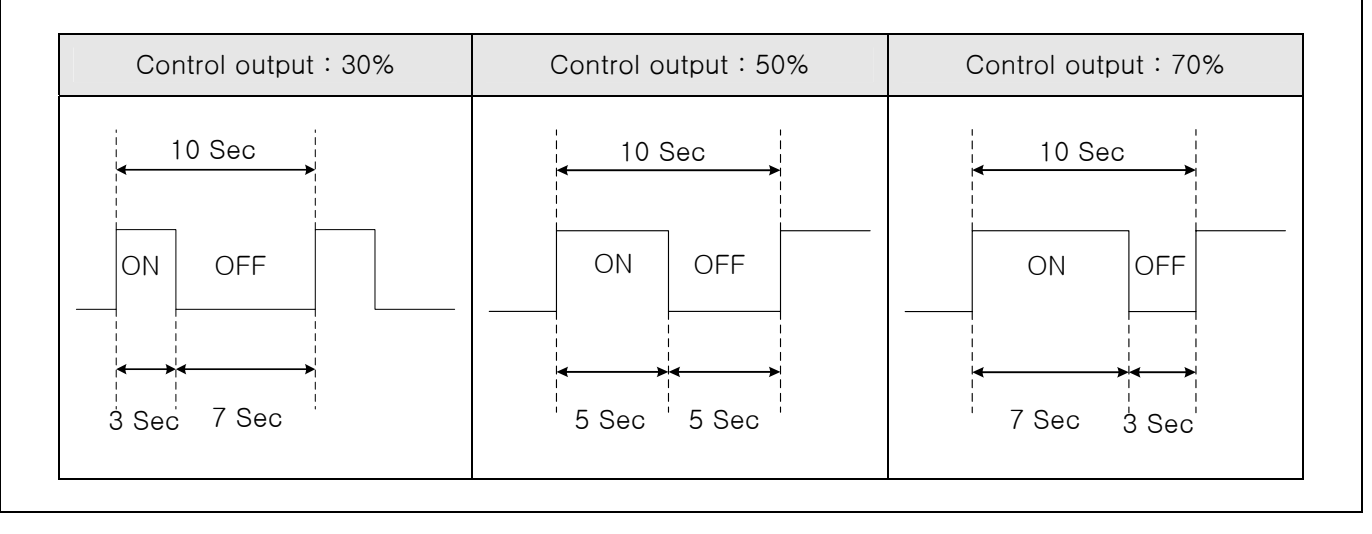

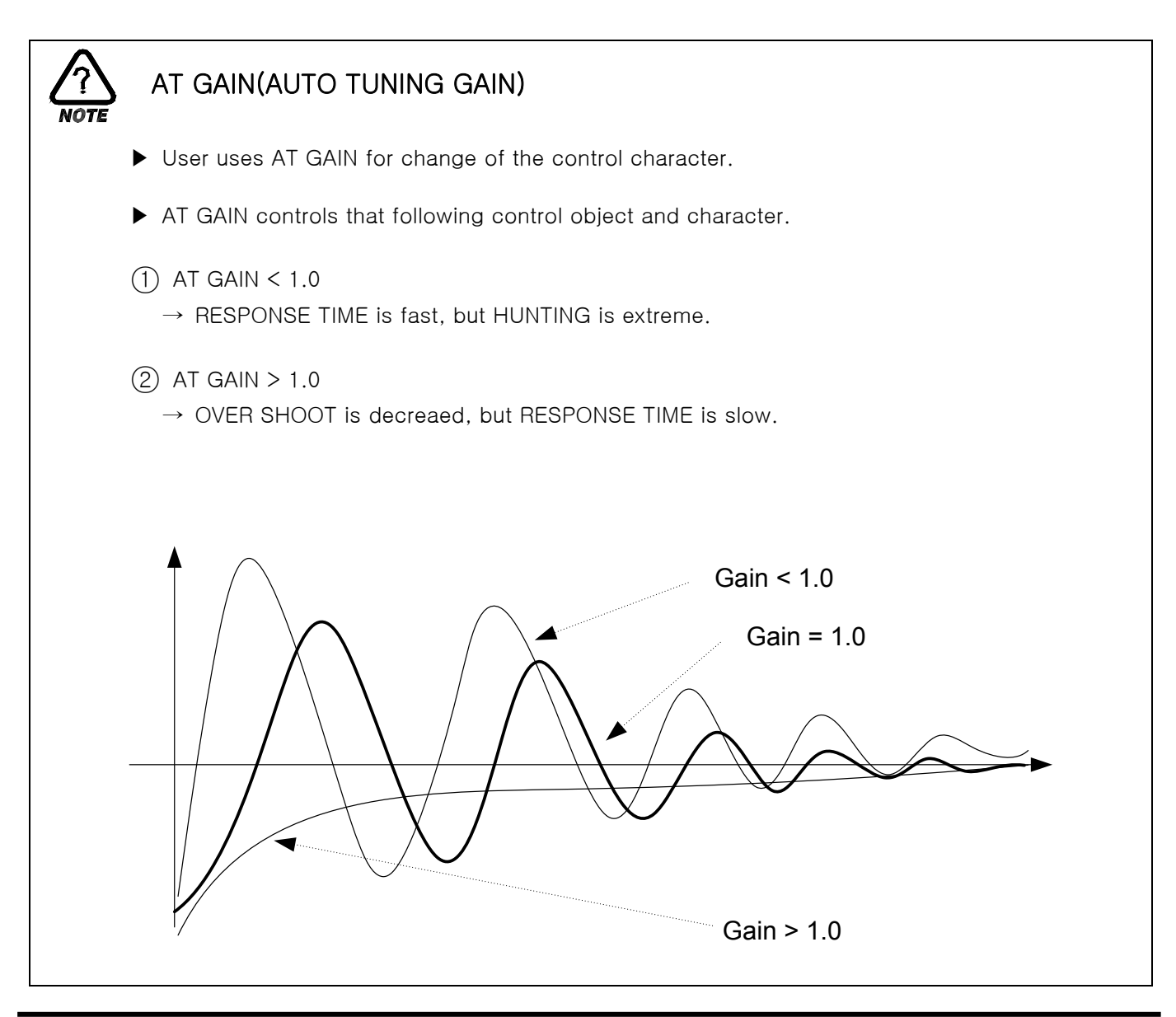

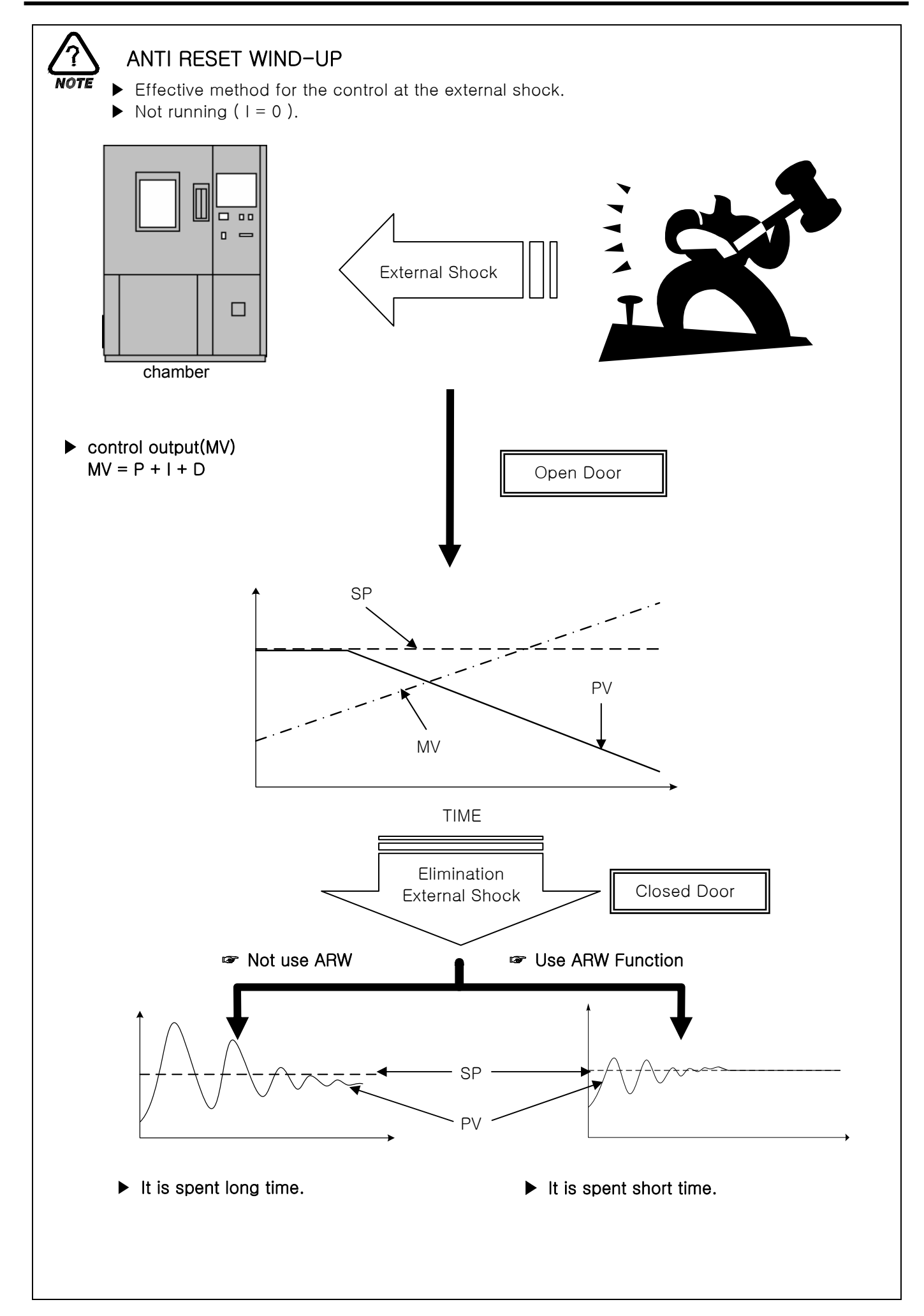

#### 2.12.2.2 Transmission Output Setting

| igure 2-49. Transmission Output Setting |                                                                           |                                                                       |                                                                                                    |                                                                                                    |  |
|-----------------------------------------|---------------------------------------------------------------------------|-----------------------------------------------------------------------|----------------------------------------------------------------------------------------------------|----------------------------------------------------------------------------------------------------|--|
| RETRANSMISSI                            | ON                                                                        | NEXT                                                                  |                                                                                                    |                                                                                                    |  |
|                                         |                                                                           |                                                                       |                                                                                                    |                                                                                                    |  |
| F. PV                                   | SP                                                                        | MV                                                                    | ∢                                                                                                    | (1)                                                                                                    |  |
| GE <u>-60.0</u>                         | - 🗖                                                                       | 150.0 6                                                               | ∢                                                                                                    | 2                                                                                                    |  |
| ſ.                                      | SP                                                                        | MV                                                                    | ∢                                                                                                    | 3                                                                                                    |  |
| GE o.o                                  | - 🗖                                                                       | 100.0 %                                                               | ∢                                                                                                    | 4                                                                                                    |  |
|                                         |                                                                           |                                                                       |                                                                                                    |                                                                                                    |  |
|                                         | 9. Transmission<br>RETRANSMISSI<br>T. PV<br>IGE -50.0<br>T. PV<br>IGE 0.0 | 9. Transmission Outpu<br>RETRANSMISSION<br>T. PV SP<br>IGESP<br>IGESP | 9. Transmission Output Setting<br>RETRANSMISSION NEXT<br>T. PV SP MV<br>IGE SP MV<br>IGE SP MV<br>IGE SP MV<br>IGE SP MV | 9. Transmission Output Setting<br>RETRANSMISSION NEXT<br>T. PV SP MV<br>IGE T. PV SP MV<br>IGE SP MV<br>IGE SP MV<br>IGE SP MV<br>IGE SP MV |  |

| No. | Contents           | Description                                  | Additional Description                                                         |
|-----|--------------------|----------------------------------------------|--------------------------------------------------------------------------------|
| 1   | TEMP RET.          | Select type of the temperature transmission. |                                                                                |
| 2   | TEMP RET.<br>RANGE | Set range of the temperature transmission.   | <ul> <li>Not display, if temperature<br/>transmission type is "MV".</li> </ul> |
| 3   | HUMI RET.          | Select type of the humidity transmission.    |                                                                                |
| 4   | HUMI RET.<br>RANGE | Set range of the humidity transmission.      | <ul> <li>Not display, if humidity<br/>transmission type is "MV".</li> </ul>    |

#### ☞ Transmission output is 4~20mA.

If you want to use transmission output into 1~5V, Use 250Q RN-TYPE resistance (accuracy resistance).

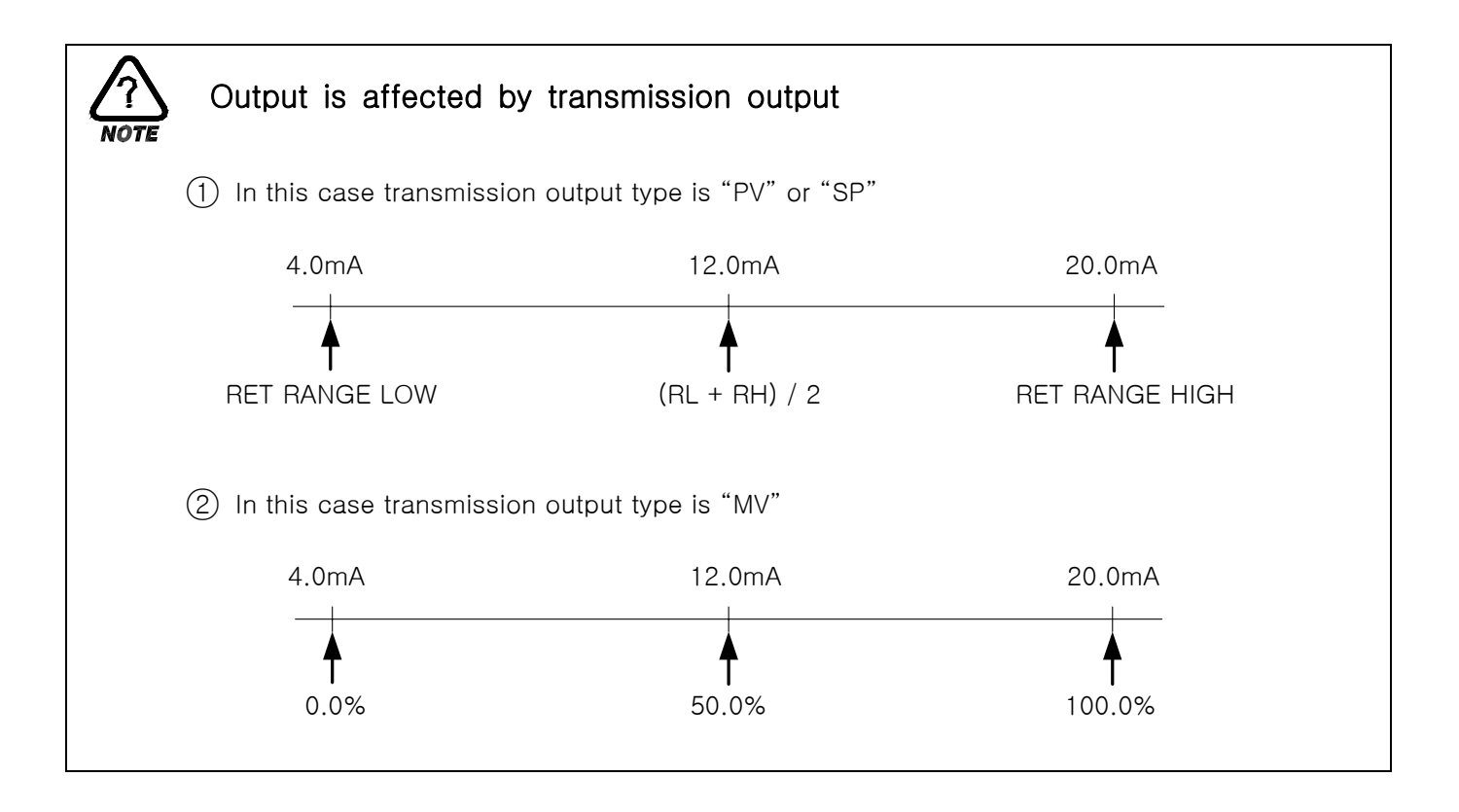

## 2.12.3 ON/OFF Signal and Inner Signal Setting Screen

#### 2.12.3.1 ON/OFF Signal

Set 4 ON/OFF Signal.

#### Figure 2-50. ON/OFF Signal Setting Screen

|    |          | -       |       |            |            |          |    |
|----|----------|---------|-------|------------|------------|----------|----|
| sı | NEXT     |         |       |            |            | <b>•</b> | (1 |
|    | T LIST   |         |       |            |            |          |    |
| NO | LSP      | MSP     | HSP   | HD         | LD         |          |    |
| T1 | -60.0    | -60.0   | -60.0 | 0.0        | 0.0        |          |    |
| T2 | -60.0    | -60.0   | -60.0 | 0.0        | 0.0        |          |    |
| ТЗ | -60.0    | -60.0   | -60.0 | 0.0        | 0.0        |          |    |
|    | <b>^</b> | Â       | Â     | Ŷ          | Ŷ          |          |    |
|    | 0        | 3       |       | 5          | 6          |          |    |
|    |          | $\odot$ | 4     | $\bigcirc$ | $\bigcirc$ |          |    |

| No. | Contents           | Description                    | Additional Description                     |
|-----|--------------------|--------------------------------|--------------------------------------------|
| 1   | NEXT BUTTON        | Move next page.                | ► See <u>2.12.3.2 Inner Signal</u>         |
| 2   | LOW SP             | Set low SP on ON/OFF.          |                                            |
| 3   | MIDDLE SP          | Set middle SP on ON/OFF.       |                                            |
| 4   | HIGH SP            | Set high SP on ON/OFF.         | See <u>2.12.5 DO CONFIG Setting Screen</u> |
| 5   | HIGH<br>DIFFERENCE | Deviation value for high zone. |                                            |
| 6   | LOW<br>DIFFERENCE  | Deviation value for low zone.  |                                            |

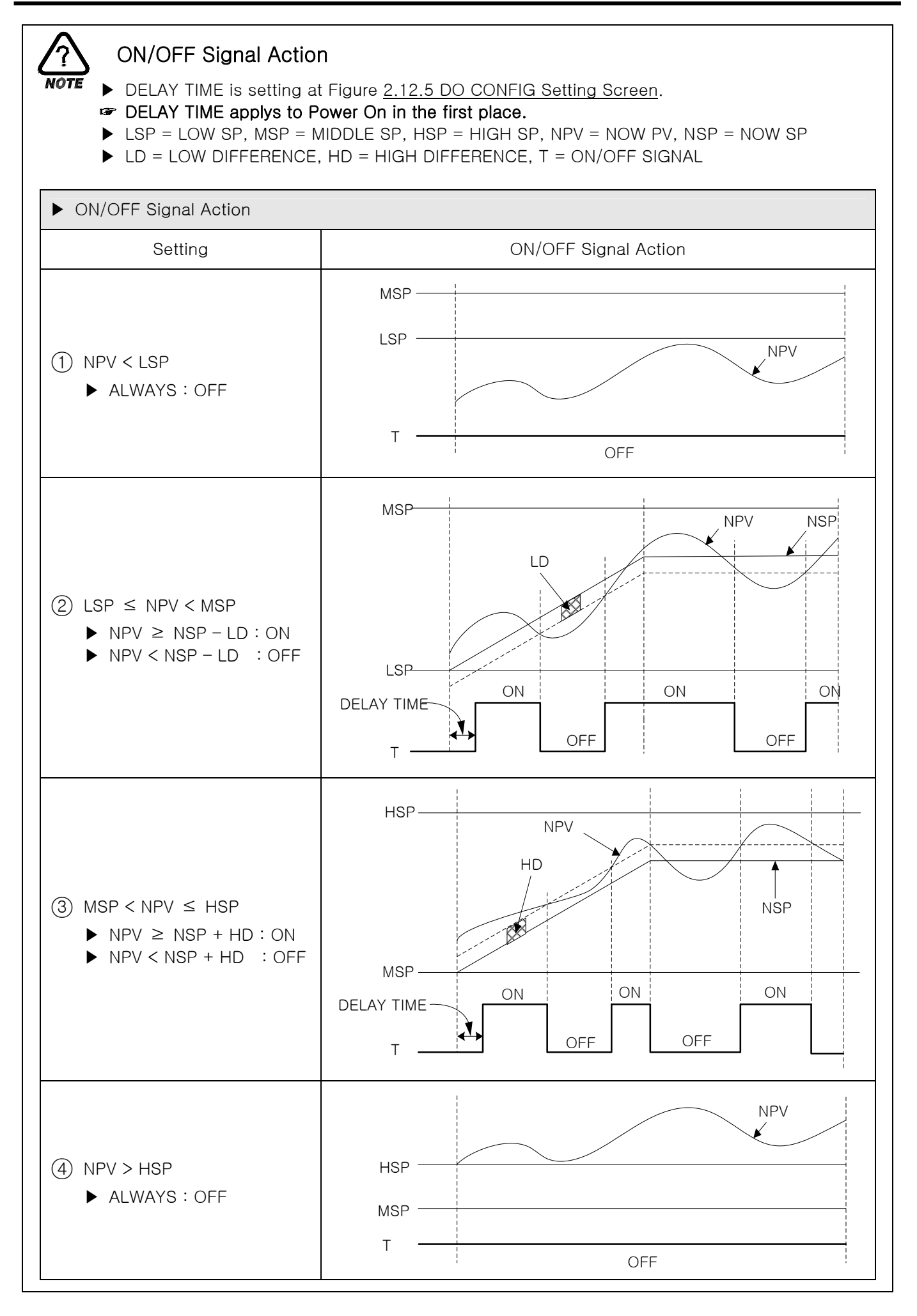

2.12.3.2 Inner Signal

Set 8 Inner Signal.

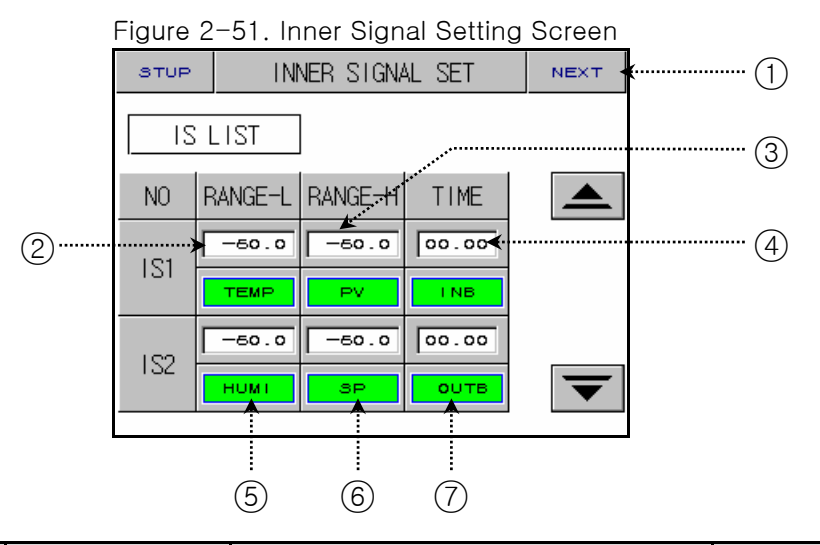

| No. | Contents    | Description                         | Additional Description                                                                                                    |
|-----|-------------|-------------------------------------|----------------------------------------------------------------------------------------------------|
| 1   | NEXT BUTTON | Move ON/OFF signal setting screen.  | ► See <u>2.12.3.1 ON/OFF Signal</u>                                                                                       |
| 2   | RANGE LOW   | Set low value of the inner signal.  |                                                                                                    |
| 3   | RANGE HIGH  | Set high value of the inner signal. |                                                                                                    |
| 4   | DELAY TIME  | Set delay time of the inner signal. | ► See output time of the 1REF, 2REF of<br><u>2.12.5 DO CONFIG Setting Screen</u>                                          |
| 5   | ITEM BUTTON | Select item of the inner signal.    |                                                                                                    |
| 6   | TYPE BUTTON | Select type of the inner signal.    | <ul> <li>SP : Present setting value</li> <li>PV : Present indication value</li> <li>TSP : Target setting value</li> </ul> |
| 7   | BAND BUTTON | Select BAND of the inner signal.    |                                                                                                    |

If SLOPE is setting up, "TSP" is the same action with "TSP" of the program control at Fix running. But if SLOPE is not setting up, "TSP" is the same action with "SP".

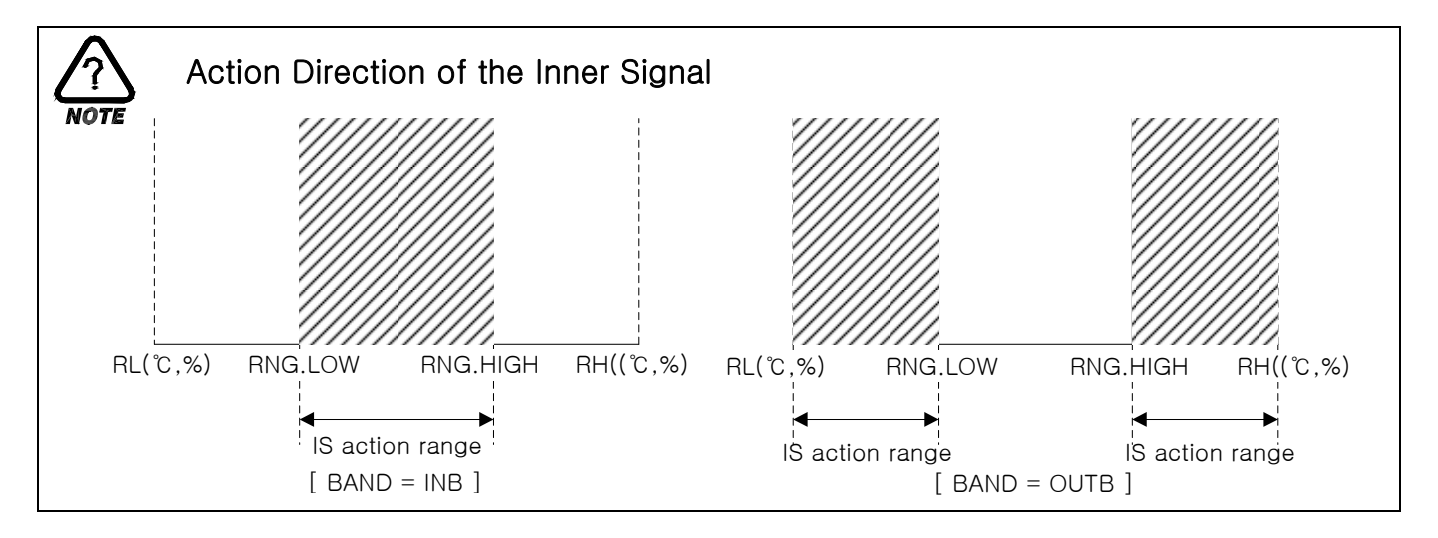

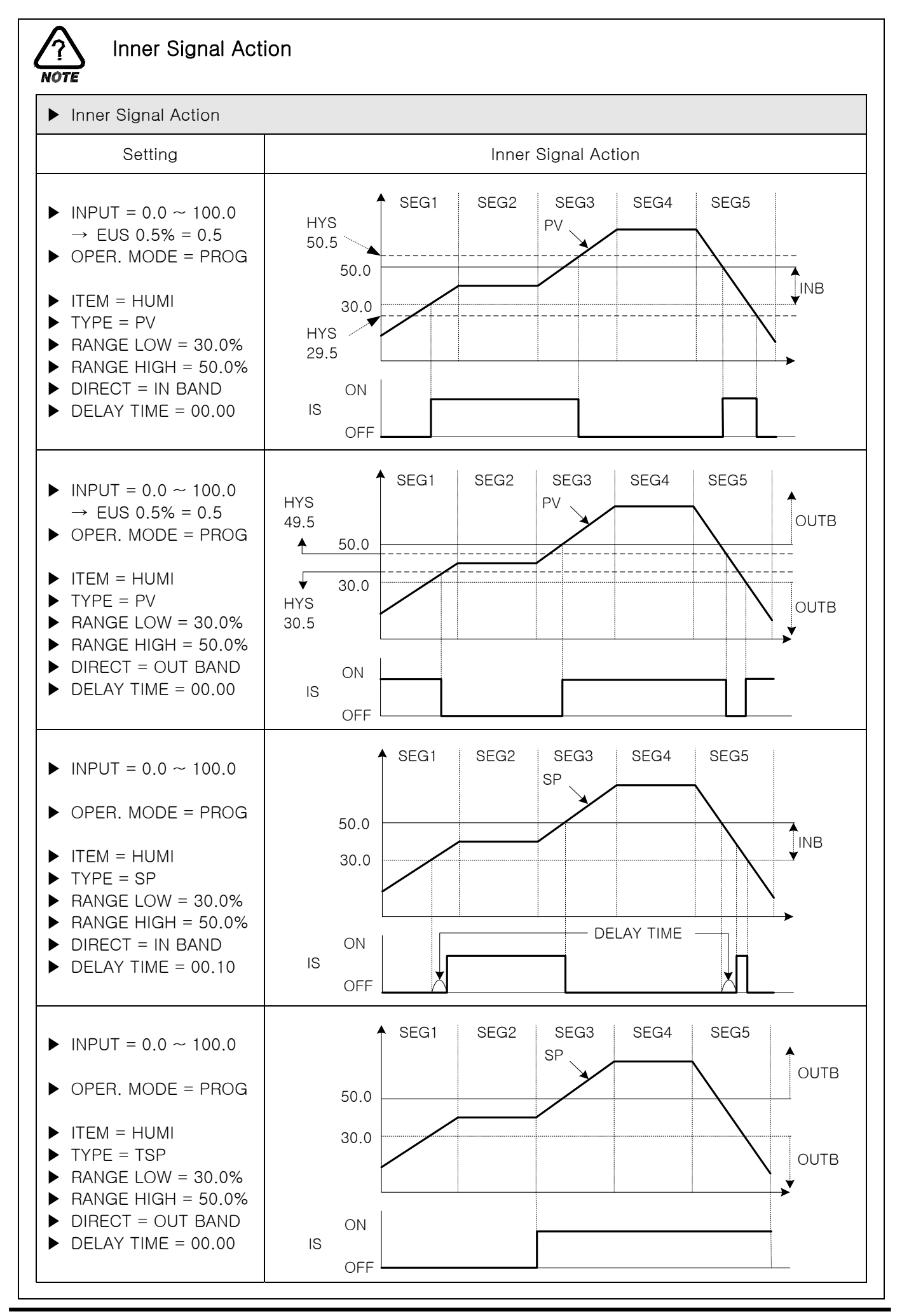

## 2.12.4 PID Setting Screen

#### 2.12.4.1 PID Range Setting

▶ It is composed of 6 Temp./Humi. PID and 3 Temp. PID.

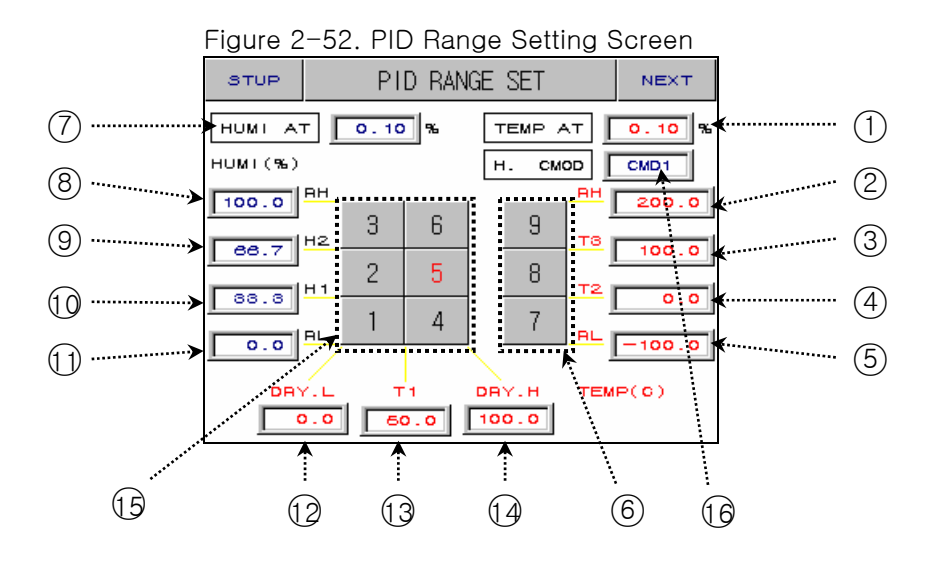

| No. | Contents                  | Description                        | Additional Description                                                                                                    |
|-----|---------------------------|------------------------------------|----------------------------------------------------------------------------------------------------|
| 1   | TEMP AUTO<br>TUNING POINT | Set temperature auto tuning point. |                                                                                                    |
| 2   | TEMP RANGE<br>HIGH        | Set temperature range high.        | <ul> <li>A case TEMP.RH(TEMP RANGE<br/>HIGH) of <u>2.12.1.1 Temperature Input</u><br/><u>Setting</u> is changed, it is changed.</li> <li>Not modify.</li> </ul> |
| 3   | TEMP REFER_<br>POINT3     | Set temperature reference point2   | ▶ ( TEMP.RH – TEMP.RL ) X 2 / 3                                                                                                    |
| 4   | TEMP REFER_<br>POINT2     | and point3.                        | ▶ ( TEMP.RH – TEMP.RL ) X 1 / 3                                                                                                    |
| 5   | TEMP RANGE<br>LOW.        | Set temperature range low.         | <ul> <li>A case TEMP.RL(TEMP RANGE LOW)<br/>of <u>2.12.1.1 Temperature Input Setting</u><br/>is changed, it is changed.</li> <li>Mot modify.</li> </ul>         |
| 6   | TEMP ONLY PID<br>GROUP    | PID group for control temperature. | Move PID group setting page.                                                                                                    |
| 7   | HUMI AUTO<br>TUNING POINT | Set humidity auto tuning point.    |                                                                                                    |
| 8   | HUMI RANGE<br>HIGH        | Set humidity range high.           |                                                                                                    |
| 9   | HUMI REFER_<br>POINT2     | Sat humidity reference point       | ▶ ( HUMI.RH – HUMI.RL ) X 2 / 3                                                                                                    |
| 10  | HUMI REFER_<br>POINT1     | Set numbry reference point.        | ▶ ( HUMI.RH – HUMI.RL ) X 1 / 3                                                                                                    |
| 1)  | HUMI RANGE<br>LOW.        | Set humidity range low.            |                                                                                                    |

| (12) | DRY LIMIT<br>LOW            | Set dry limit low.                              | <ul> <li>A case DRY LIMIT LOW of<br/><u>2.12.1.3 Input Display Screen</u><br/>is changed, it is changed.</li> <li>Mot modify.</li> </ul>                                                                                                    |
|------|-----------------------------|-------------------------------------------------|----------------------------------------------------------------------------------------------------|
| 13   | TEMP<br>REFERENCE<br>POINT1 | Set temperature reference point1.               | <ul> <li>A case DRY LIMIT LOW or HIGH of<br/><u>2.12.1.3 Input Display Screen</u> is<br/>changed, it is changed into<br/>(DRY.L + DRY.H) / 2 value.</li> </ul>                                                                                                    |
| 14   | DRY LIMIT<br>HIGH           | Set dry limit high.                             | <ul> <li>A case DRY LIMIT HIGH of<br/><u>2.12.1.3 Input Display Screen</u><br/>is changed, it is changed.</li> <li>Not modify</li> </ul>                                                                                                    |
| 15   | TEMP·HUMI<br>PID GROUP      | PID group for control temperature and humidity. | Move PID group setting page.                                                                                                    |
| (6)  | H.CMOD                      | Select control mode at humidity                 | <ul> <li>CMD0 : If you use wide control object(Ex:Clean Room) selecting DCV sensor at humidity, you can get a stable result</li> <li>CMD1 : If you use narrow control object(Ex:Chamber) selecting PT or DCV sensor at humidity, you can get a stable result.</li> </ul> |

| PID Group                                                     |                                                     |                                             |  |  |  |
|---------------------------------------------------------------|-----------------------------------------------------|---------------------------------------------|--|--|--|
| PID group for control te                                      | PID group for control temperature                   |                                             |  |  |  |
| GROUP 3                                                       | GROUP 9                                             |                                             |  |  |  |
| DRY.L $\leq$ TEMP SP $\leq$ T1<br>H2 < HUMI SP $\leq$ HUMI RH | T1 < TEMP SP < DRY.H<br>H2 < HUMI SP ≤ HUMI RH      | T3 < TEMP SP ≤ TEMP RH<br>HUMI SP = HUMI RL |  |  |  |
| GROUP 2                                                       | GROUP 5                                             | GROUP 8                                     |  |  |  |
| DRY.L $\leq$ TEMP SP $\leq$ T1<br>H1 < HUMI SP $\leq$ H2      | T1 < TEMP SP < DRY.H<br>H1 < HUMI SP $\leq$ H2      | T2 < TEMP SP ≤ T3<br>HUMI SP = HUMI RL      |  |  |  |
| GROUP 1                                                       | GROUP 4                                             | GROUP 7                                     |  |  |  |
| DRY.L $\leq$ TEMP SP $\leq$ T1<br>HUMI RL < HUMI SP $\leq$ H1 | T1 < TEMP SP < DRY.H<br>HUMI RL < HUMI SP $\leq$ H1 | TEMP RL ≤ TEMP SP ≤ T2<br>HUMI SP = HUMI RL |  |  |  |
|                                                               |                                                     |                                             |  |  |  |

## AUTO TUNING and TUNING POINT

- Auto tuning is the function that controller is set up most suitable PID number automatically.
- Auto tuning is calculated with P, I, D as a cycle and amplitude.
- Auto tuning is possible at Fix RUN only and set P, I, D vaule automatically.

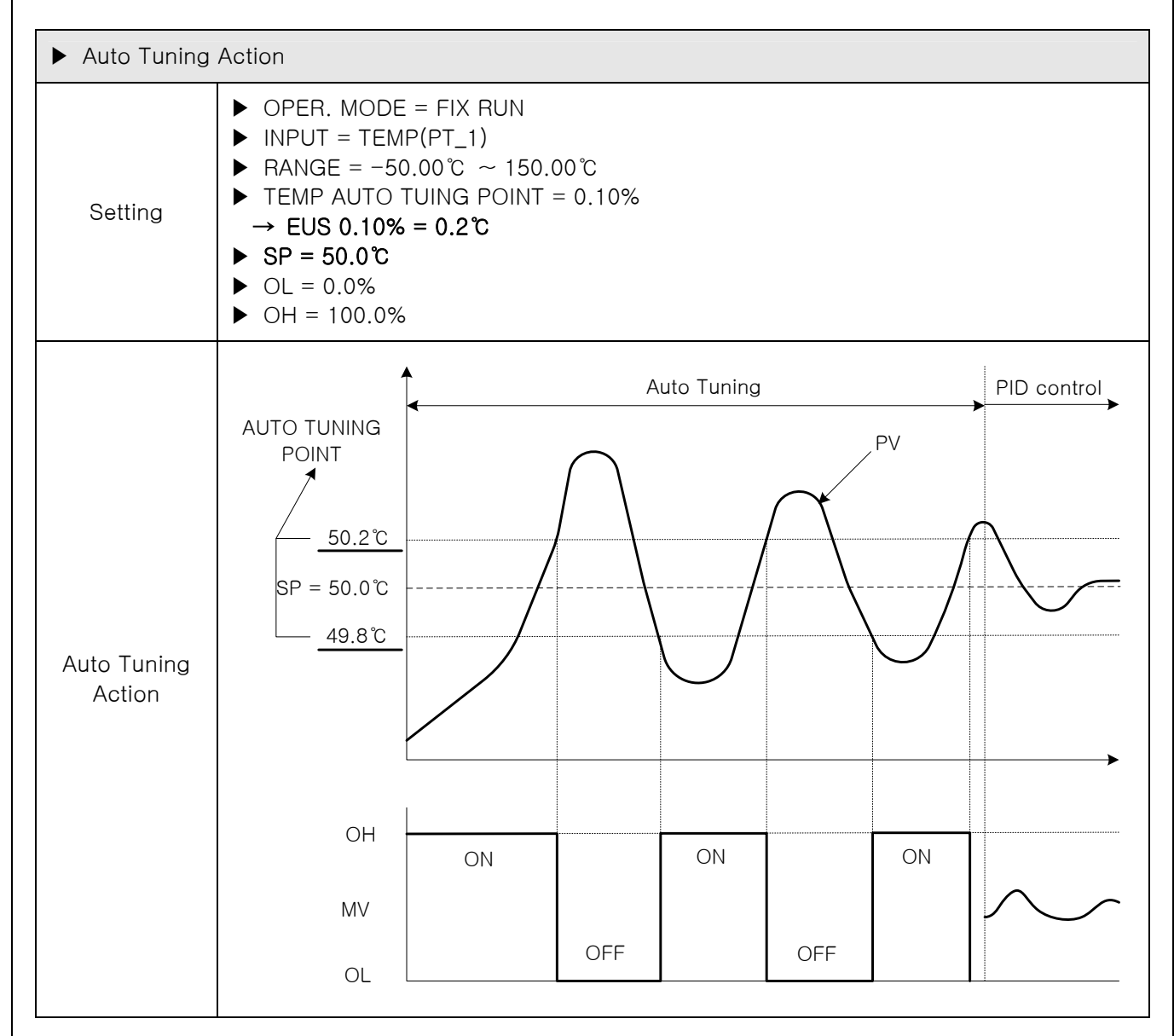

- ► The caution about Auto Tuning.
- → Though SP has changed at Auto Tuning, Tuning Point is not changed. And changed SP start control as TSP(Target SP) after bring Auto Tuning to an end.
- → If Burn Out is occurred at Auto Tuning, Auto Tuning is stopped. Keep up previous P, I, D setting value.
- $\rightarrow\,$  If two cycle time is over 24 hours, Auto Tuning is stopped.
- → Though you can change P, I, D setting value at Auto Tuning, its value is changed re-calculable value at Auto Tuning is stopped.
- $\rightarrow\,$  If Auto Tuning is stopped by compulsion, P,I,D value keep up previous setting value.
- The order of the Auto Tuning
  - (1) Auto Tuning of the temperature side.
  - 2 Auto Tuning of the humidity side.

- 2.12.4.2 PID Group(PID1~PID9) Setting
- ▶ It is possible that you set with user manual.

| Figure 2-53. PID Group - Control Temp.&Humi. |         |             |   |            |  |
|----------------------------------------------|---------|-------------|---|------------|--|
| STUP                                         | PID G   | PID GROUP 1 |   |            |  |
|                                              | TEMP    | HUMI        |   |            |  |
| Р                                            | 6.0 %   | 5.0 %       |   | $\bigcirc$ |  |
| I                                            | 120 S   | 120 s       |   | 2          |  |
| D                                            | 30 S    | 30 S        |   | 3          |  |
| OH                                           | 100.0 % | 100.0 %     |   | (4)        |  |
| OL                                           | 0.0 %   | 0.0 %       | ▼ | (5)        |  |

Figure 2-54. PID Group - Control Temp.

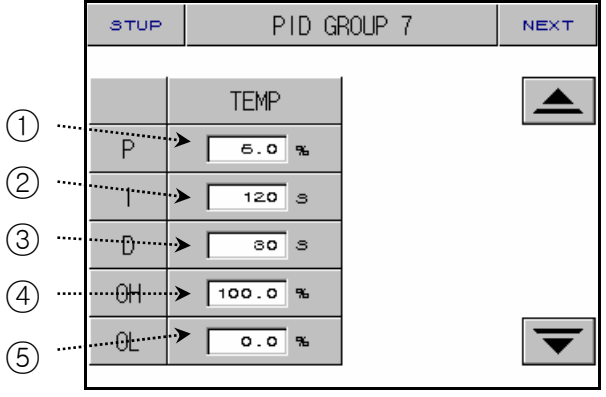

| No. | Contents             | Description            | Additional Description                                                       |
|-----|----------------------|------------------------|------------------------------------------------------------------------------|
| 1   | PROPORTIONAL<br>BAND | Set proportional band. |                                                                              |
| 2   | INTEGRAL<br>TIME     | Set integral time.     | Integral action remove remaining<br>derivation that it is occurred P action. |
| 3   | DERIVATIVE<br>TIME   | Set derivative time.   | Control external shock.                                                      |
| 4   | OUTPUT LIMIT<br>HIGH | Set output limit high. | ► OH > OL                                                                    |
| 5   | OUTPUT LIMIT<br>LOW  | Set output limit low.  | applied to control output at Auto<br>Tuning.                                 |

(1)

## 2.12.5 DO CONFIG Setting Screen

▶ This is the screen about the DO CONFIG Setting.

| Figure 2-55. DO CONFIG Setting - 1 Scree |          |                       |    |      |   |
|------------------------------------------|----------|-----------------------|----|------|---|
| STUP                                     | DO CONFI | DO CONFIGURATION NEXT |    |      |   |
|                                          |          |                       |    |      |   |
| DO                                       | RELAY    | DO                    | RE | ELAY |   |
| IS1                                      | 0        | 1S5                   |    | 0    | Ē |
| <br>1 <u>5</u> 2                         | <u>ہ</u> | 1 S 6                 |    | 0    |   |
| 1S3                                      | 0        | 1S7                   |    | 0    | Ē |
| 1S4                                      | 0        | 1S8                   |    | 0    | Ē |
|                                          |          |                       |    |      | 1 |

## Figure 2-55. DO CONFIG Setting - 1 Screen

# Figure 2-57. DO CONFIG Setting - 3 Screen

|     | STUP | DO CONFI | GURATION   | NEXT |
|-----|------|----------|------------|------|
|     | TI   | IST      |            |      |
|     | DO   | RELAY    | CPARA      |      |
| (4) | T.1  | •        | 00.00 MM.3 | 3    |
|     | T2   | 0        | 00.00 MM.3 | 3    |
|     | T3   | 0        | 00.00 MM.3 | 3    |
|     | Τ4   | 0        | 00.00 MM.S | 3    |
|     | -    |          |            |      |
|     |      |          |            |      |

# Figure 2-59. DO CONFIG Setting - 5 Screen STUP DO CONFIGURATION

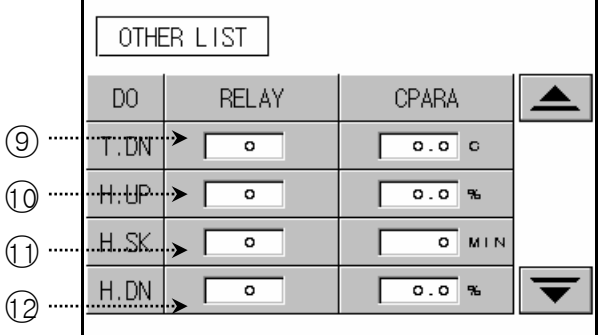

Figure 2-61. DO CONFIG Setting - 7 Screen DO CONFIGURATION STUP NEXT OTHER LIST DO RELAY CPARA (16) ERROR 🏱 🛽 0 O.O MIN  $\overline{\mathbf{1}}$ PTEND > [ 0 0.0 SEC 0 O SEC (18 " 0.0 MIN 2REF ο (19)

#### Figure 2-56. DO CONFIG Setting - 2 Screen

|            | STUP       | DO CONFI | DO CONFIGURATION |    | NEXT |   |
|------------|------------|----------|------------------|----|------|---|
|            | TS/AL LIST |          |                  |    |      |   |
|            | DO         | RELAY    | DO               | RE | ELAY |   |
|            | TS1        | 0        | AL1              |    | 0    |   |
| $\bigcirc$ | TS2        | 0        | AL2              |    | •    |   |
| (2)        | TS3        | •        | AL3              |    | 0    | C |
|            | TS4        | 0        | AL4              |    | 0    |   |
|            |            |          |                  |    |      |   |

#### Figure 2-58. DO CONFIG Setting - 4 Screen

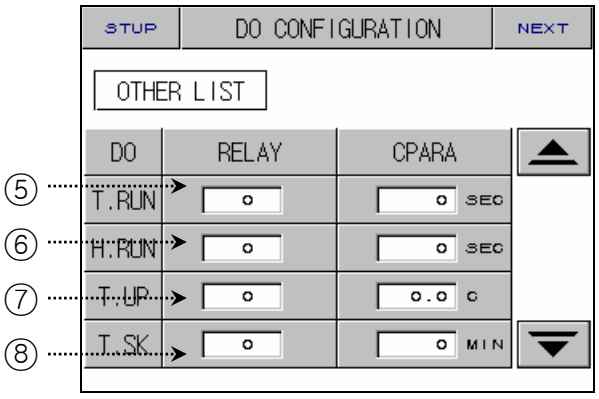

#### Figure 2-60. DO CONFIG Setting - 6 Screen

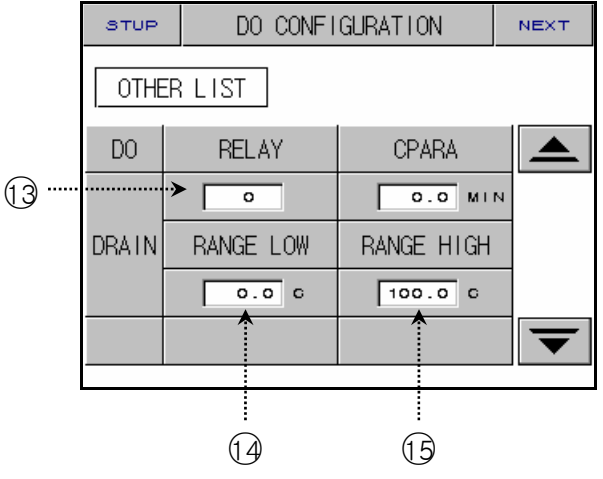

| No. | Contents            | Description                                                 | Additional Description                                                                                                    |
|-----|---------------------|-------------------------------------------------------------|----------------------------------------------------------------------------------------------------|
| 1   | INNER<br>SIGNAL     | Set relay number for the inner signal output.               | <ul> <li>See <u>2.12.3 ON/OFF Signal and Inner</u><br/><u>Signal Setting Screen</u></li> </ul>                                                                                                    |
| 2   | TIME SIGNAL         | Set relay number for the time signal output.                | See <u>2.10.4 Time Signal Setting Screen</u>                                                                                                    |
| 3   | ALARM<br>SIGNAL     | Set relay number for the alarm signal output.               | <ul> <li>See <u>2.12.6 Alarm and DI Error Name</u><br/><u>Setting Screen</u></li> </ul>                                                                                                    |
| (4) | ON/OFF<br>SIGNAL    | Set relay number for the ON/OFF signal output.              | <ul> <li>See <u>2.12.3 ON/OFF Signal and Inner Signal Setting Screen</u></li> <li>Relay is "ON" after setting time.</li> <li>Setting time is applied one time.</li> </ul>                                                                   |
| 5   | TEMP RUN<br>SIGNAL  | Set relay number for the temperature running signal output. | <ul> <li>It occurs that control temperature at<br/>Fix running or Program running.</li> <li>Relay is "ON" after setting time.</li> </ul>                                                                                                    |
| 6   | HUMI RUN<br>SIGNAL  | Set relay number for the humidity running signal output.    | <ul> <li>It occurs that control humidity at<br/>Fix running or Program running.</li> <li>Relay is "ON" after setting time.</li> </ul>                                                                                                    |
| 7   | TEMP UP<br>SIGNAL   | Set relay number for the temperature<br>Up signal output.   | <ul> <li>► FIX RUN</li> <li>→ Setting range : EUS 0% ~ EUS 10%</li> <li>► PROG RUN</li> <li>→ Relay is "ON" during TSP minus</li> </ul>                                                                                                    |
| 9   | TEMP DOWN<br>SIGNAL | Set relay number for the temperature<br>Down signal output. | <ul> <li>setting temperature.</li> <li>→ Setting range is (EUS 0% ~ EUS 10%)</li> <li>Status lamp of the running screen and relay is operated at the same time.</li> </ul>                                                                  |
| 8   | TEMP SOAK<br>SIGNAL | Set relay number for the temperature<br>Soak signal output. | <ul> <li>When Fix running, status lamp of the running screen is display but relay output isn't occurred.</li> <li>When Program running, status lamp of the running screen and relay is "ON" during Soak time minus setting time.</li> </ul> |
| 10  | HUMI UP<br>SIGNAL   | Set relay number for the humidity<br>Up signal output.      | <ul> <li>► FIX RUN</li> <li>→ Setting range : EUS 0% ~ EUS 10%</li> <li>► PROG RUN</li> <li>→ Relay is "ON" during TSP minus</li> </ul>                                                                                                    |
| 12  | HUMI DOWN<br>SIGNAL | Set relay number for the humidity<br>Down signal output.    | <ul> <li>setting humidity.</li> <li>→ Setting range is (EUS 0% ~ EUS 10%)</li> <li>Status lamp of the running screen and relay is operated at the same time.</li> </ul>                                                                     |

| () | HUMI SOAK<br>SIGNAL   | Set relay number for the humidity<br>Soak signal output.  | <ul> <li>When Fix running, status lamp of the running screen is display but relay output is not occurred.</li> <li>When Program running, status lamp of the running screen and relay is "ON" during Soak time minus setting time.</li> </ul>  |
|----|-----------------------|-----------------------------------------------------------|----------------------------------------------------------------------------------------------------|
| (3 | DRAIN<br>SIGNAL       | Set relay number for the drain water<br>of the chamber.   | <ul> <li>POWER ON</li> <li>→ PROG STOP (Relay "ON")</li> <li>PROG RUN</li> <li>→ Temp. SP != DRY LIMIT Range (Relay "ON")</li> <li>→ Humi. SP is 0.0% (Relay "ON")</li> <li>→ RUN -&gt; STOP → "HUMI RUN SIGNAL" STOP (Relay "ON")</li> </ul> |
| 14 | DRAIN<br>RANGE LOW    | Display DRAIN range low of the ON/OFF operation.          | <ul> <li>A case DRY LIMIT LOW of<br/><u>2.12.1.3 Input Display Screen</u><br/>is changed, it is changed.</li> <li><b>Tot edit.</b></li> </ul>                                                                                                 |
| 15 | DRAIN<br>RANGE HIGH   | Display DRAIN range high of the ON/OFF operation.         | <ul> <li>A case DRY LIMIT HIGH of<br/><u>2.12.1.3 Input Display Screen</u><br/>is changed, it is changed.</li> <li>Mot edit.</li> </ul>                                                                                                    |
| 16 | ERROR<br>SIGNAL       | Set relay number for the error signal output.             | <ul> <li>when DI error(DI2 ~ DI8) is occurred,<br/>Relay status is "ON" while setting<br/>time.</li> </ul>                                                                                                    |
| 17 | PATTERN<br>END SIGNAL | Set relay number for the pattern end signal output.       | <ul> <li>when program pattern is ended,<br/>Relay status is "ON" while setting<br/>time.</li> </ul>                                                                                                    |
| 18 | 1st REF.<br>SIGNAL    | Set relay number for the first REF.<br>signal output.     | <ul> <li>A case where Inner Signal1(IS1)<br/>output is occurred, Relay status is<br/>"ON" after setting time(second).</li> </ul>                                                                                                    |
| 19 | 2nd REF.<br>SIGNAL    | Set relay number for the second<br>REF.<br>signal output. | <ul> <li>A case where Inner Signal1(IS1)<br/>output is occurred, Relay status is<br/>"ON" after setting time(minute).</li> </ul>                                                                                                    |

A case where setting relay number is duplicated, an occasion what kind of signal output is occurred, relay is operated.("OR" Condition)
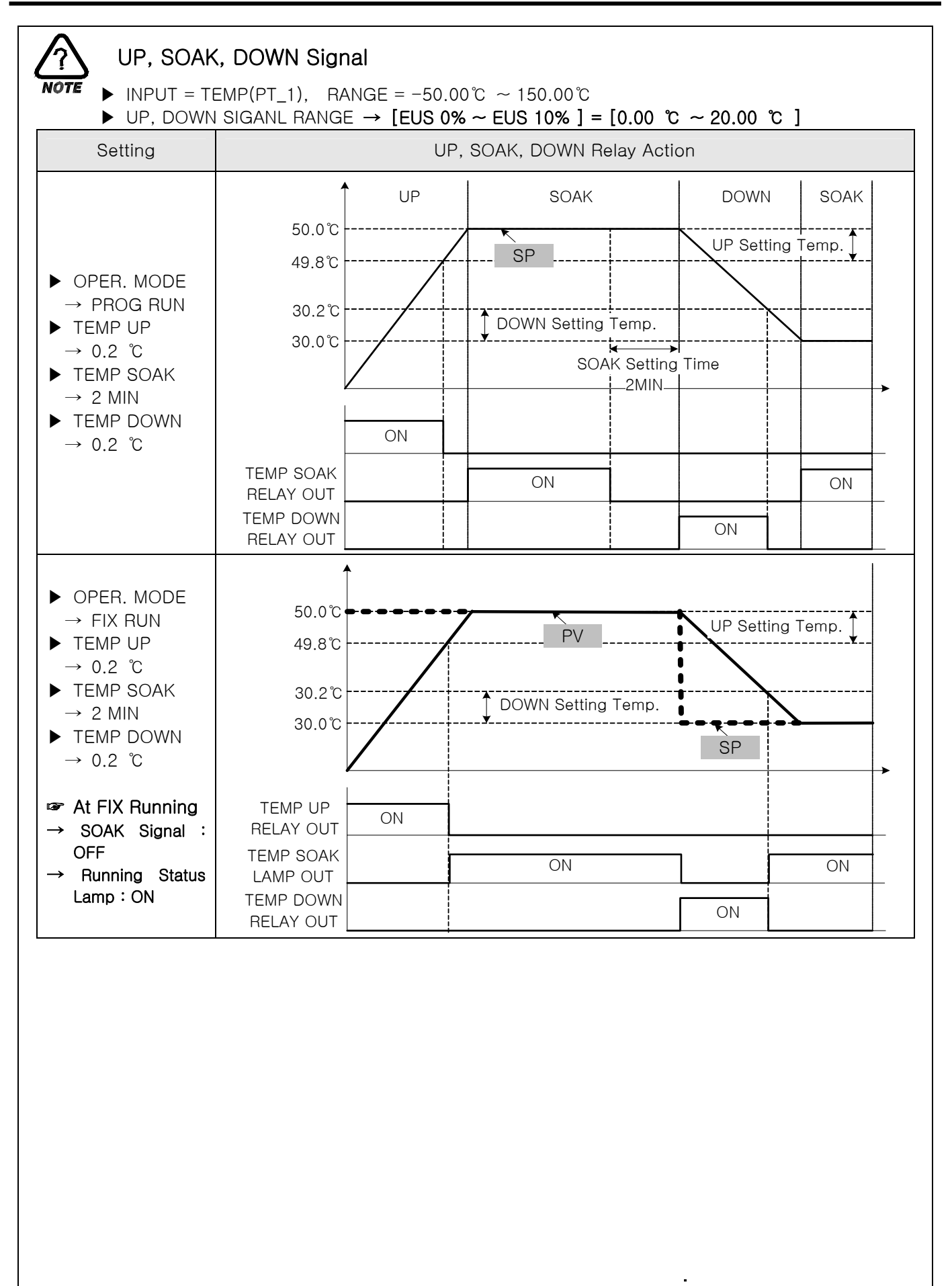

## 2.12.6 Alarm and DI Error Name Setting Screen

#### 2.12.6.1 Alarm Setting

| Figure 2-62. Alarm Setting Screen |        |         |       |             |  |  |  |  |
|-----------------------------------|--------|---------|-------|-------------|--|--|--|--|
| STUP                              |        | ALARM S | NEXT  | 5           |  |  |  |  |
| ALAF                              | RMLIST | ]       |       |             |  |  |  |  |
| NO                                | ITEM   | TYPE    | POINT | HYS         |  |  |  |  |
| 1                                 | ТЕМР   | AH.F    | 150.0 | 1.0         |  |  |  |  |
| 2                                 | ТЕМР   | AL.F    | -60.0 | 1.0         |  |  |  |  |
| 3                                 | ТЕМР   | AH.F    | 160.0 | 1.0         |  |  |  |  |
| 4                                 |        | AL.F    | -50.0 | <b>1</b> .0 |  |  |  |  |
|                                   |        |         |       |             |  |  |  |  |
|                                   | 1      | 2       | 3     |             |  |  |  |  |

| No. | Contents       | Description           | Additional Description |                                                          |           |       |                                                  |         |     |
|-----|----------------|-----------------------|------------------------|----------------------------------------------------------|-----------|-------|--------------------------------------------------|---------|-----|
| 1   | ITEM<br>SELECT | Select alarm<br>mode. |                        |                                                          |           |       |                                                  |         |     |
| 2   | ALARM TYPE     | Select alarm          | Display                | Alarm Type                                               | Direction | Wait  |                                                  |         |     |
|     | SELECT         | type.                 | AH.F                   | Absolute-Value Upper-Limit Alarm                         | Forward   | No    |                                                  |         |     |
|     |                |                       | AL.F                   | Absolute-Value Lower-Limit Alarm                         | Forward   | No    |                                                  |         |     |
|     |                |                       | DH.F                   | Upper-Limit Alarm of Deviation                           | Forward   | No    |                                                  |         |     |
|     |                |                       | DL.F                   | Lower-Limit Alarm of Deviation                           | Forward   | No    |                                                  |         |     |
|     |                |                       | DH.R                   | Upper-Limit Alarm of Deviation                           | Reverse   | No    |                                                  |         |     |
|     |                |                       | DL.R                   | Lower-Limit Alarm of Deviation                           | Reverse   | No    |                                                  |         |     |
|     |                |                       | DO.F                   | Upper-and-Lower-Limit Alarm of<br>Deviation              | Forward   | No    |                                                  |         |     |
|     |                |                       | DI.F                   | Upper-and-Lower-Limit Range Alarm<br>of Deviation        | Forward   | No    |                                                  |         |     |
|     |                |                       | AH.R                   | Absolute-Value Upper Limit Alarm                         | Reverse   | No    |                                                  |         |     |
|     |                |                       | AL.R                   | Absolute-Value Lower Limit Alarm                         | Reverse   | No    |                                                  |         |     |
|     |                |                       | AH.FS                  | Absolute-Value Upper-Limit Alarm<br>with Standby         | Forward   | Yes   |                                                  |         |     |
|     |                |                       |                        |                                                          |           | AL.FS | Absolute-Value Lower-Limit Alarm<br>with Standby | Forward | Yes |
|     |                |                       | DH.FS                  | Upper-Limit Alarm of Deviation with<br>Standby           | Forward   | Yes   |                                                  |         |     |
|     |                |                       | DL.FS                  | Lower-Limit Alarm of Deviation with<br>Standby           | Forward   | Yes   |                                                  |         |     |
|     |                |                       | DH.FS                  | Upper-Limit Alarm of Deviation with<br>Standby           | Reverse   | Yes   |                                                  |         |     |
|     |                |                       | DL.RS                  | Lower-Limit Alarm of Deviation with<br>Standby           | Reverse   | Yes   |                                                  |         |     |
|     |                |                       | DO.FS                  | Upper-and-Lower-Limit Alarm of<br>Deviation with Standby | Forward   | Yes   |                                                  |         |     |

|   |                     |                                          | DI.FS          | Upper-and-Lower-Limit Range Alarm<br>of Deviation with Standby | Reverse | Yes |
|---|---------------------|------------------------------------------|----------------|----------------------------------------------------------------|---------|-----|
|   |                     |                                          | AH.RS          | Absolute-Value Upper-Limit Alarm<br>with Standby               | Reverse | Yes |
|   |                     |                                          | AL.RS          | Absolute-Value Lower-Limit Alarm<br>with Standby               | Reverse | Yes |
| 3 | ALARM<br>POINT      | Set alarm<br>point.                      |                |                                                                |         |     |
| 4 | ALARM<br>HYSTERESIS | Set alarm<br>hysteresis.                 |                |                                                                |         |     |
| 5 | NEXT<br>BUTTON      | Move DI error<br>name setting<br>screen. | ▶ See <u>2</u> | .12.6.2 DI Error Name Setting Screen                           |         |     |

Alarm action is occurred not only PROG RUN but also PROG STOP.

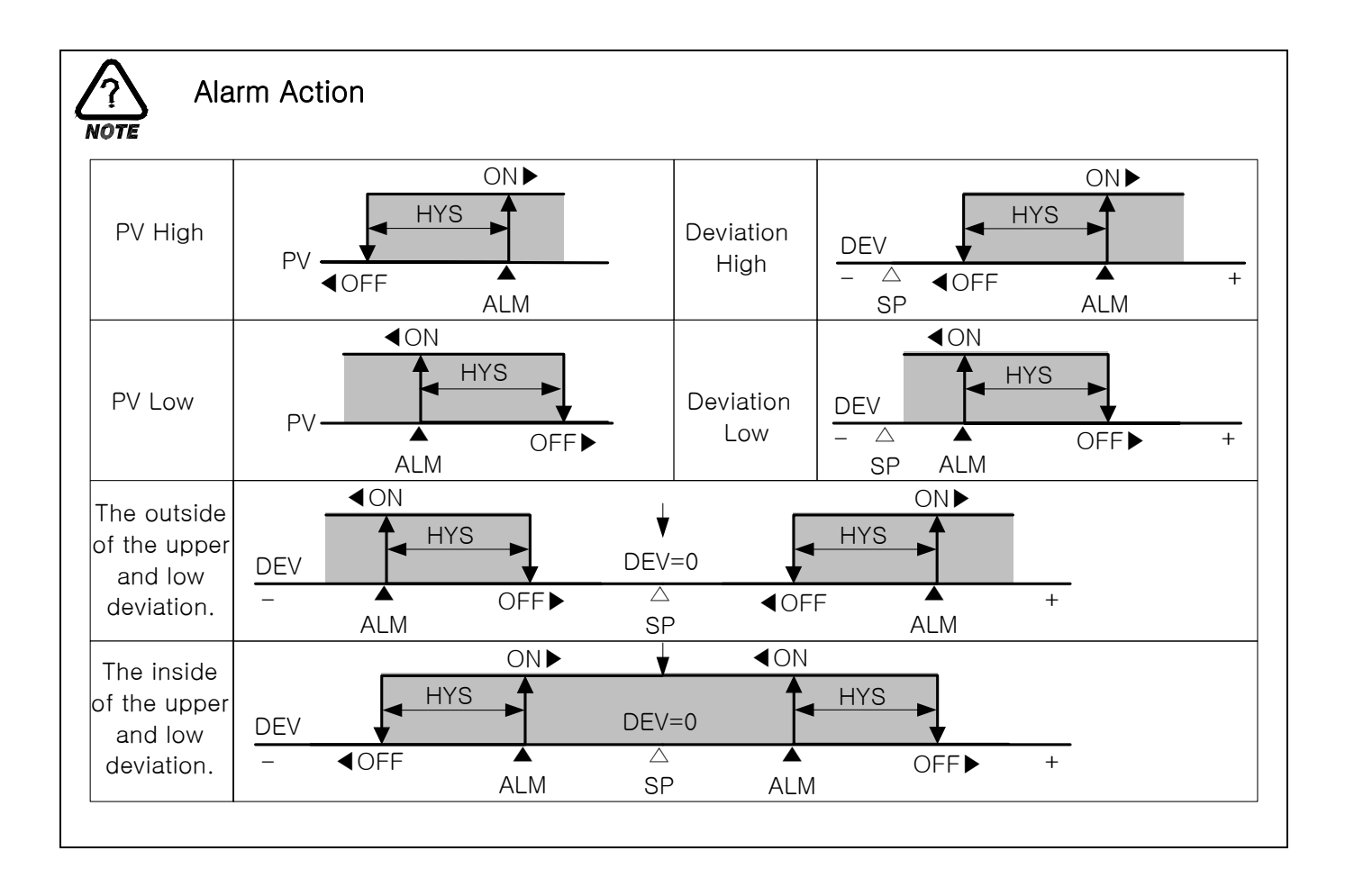

#### 2.12.6.2 DI Error Name Setting

|   | Figure 2-63. DI Error Name Setting Scree |           |     |           |   |  |  |  |
|---|------------------------------------------|-----------|-----|-----------|---|--|--|--|
|   | DI NAME SET                              |           |     |           |   |  |  |  |
|   |                                          |           |     |           |   |  |  |  |
|   | NO                                       | DI NAME   | NO  | DI NAME   |   |  |  |  |
| 2 | D11                                      | RUN/STOP  | D15 | REF ERR1  |   |  |  |  |
|   | D12                                      | DRY HEAT  | D16 | REF ERR2  |   |  |  |  |
|   | D13                                      | WET HEAT  | D17 | WATER PRE | 6 |  |  |  |
|   | DI4                                      | FAN MOTOR | D18 | NO WATER  |   |  |  |  |
|   |                                          |           |     |           |   |  |  |  |

ы 0 - 111

| No. | Contents              | Description                                   | Additional Description                                                                    |
|-----|-----------------------|-----------------------------------------------|-------------------------------------------------------------------------------------------|
| 1   | BUZZER TIME           | Set buzzer time.                              | <ul> <li>Buzzer occurs 1 minute even if buzzer<br/>time set "0".</li> </ul>               |
| 2   | DI1                   | Select running status(Run/Stop)<br>using DI1. | ☞ Not edit.                                                                               |
| 3   | DI2 ~ DI8<br>NAME SET | Set DI error name.                            | <ul> <li>See <u>2.10.6.1 The Method of the</u><br/><u>Pattern Name Setting</u></li> </ul> |
| 4   | NEXT BUTTON           | Move alarm setting screen.                    | See <u>2.12.6.1 Alarm Setting Screen</u>                                                  |

#### 2.12.6.3 DI Error Occurrence Screen

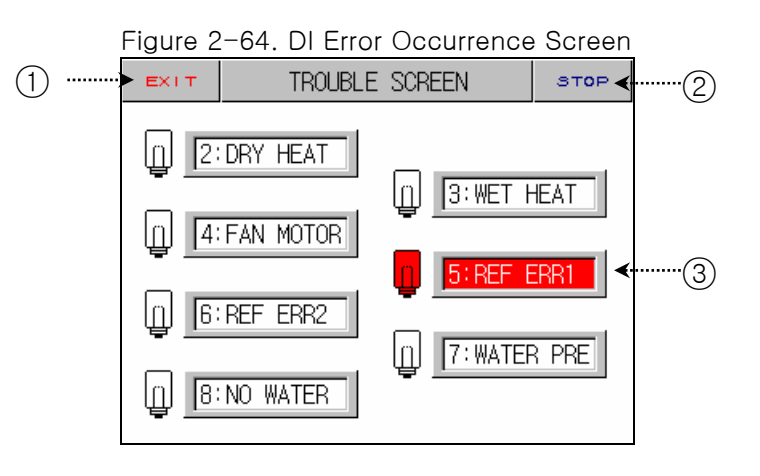

| No. | Contents    | Description          | Additional Description                                                                                                    |
|-----|-------------|----------------------|----------------------------------------------------------------------------------------------------|
| 1   | EXIT BUTTON | Exit trouble screen. | <ul> <li>Move running screen.</li> <li>If it remains unsolved problem, it displays<br/>DI error occurrence screen repeatedly.</li> </ul> |
| 2   | STOP BUTTON | Stop buzzer.         |                                                                                                    |
| 3   | DI ERROR ON | Display DI error.    | <ul> <li>Display red color.</li> <li>A case where error release, the displayed color is changed to green.</li> </ul>                     |

☞ A case where occurs error(DI2~DI8), Operation is stopped.

## 2.12.7 Communication Setting Screen

▶ This is the screen about communication setting.

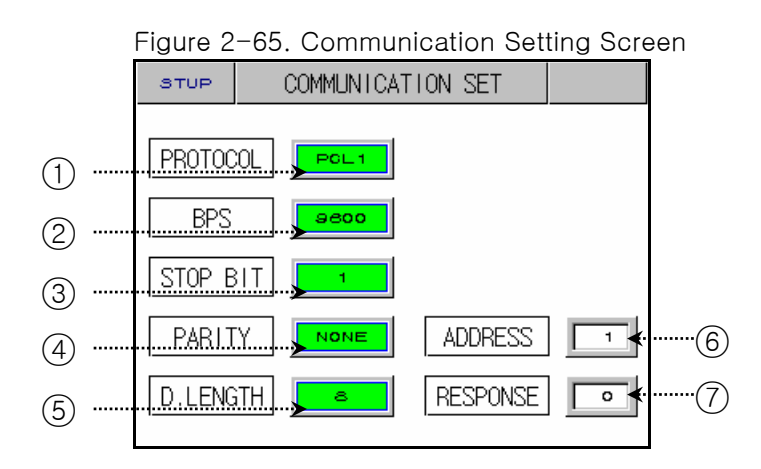

| No. | Contents         | Description                 | Additional Description                                                       |
|-----|------------------|-----------------------------|------------------------------------------------------------------------------|
| 1   | PROTOCOL         | Set communication protocol. | <ul> <li>TEMI880 monitoring program uses<br/>PC LINK1(Check Sum).</li> </ul> |
| 2   | BIT PER SEC      | Set board rate.             |                                                                              |
| 3   | STOP BIT         | Set stop bit.               |                                                                              |
| (4) | PARITY           | Set parity                  |                                                                              |
| (5) | DATA LENGTH      | Set data length.            |                                                                              |
| 6   | ADDRESS          | Set address.                | ▶ RS232C - 1:1, RS485C - 1:99                                                |
| 7   | RESPONSE<br>TIME | Set response time           |                                                                              |

## 2.12.8 Initial Display and Status Display Lamp Setting Screen

#### 2.12.8.1 Initial Display Setting

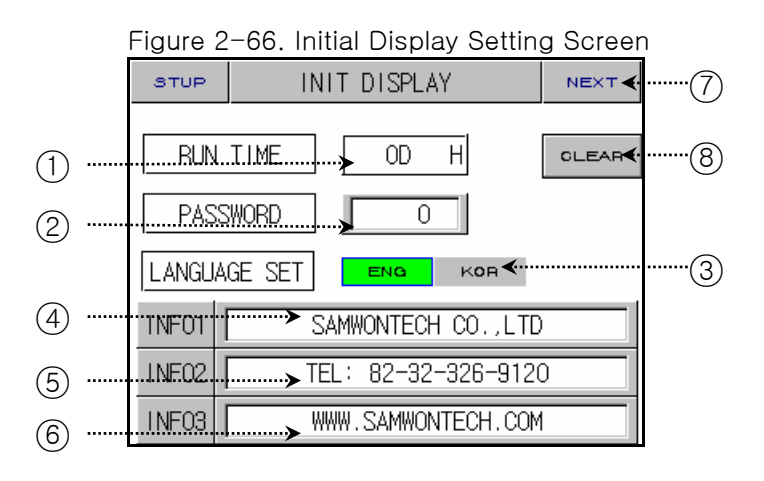

| No. | Contents     | Description                                                       | Additional Description                                                                                               |
|-----|--------------|-------------------------------------------------------------------|----------------------------------------------------------------------------------------------------|
| 1   | RUN TIME     | Total process time.                                               |                                                                                                    |
| 2   | PASSWORD SET | Change password for the enter <u>2.12 System Setting Screen</u> . | <ul> <li>Initial value is "0".</li> <li>In this case forgot password, Call our authorized service center.</li> </ul> |
| 3   | LANGUAGE SET | Select language.                                                  |                                                                                                    |
| 4   | INFORMATION1 | Set company name.                                                 |                                                                                                    |
| 5   | INFORMATION2 | Set telephone number.                                             |                                                                                                    |
| 6   | INFORMATION3 | Set homepage address.                                             |                                                                                                    |
| 7   | NEXT BUTTON  | Move status display lamp setting screen.                          | <ul> <li>See <u>2.12.8.2 Status Display Lamp</u><br/><u>Setting Screen</u></li> </ul>                                |
| 8   | CLEAR BUTTON | Delete total process time.                                        |                                                                                                    |

#### 2.12.8.2 Status Display Lamp Setting

|       | 0                       |          | 1 2                 | 1 0    |  |
|-------|-------------------------|----------|---------------------|--------|--|
|       | STUP                    | STATUS   | STATUS DISPLAY LAMP |        |  |
|       | 1.3                     | 1 132    | 133                 | 134    |  |
| (1)   |                         | 5 138    | 1.87                | 138    |  |
| 2     |                         | 1 TS2    | тзз                 | T34    |  |
| 3     | ·····                   | T2       | тз                  | т4     |  |
| 4     | ······                  | 1 AL2    | AL3                 | AL4    |  |
| (5) " | <mark>&gt; т. </mark> ы | JN H. RU | N. T.WAIT           | H.WALT |  |
| 6 "   |                         |          | 1.REF               | 2.REF  |  |

Figure 2-67. Status Display Lamp Setting Screen

| No. | Contents       | Description                                                      | Additional Description                                              |
|-----|----------------|------------------------------------------------------------------|---------------------------------------------------------------------|
| 1   | IS1 ~ IS8      | Inner signal display lamp.                                       |                                                                     |
| 2   | TS1 ~ TS4      | Time signal display lamp.                                        |                                                                     |
| 3   | T1 ~ T4        | ON/OFF signal display lamp.                                      |                                                                     |
| (4) | $AL1 \sim AL4$ | Alarm signal display lamp.                                       |                                                                     |
|     | T.RUN          | Temp. run signal display lamp.                                   |                                                                     |
| (F) | H.RUN          | Humi. run signal display lamp.                                   | Total lamp count is twenty.                                         |
| (5) | T.WAIT         | Temp. wait signal display lamp.                                  | <ul> <li>Selected lamp is changed green</li> </ul>                  |
|     | H.WAIT         | Humi. wait signal display lamp.                                  |                                                                     |
|     | DRAIN          | Signal display lamp for the draining.                            | Selected lamp is displayed second<br>screen of the PROG or FIX Run. |
| 6   | UDC            | Signal display lamp for the UDC machine action.                  |                                                                     |
| 0   | 1.REF          | Signal display lamp for the first refrigeration machine action.  |                                                                     |
|     | 2.REF          | Signal display lamp for the second refrigeration machine action. |                                                                     |

## 2.13 Password Input Screen

• This is the screen about password input.

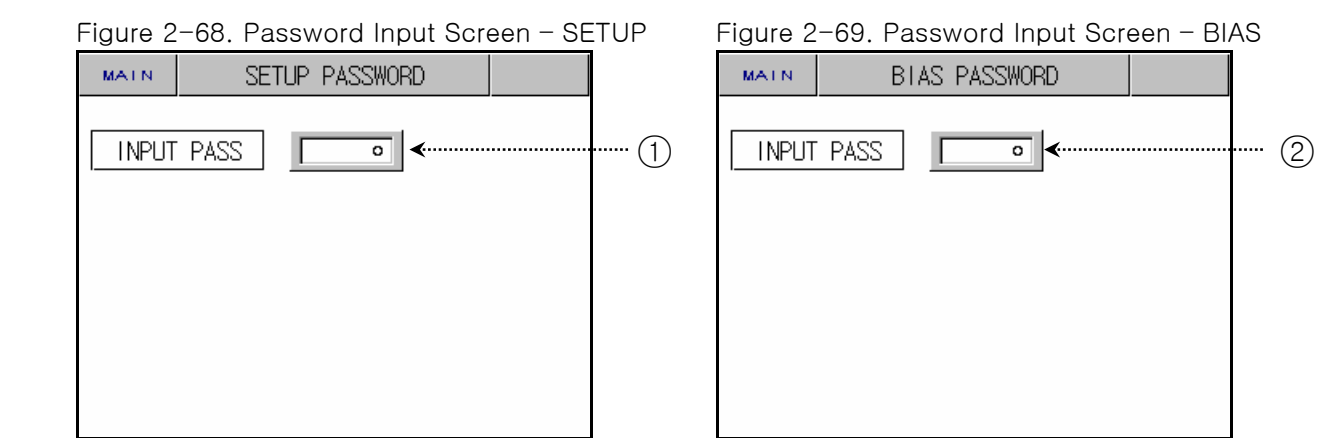

| No. | Contents          | Description     | Additional Description                                                                                                    |
|-----|-------------------|-----------------|----------------------------------------------------------------------------------------------------|
| 1   | INPUT<br>PASSWORD | Setup password. | <ul> <li>Initial password is "0".</li> <li>Users can change password<br/>at <u>2.12.8.1 Initial Display Setting</u>.</li> </ul> |
| 2   | INPUT<br>PASSWORD | Bias password.  |                                                                                                    |

## Simple Example

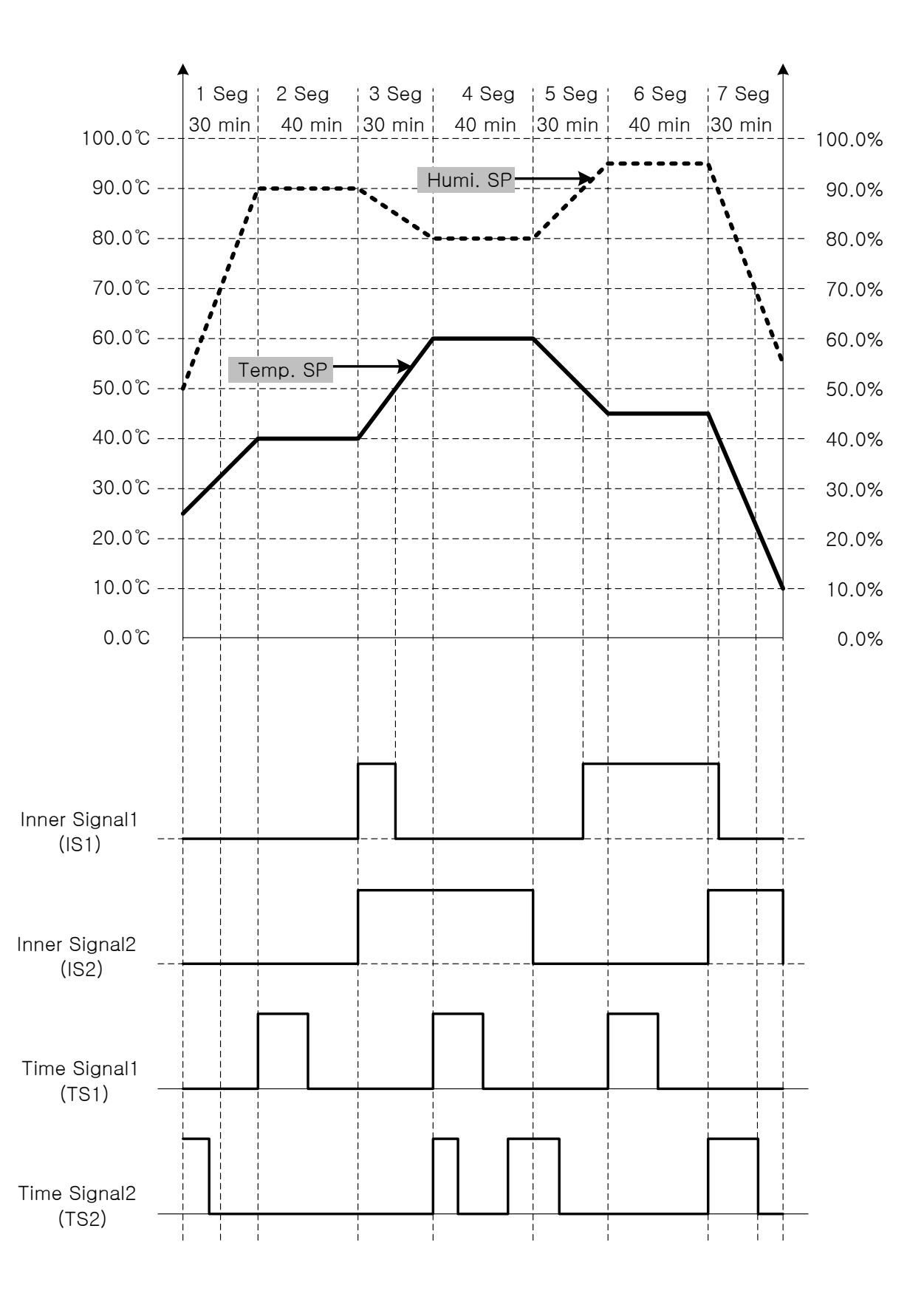

► The Example of the Pattern, Inner Signal and Time Signal Setting.

① Set Pattern.

| PROG           |    | PATTERN SET   |      |    |      |      | INFO    |         |         |         |
|----------------|----|---------------|------|----|------|------|---------|---------|---------|---------|
| PATTERN NO 001 |    |               |      |    |      |      |         |         |         |         |
| SEG            | TI | E <u>M</u> P_ | HUM  | 11 | TI   | ME   | тз<br>1 | тз<br>2 | тз<br>8 | тз<br>4 |
| 01             | 4  | 0.00          | 90   | .0 | 0.   | .30  | 00      | 00      | 00      | 00      |
| 02             | 4  | 0.00          | 90   | .0 | 0.   | .40  | 00      | 00      | 0       | 0       |
| 03             | 60 | 0.00          | 80   | .0 | 0.   | .30  | 00      | 00      | 0       | 00      |
| 04             | 60 | 0.00          | 80.0 |    | 0.   | .40  | 00      | 00      | 0       | 00      |
|                | _  |               |      |    |      |      | -       |         |         |         |
| POUP           |    | P             | зон  |    | T NS | BEAT |         | D       | ELE     | TE      |

| PROG           |      | PATTERN SET |     |    |     |       |         |         | INF     | 0       |
|----------------|------|-------------|-----|----|-----|-------|---------|---------|---------|---------|
| PATTERN NO 001 |      |             |     |    |     |       |         |         |         |         |
| SEG            | TEM  | IP          | HUM | 11 | T   | IME_  | тз<br>1 | тз<br>2 | тз<br>З | тз<br>4 |
| 05             | 45.  | 00          | 95  | .0 |     | .30   | 00      | 8       | 0       | 00      |
| 06             | 45.  | 00          | 95  | .0 |     | .40   | 00      | 00      | 00      | 00      |
| 07             | 10.  | 00          | 55  | .0 |     | .30   | 00      | 00      | 00      | 8       |
| 08             | -50. | 00          |     | .0 | -0  | 0.01  | 00      | 8       | 0       | 00      |
| POUP           |      | PG          | אס  |    | 1 N | ISERT |         | D       | ELE     | те      |

2 Set Inner Signal.

| STUP             | IN      | INNER SIGNAL SET |       |               |  |  |
|------------------|---------|------------------|-------|---------------|--|--|
| 15               | LIST    |                  |       |               |  |  |
| NO               | RANGE-L | RANGE-H          | TIME  |               |  |  |
| <b>ا</b><br>ا بی | 40.0    | 50.0             | 00.00 |               |  |  |
| 121              | TEMP    | SP               | INB   |               |  |  |
| ן<br>ניפו        | 40.0    | 50.0             | 00.00 |               |  |  |
|                  | TEMP    | TSP              | OUTB  | $\overline{}$ |  |  |
| -                |         |                  |       | •             |  |  |

③ Set Time Signal.

| TIME SIG    | GNAL SET                                                                      |                                                                                                    |  |  |  |  |
|-------------|-------------------------------------------------------------------------------|----------------------------------------------------------------------------------------------------|--|--|--|--|
| TS N0(0~7)  |                                                                               |                                                                                                    |  |  |  |  |
| ON TIME     | OFF TIME                                                                      |                                                                                                    |  |  |  |  |
| TS OFF      | TS OFF                                                                        |                                                                                                    |  |  |  |  |
| TS ON       | TS ON                                                                         |                                                                                                    |  |  |  |  |
| 00.20 HH.MM | 00.20 HH.MM                                                                   |                                                                                                    |  |  |  |  |
| 00.10 HH.MM | 00.20 HH.MM                                                                   | ▼                                                                                                    |  |  |  |  |
|             | TIME SI<br>0(0~7)<br>ON TIME<br>TS OFF<br>TS ON<br>00.20 HH.MM<br>00.10 HH.MM | TIME SIGNAL SET         0(0~7)         ON TIME       OFF TIME         TS OFF       TS OFF         TS ON       TS ON         00.20 HH.MM       00.20 HH.MM         00.10 HH.MM       00.20 HH.MM |  |  |  |  |

| PROG           |   | PATTERN SET |    |     |     |    |       | INF     | 0       |         |         |
|----------------|---|-------------|----|-----|-----|----|-------|---------|---------|---------|---------|
| PATTERN NO 001 |   |             |    |     |     |    |       |         |         |         |         |
| SEG            | ٦ | TEM         | Ρ  | HU  | MT  | Т  | IME   | тз<br>1 | тз<br>2 | тз<br>З | тз<br>4 |
| 01             |   | 40.         | 00 | 90  | ).0 |    | .30   | 00      | 03      | 00      | 00      |
| 02             |   | 40.         | 00 | 90  | ).0 |    | .40   | 02      | 00      | 00      | 00      |
| 03             | Ē | 80.         | 00 | 80  | ).0 |    | .30   | 00      | 00      | 00      | 00      |
| 04             | Ш | 60.         | 00 | 80  | 0.0 |    | .40   | 02      | 03      | 8       | 00      |
| PGUP           |   |             | PC | 3DN |     | IN | ISERT |         | D       | ELE     | TE      |

| PROG           |                         | PATTERN SET |       |         |         |                 | 0       |
|----------------|-------------------------|-------------|-------|---------|---------|-----------------|---------|
| PATTERN NO 001 |                         |             |       |         |         |                 |         |
| SEG            | TEMP                    | HUMI        | TIME  | тз<br>1 | тз<br>2 | т <u>з</u><br>З | тз<br>4 |
| 05             | 45.00                   | 95.0        | 0.30  | 00      | 03      | 00              | 00      |
| 06             | 45.00                   | 95.0        | 0.40  | 02      | 00      | 00              | 00      |
| 07             | 10.00                   | 55.0        | 0.30  |         | 02      | 00              | 00      |
| 08             | -50.00                  | 0.0         | -0.01 |         | 00      | 00              | 00      |
| POUP           | POUP PODN INSERT DELETE |             |       |         |         | TE              |         |

3rd Edition of TEM1880 IM : Aug. 22. 2005

# 3. Parameter Setting Table

▶ This tables display setting range and initial value of the each parameters.

| 2.7 Set Operation |                     |                   |           |               |
|-------------------|---------------------|-------------------|-----------|---------------|
| Symbol            | Parameter           | Setting Range     | Unit      | Init. Value   |
| OPER. MODE        | OPERATION MODE      | PROG, FIX         | ABS       | PROG          |
| POWER MODE        | POWER MODE          | STOP, COLD, HOT   | ABS       | STOP          |
| FUZZY SELECT      | FUZZY SELECT        | OFF, ON           | ABS       | OFF           |
| KEY LOCK          | KEY LOCK            | OFF, ON           | ABS       | OFF           |
| LIGHT OFF         | LIGHT OFF           | 0~99              | ABS       | OFF           |
| OPER. HOUR        | OPERATION HOUR      | 0~9999            | ABS       | 0             |
| OPER. MIN         | OPERATION<br>MINUTE | 0~59              | ABS       | 0             |
| TIME MODE         | TIME MODE           | OFF, ON           | ABS       | OFF           |
| TEMP SLOPE        | TEMP SLOPE          | T.EUS(0~100%)/MIN | T.EUS/MIN | T.EUS(0%)/MIN |
| HUMI SLOPE        | HUMI SLOPE          | H.EUS(0~100%)/MIN | H.EUS/MIN | H.EUS(0%)/MIN |

| 2.8 Set Reservation |              |               |      |             |
|---------------------|--------------|---------------|------|-------------|
| Symbol              | Parameter    | Setting Range | Unit | Init. Value |
| Y                   | YEAR         | 0~99          | ABS  | 01          |
| М                   | MONTH        | 1~12          | ABS  | 01          |
| D                   | DAY          | 1~31          | ABS  | 01          |
| Н                   | HOUR         | 0~23          | ABS  | 01          |
| М                   | MINUTE       | 0~59          | ABS  | 00          |
| RESERVE MODE        | RESERVE MODE | OFF, ON       | ABS  | OFF         |

| 2.9 Set Graph and Graph Data Storage |                 |                |      |             |  |  |  |  |
|--------------------------------------|-----------------|----------------|------|-------------|--|--|--|--|
| Symbol                               | Parameter       | Setting Range  | Unit | Init. Value |  |  |  |  |
| PTNO                                 | PATTERN NUMBER  | 0~120          | ABS  | 0           |  |  |  |  |
| TEMP SP                              | TEMP SP DISPLAY | OFF, ON        | ABS  | ON          |  |  |  |  |
| HUMI SP                              | HUMI SP DISPLAY | OFF, ON        | ABS  | ON          |  |  |  |  |
| OPER. MODE                           | OPERATION MODE  | STOP, RUN      | ABS  | STOP        |  |  |  |  |
| TIME UNIT                            | TIME UNIT       | SEC, MIN       | ABS  | SEC         |  |  |  |  |
| SAMPLING TIME                        | SAMPLING TIME   | 1~59           | ABS  | 5           |  |  |  |  |
| BACK UP                              | SELECT BACK UP  | PTN, PARA, ALL | ABS  | PTN         |  |  |  |  |
| DIRECT                               | SELECT DIRECT   | DNLOAD, UPLOAD | ABS  | DNLOAD      |  |  |  |  |

| Symbol     | Parameter       | Setting Range                  | Unit | Init. Value |
|------------|-----------------|--------------------------------|------|-------------|
| PATTERN NO | PATTERN NUMBER  | 1~120                          | ABS  | 1           |
| TEMP       | SEGMENT TEMP SP | T.EU(0~100%)                   | T.EU | T.EU(0%)    |
| HUMI       | SEGMENT HUMI SP | H.EU(0~100%)                   | H.EU | H.EU(0%)    |
| TIME       | SEGMENT TIME    | -0.01(OFF)~99.59<br>(HOUR.MIN) | ABS  | -0.01(OFF)  |
| TS1~TS4    | TIME SIGNAL1~4  | 0~7                            | ABS  | 0(OFF)      |

| 2.10.2 Set Repeat |                         |                 |      |             |
|-------------------|-------------------------|-----------------|------|-------------|
| Symbol            | Parameter               | Setting Range   | Unit | Init. Value |
| PTN NO            | PATTERN NUMBER          | 1~120           | ABS  | 1           |
| PTN RPT           | PATTERN REPEAT<br>COUNT | 0(Infinite)~999 | ABS  | 1           |
| LINK PTN          | LINK PATTERN            | 0~120           | ABS  | 0           |
| START             | START SEGMENT           | 0~99            | ABS  | 0           |
| END               | END SEGMENT             | 0~99            | ABS  | 0           |
| COUNT             | SEGMENT COUNT           | 0~99            | ABS  | 0           |

| 2.10.3 Edit File |                               |               |      |             |
|------------------|-------------------------------|---------------|------|-------------|
| Symbol           | Parameter                     | Setting Range | Unit | Init. Value |
| SRC. PTNO        | SOURCE PATTERN<br>NUMBER      | 1~120         | ABS  | 0           |
| DES. PTNO        | DESTINATION<br>PATTERN NUMBER | 1~120         | ABS  | 0           |
| DEL. PTNO        | DELETE PATTERN<br>NUMBER      | 1~120         | ABS  | 0           |

| 2.10.4 Set Time Signal |                         |                           |      |             |  |  |  |  |
|------------------------|-------------------------|---------------------------|------|-------------|--|--|--|--|
| Symbol                 | Parameter               | Setting Range             | Unit | Init. Value |  |  |  |  |
| ON TIME                | TIME SIGNAL<br>ON TIME  | 00.00~99.59<br>(HOUR.MIN) | ABS  | 00.00       |  |  |  |  |
| OFF TIME               | TIME SIGNAL<br>OFF TIME | 00.00~99.59<br>(HOUR.MIN) | ABS  | 00.00       |  |  |  |  |

| 2.10.5 Set Wait Operation |                |                           |       |             |
|---------------------------|----------------|---------------------------|-------|-------------|
| Symbol                    | Parameter      | Setting Range             | Unit  | Init. Value |
| WAIT MODE                 | WAIT MODE      | OFF, ON                   | ABS   | OFF         |
| TEMP ZONE                 | TEMP WAIT ZOME | T.EUS(0~100%)             | T.EUS | T.EUS(0%)   |
| HUMI ZONE                 | HUMI WAIT ZOME | H.EUS(0~100%)             | H.EUS | H.EUS(0%)   |
| WAIT TIME                 | WAIT TIME      | 00.00~99.59<br>(HOUR.MIN) | ABS   | 0(OFF)      |

| 2.10.6 Set Pattern Name |                       |                                                       |      |                            |  |
|-------------------------|-----------------------|-------------------------------------------------------|------|----------------------------|--|
| Symbol                  | Parameter             | Setting Range                                         | Unit | Init. Value                |  |
| PTNO 1~120              | PATTERN NAME<br>1~120 | 0~9, A~Z,<br>Special character<br>(Max 10 characters) | ABS  | PROG PT001<br>~ PROG PT120 |  |

| 2.11 Select Screen |                              |                  |      |             |
|--------------------|------------------------------|------------------|------|-------------|
| Symbol             | Parameter                    | Setting Range    | Unit | Init. Value |
| TUNING KEY         | TUNING KEY<br>DISPLAY BUTTON | HIDE, DISP       | ABS  | DISP        |
| CONTRAST SET       | CONTRAST GROUP<br>SET        | DARK, NOR, LIGHT | ABS  | NOR         |

| 2.12.1.1 Set Temperature Input |                     |                                                                 |       |             |
|--------------------------------|---------------------|-----------------------------------------------------------------|-------|-------------|
| Symbol                         | Parameter           | Setting Range                                                   | Unit  | Init. Value |
| SENSOR TYPE                    | TEMP SENSOR<br>TYPE | PT_1(-90.00~200.00)<br>PT_2(-100.0~300.00)<br>DCV(-1.000~2.000) | ABS   | PT_1        |
| TEMP RH                        | TEMP RANGE HIGH     | T.EU(0~100%)                                                    | T.EU  | T.EU(100%)  |
| TEMP RL                        | TEMP RANGE LOW      | TEMP RL < TEMP RH                                               | T.EU  | T.EU(0%)    |
| TEMP BIAS                      | TEMP BIAS           | T.EUS(-105~105%)                                                | T.EUS | T.EUS(0%)   |
| DISPLAY FILTER                 | DISPLAY FILTER      | OFF, 1~120                                                      | ABS   | OFF         |
| FILTER TIME                    | TEMP FILTER TIME    | 0~120 SEC                                                       | ABS   | 0           |
| TEMP SH                        | TEMP SCALE HIGH     | -100.0~200.0                                                    | ABS   | 200.0       |
| TEMP SL                        | TEMP SCALE LOW      | TEMP SL < TEMP SH                                               | ABS   | -100.0      |

| 2.12.1.2 Set Humidity Input |                     |                                     |       |             |  |
|-----------------------------|---------------------|-------------------------------------|-------|-------------|--|
| Symbol                      | Parameter           | Setting Range                       | Unit  | Init. Value |  |
| SENSOR TYPE                 | HUMI SENSOR<br>TYPE | PT(-10.0~110.0)<br>DCV(1.000~5.000) | ABS   | PT          |  |
| HUMI RH                     | HUMI RANGE HIGH     | H.EU(0~100%)                        | H.EU  | H.EU(100%)  |  |
| HUMI RL                     | HUMI RANGE LOW      | HUMI RL < HUMI RH                   | H.EU  | H.EU(0%)    |  |
| HUMI BIAS                   | HUMI BIAS           | H.EUS(-20~20%)                      | H.EUS | H.EUS(0%)   |  |
| FILTER TIME                 | HUMI FILTER TIME    | 0~120 SEC                           | ABS   | 0           |  |
| HUMI SH                     | HUMI SCALE HIGH     | 0.0~100.0                           | ABS   | 100.0       |  |
| HUMI SL                     | HUMI SCALE LOW      | HUMI SL < HUMI SH                   | ABS   | 0.0         |  |

| 2.12.1.3 Display Input |                        |                  |       |             |
|------------------------|------------------------|------------------|-------|-------------|
| Symbol                 | Parameter              | Setting Range    | Unit  | Init. Value |
| WET ADJUST             | WET TEMP ADJUST        | H.EUS(-105~105%) | H.EUS | H.EUS(0%)   |
| DRY LIMIT RH           | DRY TEMP<br>LIMIT HIGH | 0.0~100.0        | ABS   | 100.0       |
| DRY LIMIT RL           | DRY TEMP<br>LIMIT LOW  | < DRY LIMIT RH   | ABS   | 0.0         |

| 2.12.1.4 Set Range Input Correction                  |                                    |                                                                                                   |       |             |
|------------------------------------------------------|------------------------------------|---------------------------------------------------------------------------------------------------|-------|-------------|
| Symbol                                               | Parameter                          | Setting Range                                                                                     | Unit  | Init. Value |
| POINT1.DDV<br>POINT2.DDV<br>POINT3.DDV<br>POINT4.DDV | DRY TEMP<br>DIFFERENCE<br>VALUE1~4 | T.EUS(-10~10%)                                                                                    | T.EUS | T.EUS(0%)   |
| POINT1.DPV                                           | DRY TEMP<br>REFERENCE<br>POINT1    | T.EU(0~100%)                                                                                      | T.EU  | T.EU(0%)    |
| POINT2.DPV                                           | DRY TEMP<br>REFERENCE<br>POINT2    | DRY RL<br>≤ POINT1.DPV                                                                            | T.EU  | T.EU(100%)  |
| POINT3.DPV                                           | DRY TEMP<br>REFERENCE<br>POINT3    | <ul> <li>≤ POINT2.DPV</li> <li>≤ POINT3.DPV</li> <li>≤ POINT4.DPV</li> <li>&lt; DDX DU</li> </ul> | T.EU  | T.EU(100%)  |
| POINT4.DPV                                           | DRY TEMP<br>REFERENCE<br>POINT4    | S DRY.RH                                                                                          | T.EU  | T.EU(100%)  |
| POINT1.WDV<br>POINT2.WDV<br>POINT3.WDV<br>POINT4.WDV | WET TEMP<br>DIFFERENCE<br>VALUE1~4 | H.EUS(-10~10%)                                                                                    | H.EUS | H.EUS(0%)   |
| POINT1.DPV                                           | WET TEMP<br>REFERENCE<br>POINT1    |                                                                                                   | H.EU  | H.EU(0%)    |
| POINT2.DPV                                           | WET TEMP<br>REFERENCE<br>POINT2    | WET RL<br>≤ POINT1.WPV                                                                            | H.EU  | H.EU(100%)  |
| POINT3.DPV                                           | WET TEMP<br>REFERENCE<br>POINT3    | ≤ POINT2.WPV<br>≤ POINT3.WPV<br>≤ POINT4.WPV                                                      | H.EU  | H.EU(100%)  |
| POINT4.DPV                                           | WET TEMP<br>REFERENCE<br>POINT4    | S WEI.RH                                                                                          | H.EU  | H.EU(100%)  |
| POINT1.RDV<br>POINT2.RDV<br>POINT3.RDV<br>POINT4.RDV | HUMIDITY<br>DIFFERENCE<br>VALUE1~4 | H.EUS(-10~10%)                                                                                    | H.EUS | H.EUS(0%)   |
| POINT1.DPV                                           | HUMIDITY<br>REFERENCE<br>POINT1    | H.FU(0~100%)                                                                                      | H.EU  | H.EU(0%)    |
| POINT2.DPV                                           | HUMIDITY<br>REFERENCE<br>POINT2    | H.EU(0~100%)<br>HUMI.RL<br>≤ POINT1.RPV<br>≤ POINT2.RPV<br>≤ POINT3.RPV<br>≤ POINT4.RPV           | H.EU  | H.EU(100%)  |
| POINT3.DPV                                           | HUMIDITY<br>REFERENCE<br>POINT3    |                                                                                                   | H.EU  | H.EU(100%)  |
| POINT4.DPV                                           | HUMIDITY<br>REFERENCE<br>POINT4    |                                                                                                   | H.EU  | H.EU(100%)  |

| 2.12.2.1 Set Control Output |                            |                      |      |             |
|-----------------------------|----------------------------|----------------------|------|-------------|
| Symbol                      | Parameter                  | Setting Range        | Unit | Init. Value |
| OUTPUT TYPE                 | TEMP OUTPUT<br>TYPE        | SSR, SCR             | ABS  | SSR         |
| DIRECTION                   | TEMP OUTPUT<br>DIRECTION   | REV, FWD             | ABS  | REV         |
| CYCLE TIME                  | TEMP SSR<br>CYCLE TIME     | 1~300 SEC            | ABS  | 1           |
| TEMP ARW SET                | TEMP ANTI RESET<br>WIND-UP | 0.0(AUTO), 0.0~200.0 | ABS  | 100.0       |
| TEMP AT-GAIN                | TEMP AUTO<br>TUNING GAIN   | 0.1~10.0             | ABS  | 1.0         |
| OUTPUT TYPE                 | HUMI OUTPUT<br>TYPE        | SSR, SCR             | ABS  | SSR         |
| DIRECTION                   | HUMI OUTPUT<br>DIRECTION   | REV, FWD             | ABS  | REV         |
| CYCLE TIME                  | HUMI SSR<br>CYCLE TIME     | 1~300 SEC            | ABS  | 1           |
| HUMI ARW SET                | HUMI ANTI RESET<br>WIND-UP | 0.0(AUTO), 0.0~200.0 | ABS  | 100.0       |
| HUMI AT-GAIN                | HUMI AUTO<br>TUNING GAIN   | 0.1~10.0             | ABS  | 1.0         |

| 2.12.2.2 Set Transmission Output |                         |                                              |      |             |
|----------------------------------|-------------------------|----------------------------------------------|------|-------------|
| Symbol                           | Parameter               | Setting Range                                | Unit | Init. Value |
| TEMP RET.                        | TEMP<br>RETRANSMISSION  | PV, SP, MV                                   | ABS  | PV          |
| TEMP RET. RH                     | TEMP RET.<br>RANGE HIGH | T.EU(0~100%)<br>TEMP RET RL<br>< TEMP RET RH | T.EU | T.EU(100%)  |
| TEMP RET. RL                     | TEMP RET.<br>RANGE LOW  |                                              | T.EU | T.EU(0%)    |
| HUMI RET.                        | HUMI<br>RETRANSMISSION  | PV, SP, MV                                   | ABS  | PV          |
| HUMI RET. RH                     | HUMI RET.<br>RANGE HIGH | H.EU(0~100%)                                 | H.EU | H.EU(100%)  |
| HUMI RET. RL                     | HUMI RET.<br>RANGE LOW  | < HUMI RET RH                                | H.EU | H.EU(0%)    |

| 2.12.3.1 Set ON/OFF Signal |                 |                                                                              |       |             |
|----------------------------|-----------------|------------------------------------------------------------------------------|-------|-------------|
| Symbol                     | Parameter       | Setting Range                                                                | Unit  | Init. Value |
| LSP                        | LOW SP          | T.EU(0~100%)<br>TEMP RL<br>≤ LOW SP<br>< MIDDLE SP<br>< HIGH SP<br>≤ TEMP RH | T.EU  | T.EU(0%)    |
| MSP                        | MIDDLE SP       |                                                                              | T.EU  | T.EU(0%)    |
| HSP                        | HIGH SP         |                                                                              | T.EU  | T.EU(0%)    |
| HD                         | HIGH DIFFERENCE | T.EUS(0~10%)                                                                 | T.EUS | T.EUS(0%)   |
| LD                         | LOW DIFFERENCE  | T.EUS(0~10%)                                                                 | T.EUS | T.EUS(0%)   |

| 2.12.3.2 Set Inner Signal |                             |                           |      |             |
|---------------------------|-----------------------------|---------------------------|------|-------------|
| Symbol                    | Parameter                   | Setting Range             | Unit | Init. Value |
| RANGE-L                   | INNER SIGNAL<br>RANGE LOW   | T.EU(0~100%)              | T.EU | T.EU(0%)    |
| RANGE-H                   | INNER SIGNAL<br>RANGE HIGH  | ≤ RANGE-H                 | T.EU | T.EU(0%)    |
| TIME                      | INNER SIGNAL<br>DELAY TIME  | 00.00~99.59<br>(HOUR.MIN) | ABS  | 00.00       |
| ITEM                      | INNER SIGNAL<br>ITEM        | TEMP, HUMI                | ABS  | TEMP        |
| TYPE                      | INNER SIGNAL<br>TYPE        | SP, PV, TSP               | ABS  | SP          |
| BAND                      | INNER SIGNAL<br>BAND DIRECT | INB, OUTB                 | ABS  | INB         |

## 2.12.4.1 Set PID Range

| Symbol  | Parameter                 | Setting Range           | Unit | Init. Value    |
|---------|---------------------------|-------------------------|------|----------------|
| TEMP AT | TEMP AUTO<br>TUNING POINT | 0.01~1.00               | ABS  | 0.10           |
| H.COMD  | HUMIDITY<br>CONTROL MODE  | CMD0, CMD1              | ABS  | CMD1           |
| HUMI AT | HUMI AUTO<br>TUNING POINT | 0.01~1.00               | ABS  | 0.10           |
| T1      | TEMP REFERENCE<br>POINT1  | DRY.L < T1 < DRY.H      | ABS  | (D.RL+D.RH)/2  |
| H2      | HUMI REFERENCE<br>POINT2  | H.EU(0~100%)<br>HUMI RL | H.EU | 2(H.RL+H.RH)/3 |
| H1      | HUMI REFERENCE<br>POINT1  | < H1 < H2<br>< HUMI RH  | H.EU | (H.RL+H.RH)/3  |
| Т3      | TEMP REFERENCE<br>POINT3  | T.EU(0~100%)<br>TEMP RL | T.EU | 2(T.RL+T.RH)/3 |
| T2      | TEMP REFERENCE<br>POINT2  | < T2 < T3<br>< TEMP RH  | T.EU | (T.RL+T.RH)/3  |

| 2.12.4.2 Set PID Group(PID1~PID9) |                      |               |      |             |  |
|-----------------------------------|----------------------|---------------|------|-------------|--|
| Symbol                            | Parameter            | Setting Range | Unit | Init. Value |  |
| Ρ                                 | PROPORTIONAL<br>BAND | 0.1~999.9     | ABS  | 5.0         |  |
| l                                 | INTEGRAL TIME        | 0~6000        | ABS  | 120         |  |
| D                                 | DERIVATIVE TIME      | 0~6000        | ABS  | 30          |  |
| ОН                                | OUTPUT<br>LIMIT HIGH | 0.0~100.0     | ABS  | 100.0       |  |
| OL                                | OUTPUT<br>LIMIT LOW  | OL < OH       | ABS  | 0.0         |  |

| 2.12.5 Set DO CONFIG |                           |                          |       |             |  |
|----------------------|---------------------------|--------------------------|-------|-------------|--|
| Symbol               | Parameter                 | Setting Range            | Unit  | Init. Value |  |
| IS1~IS8 RELAY        | INNER SIGNAL1~8<br>RELAY  | 0(OFF)~20                | ABS   | 0           |  |
| TS1~TS4 RELAY        | TIME SIGNAL1~4<br>RELAY   | 0(OFF)~20                | ABS   | 0           |  |
| AL1~AL4 RELAY        | ALARM SIGNAL1~4<br>RELAY  | 0(OFF)~20                | ABS   | 0           |  |
| T1~T4 RELAY          | ON/OFF<br>SIGNAL1~4 REALY | 0(OFF)~20                | ABS   | 0           |  |
| T1~T4 CPARA          | ON/OFF<br>SIGNAL1~4 DELAY | 00.00~99.59<br>(MIN.SEC) | ABS   | 00.00       |  |
| T.RUN RELAY          | TEMP RUN<br>RELAY         | 0(OFF)~20                | ABS   | 0           |  |
| T.RUN CPARA          | TEMP RUN<br>DELAY         | 0~999 SEC                | ABS   | 0           |  |
| H.RUN RELAY          | HUMI RUN<br>RELAY         | 0(OFF)~20                | ABS   | 0           |  |
| H.RUN CPARA          | HUMI RUN<br>DELAY         | 0~999 SEC                | ABS   | 0           |  |
| T.UP RELAY           | TEMP UP<br>RELAY          | 0(OFF)~20                | ABS   | 0           |  |
| T.UP CPARA           | TEMP UP<br>RANGE          | T.EUS(-10~10%)           | T.EUS | T.EUS(0%)   |  |
| T.SK RELAY           | TEMP SOAK<br>RELAY        | 0(OFF)~20                | ABS   | 0           |  |
| T.SK CPARA           | TEMP SOAK<br>TIME         | 0~999 MIN                | ABS   | 0           |  |
| T.DN RELAY           | TEMP DOWN<br>RELAY        | 0(OFF)~20                | ABS   | 0           |  |
| H.DN CPARA           | HUMI DOWN<br>RANGE        | H.EUS(-10~10%)           | H.EUS | H.EUS(0%)   |  |
| H.UP RELAY           | HUMI UP<br>RELAY          | 0(OFF)~20                | ABS   | 0           |  |

| H.UP CPARA  | HUMI UP<br>RANGE     | H.EUS(-10~10%) | H.EUS | H.EUS(0%) |
|-------------|----------------------|----------------|-------|-----------|
| H.SK RELAY  | HUMI SOAK<br>RELAY   | 0(OFF)~20      | ABS   | 0         |
| H.SK CPARA  | HUMI SOAK<br>TIME    | 0~999 MIN      | ABS   | 0         |
| H.DN RELAY  | HUMI DOWN<br>RELAY   | 0(OFF)~20      | ABS   | 0         |
| H.DN CPARA  | HUMI DOWN<br>RANGE   | H.EUS(-10~10%) | H.EUS | H.EUS(0%) |
| DRAIN RELAY | DRAIN RELAY          | 0(OFF)~20      | ABS   | 0         |
| DRAIN CPARA | DRAIN TIME           | 0~999 MIN      | ABS   | 0         |
| ERROR RELAY | ERROR RELAY          | 0(OFF)~20      | ABS   | 0         |
| ERROR CPARA | ERROR TIME           | 0~999 MIN      | ABS   | 0         |
| PTEND RELAY | PATTERN END<br>RELAY | 0(OFF)~20      | ABS   | 0         |
| PTEND CPARA | PATTERN END<br>TIME  | 0~999 SEC      | ABS   | 0         |
| 1REF RELAY  | FIRST REF.<br>RELAY  | 0(OFF)~20      | ABS   | 0         |
| 1REF CPARA  | FIRST REF.<br>TIME   | 0~999 SEC      | ABS   | 0         |
| 2REF RELAY  | SECOND REF.<br>RELAY | 0(OFF)~20      | ABS   | 0         |
| 2REF CPARA  | SECOND REF.<br>TIME  | 0~999 MIN      | ABS   | 0         |

| 2.12.6.1 Set Alarm |                     |                                                                                                    |                |                                                                  |
|--------------------|---------------------|----------------------------------------------------------------------------------------------------|----------------|------------------------------------------------------------------|
| Symbol             | Parameter           | Setting Range                                                                                                    | Unit           | Init. Value                                                      |
| ITEM               | ITEM                | TEMP, HUMI                                                                                                    | ABS            | ALARM1,3<br>$\rightarrow$ TEMP<br>ALARM2,4<br>$\rightarrow$ HUMI |
| TYPE               | ALARM TYPE          | AH.F, AL.F, DH.F<br>DL.F, DH.R, DL.R<br>DO.F, DI.F, AH.R<br>AL.R, AH.FS, AL.FS<br>DH.FS, DL.FS, DH.FS<br>DL.RS, DO.FS, DI.FS<br>AH.RS, AL.RS | ABS            | ALARM1,2<br>$\rightarrow$ AH.F<br>ALARM3,4<br>$\rightarrow$ AL.F |
| POINT              | ALARM POINT         | T.EU(-105~105%)<br>H.EU(-105~105%)                                                                                                    | T.EU<br>H.EU   | EU(100%)                                                         |
| HYS                | ALARM<br>HYSTERESIS | T.EUS(0~100%)<br>H.EUS(0~100%)                                                                                                    | T.EUS<br>H.EUS | EUS(0.5%)                                                        |

| 2.12.6.2 Set DI Error | Name         |                                                       |      |                                                                                                    |
|-----------------------|--------------|-------------------------------------------------------|------|----------------------------------------------------------------------------------------------------|
| Symbol                | Parameter    | Setting Range                                         | Unit | Init. Value                                                                                                    |
| BUZZER TIME           | BUZZER TIME  | 0~99 MIN                                              | ABS  | 1                                                                                                    |
| DI2~DI8 NAME          | DI2~DI8 NAME | 0~9, A~Z,<br>Special character<br>(Max 10 characters) | ABS  | DI2:DRY HEAT<br>DI3:WET HEAT<br>DI4:FAN MOTOR<br>DI5:REF ERR1<br>DI6:REF ERR2<br>DI7:WATER PRE<br>DI8:NO WATER |

| 2.12.7 Set Communication |               |                                                                                                 |      |             |  |  |
|--------------------------|---------------|-------------------------------------------------------------------------------------------------|------|-------------|--|--|
| Symbol                   | Parameter     | Setting Range                                                                                   | Unit | Init. Value |  |  |
| PROTOCOL                 | PROTOCOL      | PCL0 (PC LINK),<br>PCL1 (PC LINK with<br>SUM CHECK),<br>MODA(MODBUS ASCII),<br>MODR(MODBUS RTU) | ABS  | PCL1        |  |  |
| BPS                      | BIT PER SEC   | 600, 1200, 2400,<br>4800, 9600                                                                  | ABS  | 9600        |  |  |
| STOP BIT                 | STOP BIT      | 1, 2                                                                                            | ABS  | 1           |  |  |
| PARITY                   | PARITY        | NONE, EVEN, ODD                                                                                 | ABS  | NONE        |  |  |
| D.LENGTH                 | DATA LENGTH   | 7, 8                                                                                            | ABS  | 8           |  |  |
| ADDRESS                  | ADDRESS       | 1 ~99                                                                                           | ABS  | 1           |  |  |
| RESPONSE                 | RESPONSE TIME | 0~10                                                                                            | ABS  | 0           |  |  |

| 2.12.8 Set Init. Display |                          |                                                       |      |                         |  |  |
|--------------------------|--------------------------|-------------------------------------------------------|------|-------------------------|--|--|
| Symbol                   | Parameter                | Setting Range                                         | Unit | Init. Value             |  |  |
| PASSWORD SET             | PASSWORD SET             | 0~9999                                                | ABS  | 0                       |  |  |
| LANGUAGE SET             | LANGUAGE SET             | ENG, KOR                                              | ABS  | ENG                     |  |  |
| INFORMATION1             | COMPANY<br>INFORMATION   | 0~9, A~Z,<br>Special character<br>(Max 18 characters) | ABS  | SAMWONTECH<br>CO.,LTD   |  |  |
| INFORMATION2             | TELEPHONE<br>INFORMATION | 0~9, A~Z,<br>Special character<br>(Max 18 characters) | ABS  | TEL: 82-32-<br>326-9120 |  |  |
| INFORMATION3             | HOMEPAGE<br>INFORMATION  | 0~9, A~Z,<br>Special character<br>(Max 18 characters) | ABS  | WWW.SAMWON<br>TECH.COM  |  |  |

# 4. Communication Manual

## 4.1 Communication Specification

TEMI880 is designed to establish a communication between upper-level computer and display via RS232C and RS485 communication interface. (RS232C - 1:1, RS485 - 1:99)

► As below, there are some parameters when the TEMI880 communicates.

| PARAMETER              | VALUE | FUNCTION                            |
|------------------------|-------|-------------------------------------|
|                        | PCL0  | Basic Protocol                      |
| PROTOCOL               | PCL1  | Basic Protocol + Check Sum          |
| THOTOGOL               | MODA  | MODBUS ASCII                        |
|                        | MODR  | MODBUS RTU                          |
|                        | 9600  | 9600 bps                            |
|                        | 4800  | 4800 bps                            |
| TRANSMISSION RATE(BPS) | 2400  | 2400 bps                            |
|                        | 1200  | 1200 bps                            |
|                        | 600   | 600 bps                             |
|                        | NONE  | None Parity                         |
| PARITY                 | EVEN  | Even Parity                         |
|                        | ODD   | Odd Parity                          |
|                        | 1     | 1 bit                               |
| STOP BIT               | 2     | 2 bits                              |
|                        | 8     | 8 bits                              |
| DATA LENGTH            | 7     | 7 bits                              |
| ADDRESS                | 1~99  | Address                             |
| RESPONSE               | 0~10  | Processing Time + Response * 10msec |

Default parameter

- PROTOCOL
   : PCL1(Basic Protocol + Check Sum)
- BPS : 9600 bps
- PARITY : NONE
- STOP BIT : 1 (1 bits)
- DATA LENGTH : 8 (8 bits)
- ADDRESS : 1
- RESPONSE : 0 (Processing Time + 10 msec)

## 4.2 Communication Terminal Arrangement

- TEMI880 communication terminal arrangement is depends on option(RS232C or RS485). Detail in as below.
- 4.2.1 Terminal RS232C and TEMI880 9 Pin connector

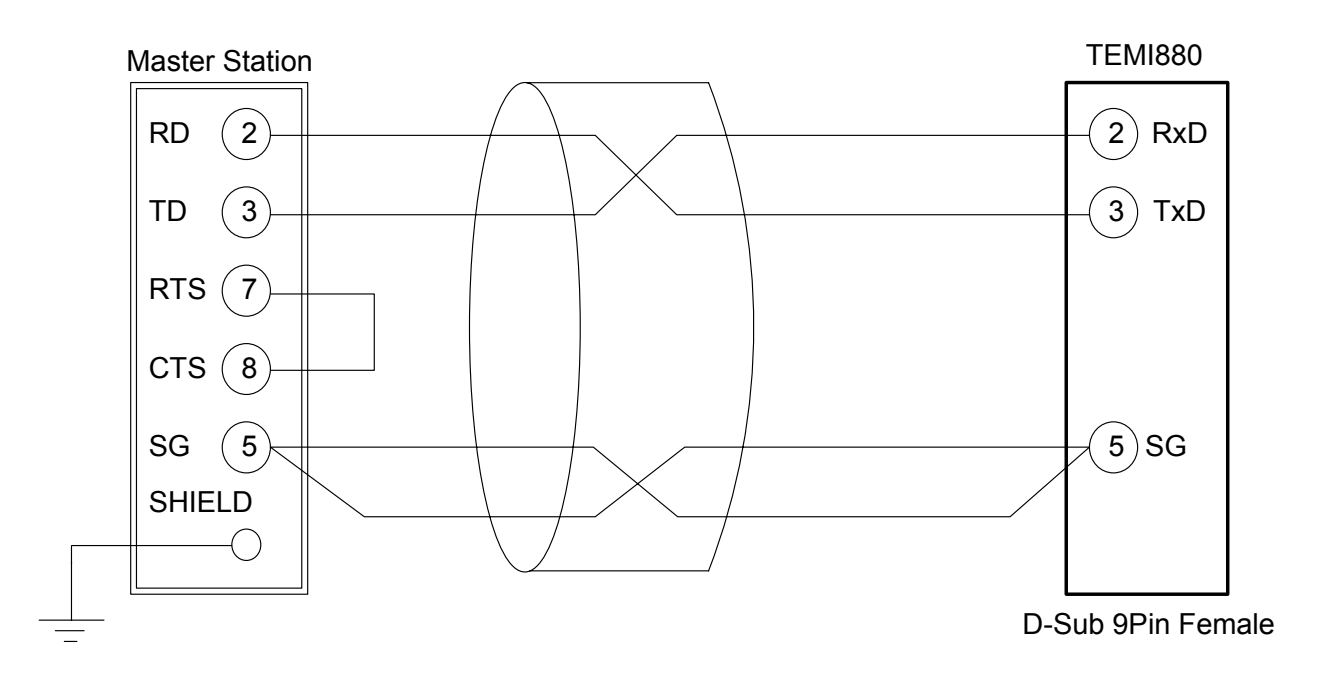

4.2.2 Terminal RS485 and TEMI880's terminal

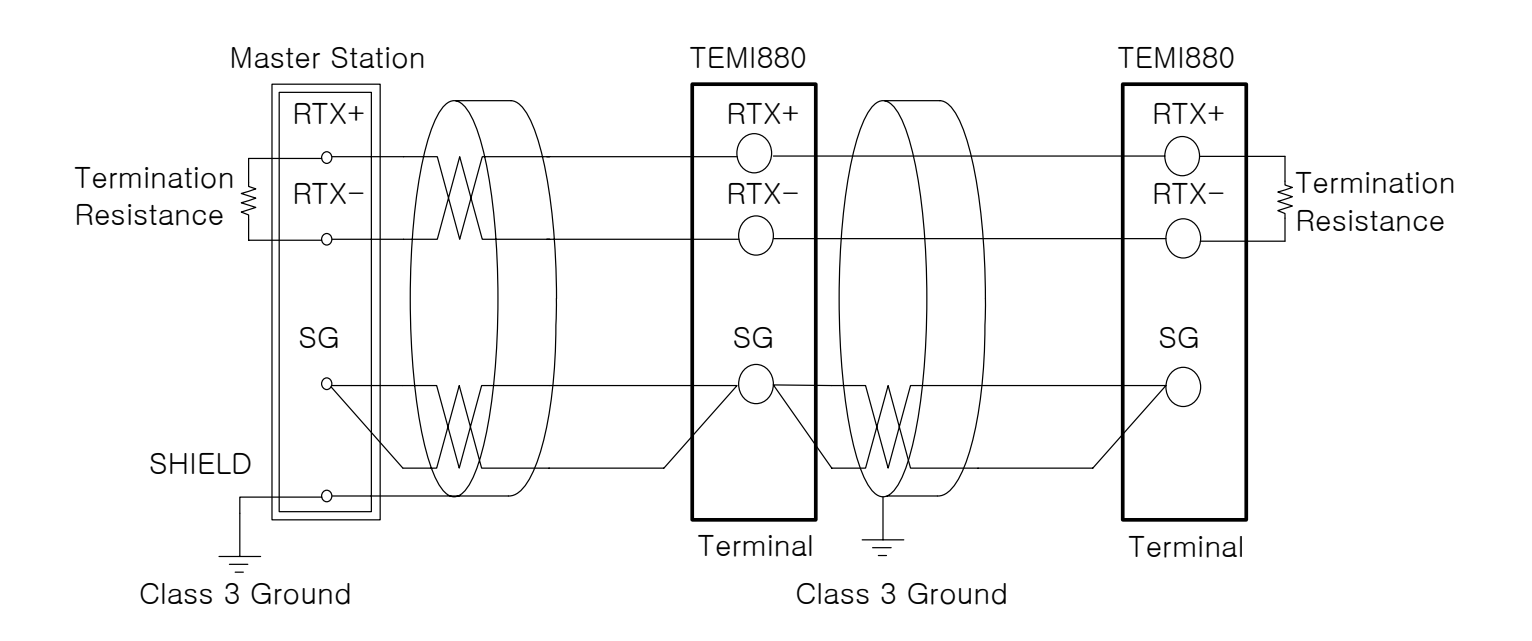

☞ TEMI880 is possible MULTIDROP connection.(Max: 99)

☞ TEMI880 or MASTER(PC or PLC) needs to use termination resistance(200Ω 1/4W).

## 4.3 Communication Command

#### 4.3.1 The composition of communication command

| It is basic communication command structure between upper-level computer and IEN |
|----------------------------------------------------------------------------------|
|----------------------------------------------------------------------------------|

| 1 | 2       | 3       | 4 | (5)                  | 6   | 7 | 8 |
|---|---------|---------|---|----------------------|-----|---|---|
| S |         |         |   |                      |     | C |   |
| Т | Address | Command | , | Data by Command rule | SUM | - |   |
| X |         |         |   |                      |     | R | F |

#### 1) STX(Start of Text)

This code indicates the start of a command string.

#### 2 Address

Communication address to identify the instruments.

#### ③ Command

Specify the command from an upper device (See 4.3.2~4.3.9).

#### (4) ','(Separation character)

Character for separating command and data by ','.

#### (5) Data

Data by Command rule.

#### 6 Check Sum

It is only using when the protocol is "PCL1".(basic protocol + check sum)

#### (7), (8) CR,LF

This control code indicates the end of a command.

## 4.3.2 Communication Commands

▶ There are two kinds of commands, Self-information and Read/Write commands in the TEMI880.

#### (1) Self-information command

| Command | Process                       |
|---------|-------------------------------|
| AMI     | Display model name & version. |

#### 2 Read/Write command

| Command | Process                            |
|---------|------------------------------------|
| RSD     | Reading D-Register orderly.        |
| RRD     | Reading D-Register random.         |
| WSD     | Writing D-Register의 orderly.       |
| WRD     | Writing D-Register의 random.        |
| STD     | Random registration of D-Register. |
| CLD     | Call D-Register of STD.            |

Each command can read/write up to 32 D-Register and the all of the STD/CLD data will be reset when the power off, so the data should be registered again.

## 4.3.3 Error Response

#### ▶ The message when the communication error from TEMI880.

| Byte    | 1 | 2       | 2  | 2         | 2    | 1 | 1 |
|---------|---|---------|----|-----------|------|---|---|
| Command | S | Address | NG | Number of | SLIM | С | L |
| element | X | Address | na | word(2)   | 301  | R | F |

☞ SUM is only using when the PROTOCOL is "PCL1".

## 4.3.4 RSD Command

► This command for reading D-Register orderly.

#### Transmission Format

| Byte    | 1      | 2    | 3   | 1 | 2      | 1 | 4          | 2   | 1 | 1 |
|---------|--------|------|-----|---|--------|---|------------|-----|---|---|
| Command | S<br>T | Addr | RSD | , | Para.  | , | D-Reg. No. | SUM | С | L |
| element | X      |      |     |   | number |   |            |     | R | F |

#### Response

| Byte               | 1           | 2    | 3   | 1 | 2  | 1 | 4      | 1 | 4      | 1 |  |
|--------------------|-------------|------|-----|---|----|---|--------|---|--------|---|--|
| Command<br>element | S<br>T<br>X | Addr | RSD | , | OK | , | dddd-1 | , | dddd-2 | , |  |

| 1 | 4          | 1 | 4        | 2     | 1 | 1 |
|---|------------|---|----------|-------|---|---|
|   | dddd-(n-1) |   | dddd-(n) | SUM   | С | L |
| , |            | , |          | 00111 | R | F |

- Para. number : 1~32.

- dddd : Indicates a character string in hexadecimal format.

ex) When reading the D-Register from Temp. PV(D0001) to Temp. SP(D0002).

- Transmission : [stx]01RSD,02,0001[cr][lf]
- Transmission (Include Check Sum) : [stx]01RSD,02,0001C5[cr][If] ([stx] = 0x02, [cr] = 0x0d, [If] = 0x0a)

When Temp. PV value is 50.0 and Temp. SP value is 30.0.

- Response : [stx]01RSD,OK,01F4,012C[cr][lf]
- Response (Include Check Sum) : [stx]01RSD,OK,01F4,012C19[cr][lf]
- \* Display procedure of the Temp. PV value.
  - (1) Convert hexadecimal to decimal : 01F4(hexadecimal)  $\rightarrow$  500(decimal)
  - (2) converted value \* 0.1 : 500 \* 0.1  $\rightarrow$  50.0

## 4.3.5 RRD Command

▶ This command for reading D-Register random.

#### ► Transmission Format

| Byte               | 1           | 2    | 3   | 1 | 2               | 1 | 4          | 1 | 4          | 1 |  |
|--------------------|-------------|------|-----|---|-----------------|---|------------|---|------------|---|--|
| Command<br>element | S<br>T<br>X | Addr | RRD | , | Para.<br>number | , | D-Reg. No1 | , | D-Reg. No2 | , |  |

| 1 | 4              | 1 | 4            | 2   | 1 | 1 |
|---|----------------|---|--------------|-----|---|---|
| , | D-Reg. No(n-1) | , | D-Reg. No(n) | SUM | С | L |
| , |                | , | 0            |     | R | F |

| Response           |             |      |     |   |    |   |        |   |        |   |  |
|--------------------|-------------|------|-----|---|----|---|--------|---|--------|---|--|
| Byte               | 1           | 2    | 3   | 1 | 2  | 1 | 4      | 1 | 4      | 1 |  |
| Command<br>element | S<br>T<br>X | Addr | RRD | , | OK | , | dddd-1 | , | dddd-2 | , |  |

| 1 | 4          | 1 | 4      | 2   | 1 | 1 |
|---|------------|---|--------|-----|---|---|
|   | dddd-(n-1) |   | dddd-n | SUM | С | L |
| , |            | , |        |     | R | F |

- Para. number : 1~32.

- dddd : Indicates a character string in hexadecimal format.

ex) When the reading Temp. SP(D0001), Temp. SP(D0002).

- Transmission : [stx]01RRD,02,0001,0002[cr][lf]
- Transmission (Include Check Sum) : [stx]01RRD,02,0001,0002B2[cr][lf]

When Temp. PV value is 50.0 and Temp. SP value is 30.0.

- Response : [stx]01RRD,OK,01F4,012C[cr][lf]

- Response (Include Check Sum) : [stx]01RRD,OK,01F4,012C18[cr][lf]

## 4.3.6 WSD Command

► This command for writing D-Register orderly.

#### Transmission Format

| Byte               | 1           | 2    | 3   | 1 | 2               | 1 | 4          | 1 | 4      | 1 |  |
|--------------------|-------------|------|-----|---|-----------------|---|------------|---|--------|---|--|
| Command<br>element | S<br>T<br>X | Addr | WSD | , | Para.<br>number | , | D-Reg. No1 | , | dddd-1 | , |  |

| 1 | 4          | 1 | 4        | 2   | 1 | 1 |
|---|------------|---|----------|-----|---|---|
| , | dddd-(n-1) | , | dddd-(n) | SUM | С | L |
|   |            |   |          |     | R | F |

#### ► Response

| Byte    | 1      | 2    | 3   | 1 | 2  | 2   | 1 | 1 |
|---------|--------|------|-----|---|----|-----|---|---|
| Command | S      |      |     |   |    |     | С | L |
| element | т<br>Х | Addr | WSD | , | OK | SUM | R | F |

- Para. number : 1~32.

- dddd : Indicates a character string in hexadecimal format.

ex) When the writing Temp. SP(D0102) and Humi. SP(D0103) as the FIX Running.

- Setting Temp. SP : 50.0  $^{\circ}$ C  $\rightarrow$  Delete decimal point(500)  $\rightarrow$  Hexadecimal(0x01F4)
- Setting Humi. SP : 80.0 %  $\rightarrow$  Delete decimal point(800)  $\rightarrow$  Hexadecimal(0x0320)

- Transmission : [stx]01WSD,02,0102,01F4,0320[cr][lf]

- Transmission(Include Check Sum) : [stx]01WSD,02,0102,01F4,0320C4[cr][If]

## 4.3.7 WRD Command

▶ This command for writing D-Register random.

#### Transmission Format

| Byte               | 1           | 2    | 3   | 1 | 2               | 1 | 4          | 1 | 4      | 1 |  |
|--------------------|-------------|------|-----|---|-----------------|---|------------|---|--------|---|--|
| Command<br>element | S<br>T<br>X | Addr | WRD | , | Para.<br>number | , | D-Reg. No1 | , | dddd-1 | , |  |

| 1 | 4            | 1 | 4        | 2   | 1 | 1 |
|---|--------------|---|----------|-----|---|---|
|   | D-Reg No(n)  |   | dddd-(n) | SUM | С | L |
| , | 2 Hog. Ho(H) | , |          | 001 | R | F |

#### Response

| Byte    | 1      | 2    | 3   | 1 | 2  | 2   | 1 | 1 |
|---------|--------|------|-----|---|----|-----|---|---|
| Command | S<br>T | Addr | WRD |   | ОК | SUM | С | L |
| element | X      |      |     | , |    |     | R | F |

- Para. number : 1~32.

- dddd : Indicates a character string in hexadecimal format.

ex) When the writing Temp. SP(D0102) and Temp. SLOPE(D0106) as the FIX Running.

- Setting Temp. SP : 50.0  $^{\circ}$ C  $\rightarrow$  Delete decimal point(500)  $\rightarrow$  Hexadecimal(0x01F4)
- Setting Temp. SLOPE : 0.5  $^{\circ}$ C  $\rightarrow$  Delete decimal point(5)  $\rightarrow$  Hexadecimal(0x0005)

- Transmission : [stx]01WRD,02,0102,01F4,0106,0005[cr][lf]

- Transmission(Include Check Sum) : [stx]01WRD,02,0102,01F4,0106,0005B6[cr][lf]

## 4.3.8 STD Command

▶ This command is register D-Register which you want to using at the TEMI880.

Transmission Format

| Byte               | 1           | 2    | 3   | 1 | 2               | 1 | 4          | 1 | 4          | 1 |  |
|--------------------|-------------|------|-----|---|-----------------|---|------------|---|------------|---|--|
| Command<br>element | S<br>T<br>X | Addr | STD | , | Para.<br>number | , | D-Reg. No1 | , | D-Reg. No2 | , |  |

| 1 | 4              | 1 | 4            | 2   | 1 | 1 |
|---|----------------|---|--------------|-----|---|---|
|   | D-Reg. No(n-1) |   | D-Reg. No(n) | SUM | С | L |
| , |                |   |              |     | R | F |

► Response

| Byte    | 1      | 2    | 3   | 1 | 2  | 2   | 1 | 1 |
|---------|--------|------|-----|---|----|-----|---|---|
| Command | S<br>T | Addr | STD | , | ОК | SUM | С | L |
| element | Х      |      |     |   |    |     | R | F |

- Para. number : 1~32.

ex) When the registration Temp. PV(D0001), Temp. SP(D0002), Humi. PV(D0005), Humi. SP(D0006).

- Transmission : [stx]01STD,04,0001,0002,0005,0006[cr][lf]

- Transmission(Include Check Sum) : [stx]01STD,04,0001,0002,0005,00069A[cr][If]

## 4.3.9 CLD Command

▶ This command is reading D-Register, which was registered by STD Command at the TEMI880.

Transmission Format

| Byte    | 1 | 2    | 3   | 2   | 1 | 1 |
|---------|---|------|-----|-----|---|---|
|         | S |      |     |     | С | L |
| element | Т | Addr | CLD | SUM | _ |   |
|         | Х |      |     |     | R | F |

#### ▶ Response

| Byte               | 1           | 2    | 3   | 1 | 2  | 1 | 4      | 1 | 4      | 1 |  |
|--------------------|-------------|------|-----|---|----|---|--------|---|--------|---|--|
| Command<br>element | S<br>T<br>X | Addr | CLD | , | OK | , | dddd-1 | , | dddd-2 | , |  |

| 1 | 4            | 1 | 4        | 2    | 1 | 1 |
|---|--------------|---|----------|------|---|---|
|   | dddd = (n-1) |   | dddd-(p) | QUIM | С | L |
| , |              | , |          | 3010 | R | F |

- Para. number : 1~32.

- dddd : Indicates a character string in hexadecimal format.

## 4.4 D-Register Explanation

D-Register is group of data which can use with communication all of TEMI880's condition.
 Each group has 100 registers and these are classified as follows.

| D-Register 범위 | Group Name  | Description                          | Read       | Write            |
|---------------|-------------|--------------------------------------|------------|------------------|
| D0001~D0099   | PROCESS     | Basic process display                | 0          | Х                |
| D0100~D0199   | FUNCTION    | Operation information display        | 0          | $\bigtriangleup$ |
| D0200~D0299   | RESERVATION | Time & Reservation                   | 0          | $\bigtriangleup$ |
| D0300~D0399   | ON OFF / IS | ON/OFF & Inner signal                | $\bigcirc$ | 0                |
| D0400~D0499   | ALARM / TS  | Alarm & Time signal                  | $\bigcirc$ | 0                |
| D0500~D0599   | TEMP PID    | Temp. P.I.D                          | $\bigcirc$ | $\bigtriangleup$ |
| D0600~D0699   | HUMI PID    | Humi. P.I.D                          | $\bigcirc$ | $\bigtriangleup$ |
| D0700~D0799   | COMM        | Communication                        | $\bigcirc$ | Х                |
| D0800~D0899   | OUTPUT      | Output                               | $\bigcirc$ | $\bigtriangleup$ |
| D0900~D0999   | INPUT       | Input                                | $\bigcirc$ | $\bigtriangleup$ |
| D1000~D1099   | PROGRAM     | Program                              | $\bigcirc$ | 0                |
| D1100~D1199   | RESERVED    | Blank                                | Х          | Х                |
| D1200~D1299   | RESERVED    | Blank                                | Х          | Х                |
| D1300~D1399   | FILE1       | Display Temp. TSP of segment         | $\bigcirc$ | Х                |
| D1400~D1499   | FILE2       | Display Humi. TSP of segment         | $\bigcirc$ | Х                |
| D1500~D1599   | FILE3       | Display setting time of segment      | $\bigcirc$ | Х                |
| D1600~D1699   | PROG_INFO   | Basic information of program pattern | $\bigcirc$ | 0                |
| D1700~D1799   | FILE4       | Set TS1 of segment                   | $\bigcirc$ | Х                |
| D1800~D1899   | FILE5       | Set TS2 of segment                   | $\bigcirc$ | Х                |
| D1900~D1999   | FILE6       | Set TS3 of segment                   | $\bigcirc$ | Х                |
| D2000~D2099   | FILE7       | Set TS4 of segment                   | $\bigcirc$ | Х                |
| D2100~D2399   | RESERVED    | Blank                                | Х          | Х                |

Each D-Register is consisted of hexadecimal 4 characters(2-Byte).

## 4.4.1 PROCESS

• Process group has basic data. It has Bit Map(Display data by Bit) as follow.

| Lit         (D0010)         (D0011)         (D0012)         (D0013)         (D0014)           0         RESET         T1         IS1         TS1         AL1           1         FIX         T2         IS2         TS2         AL2           2         PROG         T3         IS3         TS3         AL3           3         HOLD         T4         IS4         TS4         AL4           4         WAIT         T.RUN         IS5                                                                                                    |
|----------------------------------------------------------------------------------------------------|
| 0         RESET         T1         IS1         TS1         AL1           1         FIX         T2         IS2         TS2         AL2           2         PROG         T3         IS3         TS3         AL3           3         HOLD         T4         IS4         TS4         AL4           4         WAIT         T.RUN         IS5                                                                                                    |
| I         FIX         T2         IS2         TS2         AL2           2         PROG         T3         IS3         TS3         AL3           3         HOLD         T4         IS4         TS4         AL4           4         WAIT         T.RUN         IS5         IS3         AL3           5         TEMP AT         H.RUN         IS6         IS5         IS6         IS6                                                                                                    |
| 2         PROG         T3         IS3         TS3         AL3           3         HOLD         T4         IS4         TS4         AL4           4         WAIT         T.RUN         IS5                                                                                                    |
| 3         HOLD         T4         IS4         TS4         AL4           4         WAIT         T.RUN         IS5         .         .           5         TEMP AT         H.RUN         IS6         .         .           6         HUMI AT         T.WAIT         IS7         .         .           7         ERROR         H.WAIT         IS8         .         .           9         DRAIN         .         .         .         .           9         1.REF         .         .         .         .           10         2.REF         .         .         .         .           11         .         .         .         .         .         .           12         .         .         .         .         .         .         .           13         .         .         .         .         .         .         .         .         .         .         .           14         .         .         .         .         .         .         .         .         .         .         .         .         .         .         .         .                                                                                                    |
| 4         WAIT         T.RUN         IS5         I.L.N           5         TEMP AT         H.RUN         IS6         I.L.N           6         HUMI AT         T.WAIT         IS7         I.L.N           7         ERROR         H.WAIT         IS8         I.L.N           9         I.REF         I.L.N         I.S.N         I.L.N           10         Z.REF         I.L.N         I.L.N         I.L.N           11         I.S.N         I.L.N         I.L.N         I.L.N           12         I.I.N         I.L.N         I.L.N         I.L.N           13         I.I.N         I.I.N         I.I.N         I.I.N         I.I.N           14         I.I.N         I.I.N         I.I.N         I.I.N         I.I.N           14         I.I.N         I.I.N         I.I.N         I.I.N         I.I.N           14         I.I.N         I.I.N         I.I.N         I.I.N         I.I.N           14         I.I.N         I.I.N         I.I.N         I.I.N         I.I.N           15         I.I.N         I.I.N         I.I.N         I.I.N         I.I.N           11         I.I.N         I.I.N                                                                                                    |
| 5         TEMP AT         H.RUN         IS6         IIII           6         HUMI AT         T.WAIT         IS7         IIII           7         ERROR         H.WAIT         IS8         IIII           8         DRAIN         IIIII         IIIII         IIIIII           9         1.REF         IIIIIIIIIIIIIIIIIIIIIIIIIIIIIIIIIIII                                                                                                    |
| 6         HUMI AT         T.WAIT         IS7         Image: constraint of the system of the system of the syste                            |
| 7         ERROR         H.WAIT         IS8         Interpretation           8         DRAIN         Interpretation         Interpretation         Interpretation           9         1.REF         Interpretation         Interpretation         Interpretation           10         2.REF         Interpretation         Interpretation         Interpretation           11         Interpretation         Interpretation         Interpretation         Interpretation           12         Interpretation         Interpretation         Interpretation         Interpretation           13         Interpretation         Interpretation         Interpretation         Interpretation           14         Interpretation         Interpretation         Interpretation         Interpretation           14         Interpretation         Interpretation         Interpretation         Interpretation           15         Interpretation         Interpretation         Interpretation         Interpretation           10         RELAY 1         RELAY 1         RELAY 18         Interpretation         Interpretation           2         SYSERR         RELAY 3         RELAY 19         Interpretation         Interpretation           3         RELAY 4         RELAY 20                                                                                                    |
| 8         DRAIN         Image: constraint of the system           9         1.REF         Image: constraint of the system           10         2.REF         Image: constraint of the system           11         Image: constraint of the system         Image: constraint of the system           12         Image: constraint of the system         Image: constraint of the system           13         Image: constraint of the system         Image: constraint of the system           14         Image: constraint of the system         Image: constraint of the system           14         Image: constraint of the system         Image: constraint of the system           14         Image: constraint of the system         Image: constraint of the system           15         Image: constraint of the system         Image: constraint of the system           14         Image: constraint of the system         Image: constraint of the system           15         Image: constraint of the system         Image: constraint of the system           16         RELAY 1         RELAY 18         DI2         TEMP -OVER           17         RELAY 4         RELAY 19         DI3         Image: constraint of the system           18         RELAY 5         Image: constraint of the system         Image: constraint of the system         Image: constraint                                                                                                    |
| 9         1.REF         Interm         Interm         Interm           10         2.REF         Interm         Interm         Interm           11         Interm         Interm         Interm         Interm           12         Interm         Interm         Interm         Interm           13         Interm         Interm         Interm         Interm           14         Interm         Interm         Interm         Interm           15         Interm         Interm         Interm         Interm           16         Interm         Interm         Interm         Interm           17         Interm         Interm         Interm         Interm           18         SYSER         DOSTSL         DOSTSH         DIDATA         ERROR           19         Interm         RELAY 1         RELAY 17         DI1         TEMP + OVER           11         RELAY 2         RELAY 18         DI2         TEMP - OVER           11         RELAY 3         RELAY 19         DI3         Interm           13         RELAY 4         RELAY 20         DI4         Interm           14         RELAY 5         DI5         Interm                                                                                                    |
| 10         2.REF         Interpretation         Interpretation           11         Interpretation         Interpretation         Interpretation           12         Interpretation         Interpretation         Interpretation           13         Interpretation         Interpretation         Interpretation           14         Interpretation         Interpretation         Interpretation           14         Interpretation         Interpretation         Interpretation           14         Interpretation         Interpretation         Interpretation           14         Interpretation         Interpretation         Interpretation           15         Interpretation         Interpretation         Interpretation           16         SYSER         DOSTSL         DOSTSH         DIDATA         ERROR           17         RELAY 1         RELAY 17         DI1         TEMP + OVER           18         RELAY 2         RELAY 18         DI2         TEMP - OVER           19         DI3         Interpretation         Interpretation         Interpretation           14         RELAY 4         RELAY 20         DI4         Interpretation           13         RELAY 6         DI3         Interpretation<                                                                                                    |
| 11                                                                                                    |
| 12                                                                                                    |
| 13                                                                                                    |
| 14                                                                                                    |
| 15         Image: syser bound of the syser bound of the system of the system of the s |
| Bit         SYSERR         DOSTSL         DOSTSH         DIDATA         ERROR           0         (D0015)         (D0016)         (D0017)         (D0018)         (D0019)           0         RELAY 1         RELAY 17         DI1         TEMP +OVER           1         RELAY 2         RELAY 18         DI2         TEMP -OVER           2         SYS ERR         RELAY 3         RELAY 19         DI3                                                                                                    |
| Bit         SYSERR         DOSTSL         DOSTSH         DIDATA         ERROR           (D0015)         (D0016)         (D0017)         (D0018)         (D0019)           0         RELAY 1         RELAY 17         DI1         TEMP +OVER           1         RELAY 2         RELAY 18         DI2         TEMP -OVER           2         SYS ERR         RELAY 3         RELAY 19         DI3                                                                                                    |
| (D0015)         (D0016)         (D0017)         (D0018)         (D0019)           0         RELAY 1         RELAY 17         DI1         TEMP +OVER           1         RELAY 2         RELAY 18         DI2         TEMP -OVER           2         SYS ERR         RELAY 3         RELAY 19         DI3                                                                                                    |
| 0RELAY 1RELAY 17DI1TEMP +OVER1RELAY 2RELAY 18DI2TEMP -OVER2SYS ERRRELAY 3RELAY 19DI33RELAY 4RELAY 20DI44RELAY 5DI55RELAY 6DI66RELAY 7DI77RELAY 8DI88RELAY 9HUMI +OVER9RELAY 10HUMI -OVER10RELAY 11HUMI -OVER                                                                                                    |
| 1RELAY 2RELAY 18DI2TEMP -OVER2SYS ERRRELAY 3RELAY 19DI3                                                                                                    |
| 2SYS ERRRELAY 3RELAY 19DI33RELAY 4RELAY 20DI44RELAY 5DI55RELAY 6DI66RELAY 7DI77RELAY 8DI88RELAY 9HUMI +OVER9RELAY 10HUMI -OVER10RELAY 11International of the second second                                                                                                    |
| 3       RELAY 4       RELAY 20       DI4         4       RELAY 5       DI5         5       RELAY 6       DI6         6       RELAY 7       DI7         7       RELAY 8       DI8         8       RELAY 9       HUMI +OVER         9       RELAY 10       HUMI -OVER         10       RELAY 11       Image: Comparison of the second second secon                                                                                                    |
| 4         RELAY 5         DI5           5         RELAY 6         DI6           6         RELAY 7         DI7           7         RELAY 8         DI8           8         RELAY 9         HUMI +OVER           9         RELAY 10         HUMI -OVER           10         RELAY 11         Image: Comparison of the second second secon                                                                                                    |
| 5         RELAY 6         DI6           6         RELAY 7         DI7           7         RELAY 8         DI8           8         RELAY 9         HUMI +OVER           9         RELAY 10         HUMI -OVER           10         RELAY 11         Image: Comparison of the second second secon                                                                                                    |
| 6         RELAY 7         DI7           7         RELAY 8         DI8           8         RELAY 9         HUMI +OVER           9         RELAY 10         HUMI -OVER           10         RELAY 11         Image: Comparison of the second second secon                                                                                                    |
| 7         RELAY 8         DI8           8         RELAY 9         HUMI +OVER           9         RELAY 10         HUMI -OVER           10         RELAY 11         Image: Comparison of the second second secon                                                                                                    |
| 8         RELAY 9         HUMI +OVER           9         RELAY 10         HUMI -OVER           10         RELAY 11         HUMI - OVER                                                                                                    |
| 9         RELAY 10         HUMI – OVER           10         RELAY 11                                                                                                    |
| 10 RELAY 11                                                                                                    |
|                                                                                                    |
| 11 RELAY 12                                                                                                    |
| 12 RELAY 13                                                                                                    |
|                                                                                                    |
| 13 RELAY 14                                                                                                    |
| 13         RELAY 14         Image: Constraint of the second second          |

 $\ensuremath{\,\cong\,}$  It is a D-Register which has usable data except above Bit Map information.

## ► Share running D-Register

| D-Reg. | Symbol     | Description               |
|--------|------------|---------------------------|
| D0001  | TEMP_NPV   | Present Temp. PV          |
| D0002  | TEMP_NSP   | Present Temp. SP          |
| D0003  | WET_NPV    | Present wet part Temp. PV |
| D0004  | WET_NSP    | Present wet part Temp. SP |
| D0005  | HUMI_NPV   | Present Humi. PV          |
| D0006  | HUMI_NSP   | Present Humi. SP          |
| D0007  | TEMP_MVOUT | Output of Temp.           |
| D0008  | HUMI_MVOUT | Output of Humi.           |
| D0009  | C_PIDNO    | Number of running P.I.D   |

## ► FIX running D-Register

| D-Reg. | Symbol      | Description                     |
|--------|-------------|---------------------------------|
| D0020  | PROC_TIME_H | FIX running PROCESS TIME (hour) |
| D0021  | PROC_TIME_M | FIX running PROCESS TIME (min)  |

► PROGRAM running D-Register

| D-Reg. | Symbol        | Description                                  |
|--------|---------------|----------------------------------------------|
| D0025  | RUN_PTNO      | Number of running program pattern            |
| D0026  | RUN_SEGNO     | Number of running segment                    |
| D0027  | REMAIN_TIME_H | Remaining time(hour) of running segment      |
| D0028  | REMAIN_TIME_M | Remaining time(min) of running segment       |
| D0029  | WAIT_TIME_H   | WAIT TIME(hour) of waiting                   |
| D0030  | WAIT_TIME_M   | WAIT TIME(min) of waiting                    |
| D0031  | NOW_PT_RPT    | Repeat times of present running pattern      |
| D0032  | TOTAL_PT_RPT  | Repeat times of setting pattern              |
| D0033  | NOW_SEG_RPT   | Repeat times of present running segment      |
| D0034  | TOTAL_SEG_RPT | Repeat times of setting segment              |
| D0035  | PREV_TEMP_TSP | Previous segment Temp. TSP(Target Set Point) |
| D0036  | NOW_TEMP_TSP  | Present segment Temp. TSP(Target Set Point)  |
| D0037  | PREV_HUMI_TSP | Previous segment Humi. TSP(Target Set Point) |
| D0038  | NOW_HUMI_TSP  | Present segment Humi. TSP(Target Set Point)  |
| D0039  | NOW_SEG_TIME  | Setting time of present segment              |

## 4.4.2 FUNCTION

- ▶ Function group is consisted of D-Registers for operation
- ► PROGRAM running D-Register

| D-Reg. | Symbol         | Description                             |
|--------|----------------|-----------------------------------------|
| D0100  | SET_PTNO       | Set pattern number                      |
| D0121  | WAITMD         | Select using WAIT function (0:OFF 1:ON) |
| D0122  | TEMP_WATE_ZONE | Set wait zone of Temp.                  |
| D0123  | HUMI_WATE_ZONE | Set wait zone of Humi.                  |
| D0124  | WAIT_TIME      | Set wait time                           |

## ► FIX running D-Register

| D-Reg. | Symbol        | Description                             |
|--------|---------------|-----------------------------------------|
| D0102  | FIX_TEMP_SP   | Set Temp. SP on FIX running             |
| D0103  | FIX_HUMI_SP   | Set Humi. SP on FIX running             |
| D0110  | FIX_OPTM_SELL | Select using FIX OP TIME (0: OFF 1: ON) |
| D0111  | FIX_OPTM_H    | Set the hour for FIX OP TIME            |
| D0112  | FIX_OPTM _M   | Set the minute for FIX OP TIME          |

## Operation D-Register

| D-Reg. | Symbol      | Status | Value | Description   |
|--------|-------------|--------|-------|---------------|
| D0101  | STATUS_MODE | RUN    | 1     | PROG/FIX RUN  |
|        |             | HOLD   | 2     | HOLD ON/OFF   |
|        |             | STEP   | 3     | SEGMENT STEP  |
|        |             | STOP   | 4     | PROG/FIX STOP |
| D0104  | OP_MODE     | PROG   | 0     | SET PROG MODE |
|        |             | FIX    | 1     | SET FIX MODE  |
| D0105  | PWR_MODE    | STOP   | 0     | SET STOP MODE |
|        |             | COLD   | 1     | SET COLD MODE |
|        |             | НОТ    | 2     | SET HOT MODE  |

For PROG RUN(or FIX RUN) through communication, TEMI880 must be STOP(PROG STOP/FIX STOP).

Ex) TEMI880 should be PROG STOP(D0104 = 0001, D0101 = 0004) for switching FIX RUN to PROG RUN.

## 4.4.3 RESERVATION

▶ Reservation group is consisted of confirmation time, setting & reservation time D-Register.

#### ► Setting Time D-Register

| D-Reg. | 기 호       | 내 용                              | Read | Write |
|--------|-----------|----------------------------------|------|-------|
| D0201  | NOW_YEAR  | TEMI880 Present Time (year)      | 0    | ×     |
| D0202  | NOW_MONTH | TEMI880 Present Time (month)     | 0    | ×     |
| D0203  | NOW_DAY   | TEMI880 Present Time (day)       | 0    | ×     |
| D0204  | NOW_HOUR  | TEMI880 Present Time (hour)      | 0    | ×     |
| D0205  | NOW_MIN   | TEMI880 Present Time (min)       | 0    | ×     |
| D0206  | RUN_YEAR  | TEMI880 Reservation Time (year)  | 0    | 0     |
| D0207  | RUN_MONTH | TEMI880 Reservation Time (month) | 0    | 0     |
| D0208  | RUN_DAY   | TEMI880 Reservation Time (day)   | 0    | 0     |
| D0209  | RUN_HOUR  | TEMI880 Reservation Time (hour)  | 0    | 0     |
| D0210  | RUN_MIN   | TEMI880 Reservation Time (min)   | 0    | 0     |
| D0211  | SET_YEAR  | Setting Time (year)              | ×    | 0     |
| D0212  | SET_MONTH | Setting Time (month)             | ×    | 0     |
| D0213  | SET_DAY   | Setting Time (day)               | ×    | 0     |
| D0214  | SET_HOUR  | Setting Time (hour)              | ×    | 0     |
| D0215  | SET_MIN   | Setting Time (min)               | ×    | 0     |

## Reservation ON/OFF

| D-Reg. | Symbol  | Status | Value | Description |
|--------|---------|--------|-------|-------------|
| D200   | RESERVE | OFF    | 0     | CANCEL      |
|        |         | ON     | 1     | SET         |

## 4.4.4 Set Program Pattern

#### 4.4.4.1 Program

- ▶ Program group is consisted of program pattern setting D-Registers.
- How to set a program pattern is : Set one by one with changing number of segment on TEMI880.

Program pattern setting D-Register

| D-Reg. | Symbol                                                  | Value | Description                                    |  |
|--------|---------------------------------------------------------|-------|------------------------------------------------|--|
| D1000  | P_PTNO                                                  | 1~120 | Set program pattern number to Read or Write    |  |
| D1001  | DEST_PTNO                                               | 1~120 | Set pattern number to be copied                |  |
| D1002  |                                                         | 0     | Set to Read or Write on D1603~D1618            |  |
|        | F_SEGNO                                                 | 1~99  | Set segment to Read or Write                   |  |
|        |                                                         | 1     | INIT : D1000~D1004 value set '0'               |  |
|        |                                                         | 2     | READ : Reading value of D1000 and D1002        |  |
|        |                                                         | 3     | WRITE : Writing value of D1000 and D1002       |  |
| 51000  | TRICCER                                                 | 4     | PT COPY : Copy pattern D1000 to D1001          |  |
| 01003  | INIGGEN                                                 | 5     | PT DEL : Delete pattern on D1000               |  |
|        |                                                         | 6     | SEG INSERT : Insert segment on D1000 and D1002 |  |
|        |                                                         | 7     | SEG DEL : Delete segment on D1000 and D1002    |  |
|        |                                                         | 8     | ALL PT : Display pattern of D1000 to D1300     |  |
|        |                                                         | 0     | FULL : Full memory for pattern or segment      |  |
|        |                                                         | 1     | DONE : Complete D1003(TRIGGER)'s job           |  |
|        |                                                         | 2     | PT EMPTY : Empty pattern                       |  |
| D1004  | ANSWER                                                  | 3     | SEG EMPTY : Empty segment                      |  |
|        |                                                         | 4     | PT RUN : PROG RUN Status                       |  |
|        |                                                         | 5     | PARA ERROR : Setting error on D1000~D1003      |  |
|        |                                                         | 6     | PT USED : PROG RUN by pattern                  |  |
| D1010  | TEMP_TSP - Temp. TSP(Target Set Point) to Read or Write |       | Temp. TSP(Target Set Point) to Read or Write   |  |
| D1011  | HUMI_TSP                                                |       | Humi. TSP(Target Set Point) to Read or Write   |  |
| D1012  | SEG_TIME                                                |       | Segment time to Read or Write                  |  |
| D1013  | TS1                                                     | -     | Time signal 1 to Read or Write                 |  |
| D1014  | TS2                                                     | _     | Time signal 2 to Read or Write                 |  |
| D1015  | TS3                                                     | _     | Time signal 3 to Read or Write                 |  |
| D1016  | TS4                                                     | _     | Time signal 4 to Read or Write                 |  |

- 4.4.4.2 Reading program pattern
- ▶ There is how to read program pattern on TEMI880
  - (1) Set program pattern number on D1000
  - (2) Set segment number on D1002
  - ③ Set READ TRIGGER('2') on D1003
  - (4) Read D1004 data and then wait until DONE('1')
  - (5) Read Temp. TSP, Humi. TSP and segment time on D1010~1012
- This list(1~5) is shown that read only one segment which in the program patterns. Therefore, if you want to read several segments you should repeat above step with change the segment number.
   You can read data on D1603~D1618 when you set zero('0') at D1002 at the step 2.

#### 4.4.4.3 Writing program pattern

- There is how to write program pattern on TEMI880
  - (1) Set program pattern number on D1000
  - (2) Set segment number on D1002
  - (3) Set Temp. TSP, Humi. TSP and segment time on D1010~D1012
  - (4) Set WRITE TRIGGER('3') on D1003
  - (5) Read D1004 data and then wait until DONE('1')
- This list(1)~(5)) is shown that write only one segment which in the program patterns. Therefore, if you want to write several segments you should repeat above step with change the segment number.
   You can write data on D1603~D1618 when you set zero('0') at D1002 at the step (2).
- 4.4.4.4 Pattern copy/delete & Segment insert/delete
- Program pattern copy
  - 1) Set object pattern number on D1000
  - 2 Set target pattern number on D1001
  - ③ Set PT COPY TRIGGER('4') on D1003
  - (4) Read D1004 data and then wait until DONE('1')

#### Program pattern delete

- (1) Set delete pattern number on D1000
- (2) Set PT DEL TRIGGER('5') on D1003
- ③ Read D1004 data and then wait until DONE('1')

#### Insert segment

- (1) Set program pattern number on D1000
- 2 Set insert pattern number on D1002
- ③ Set Temp. TSP, Humi. TSP and segment time on D1010~D1012
- (4) Set SEG INSERT TRIGGER('6') on D1003
- (5) Read D1004 data and then wait until DONE('1')
- Delete segment
  - 1) Set program pattern number on D1000
  - 2 Set delete segment number on D1002
  - ③ Set SEG DEL TRIGGER('7') on D1003
  - (4) Read D1004 data and then wait until DONE('1')

# D-Register 0000~0599

|    | PROCESS       | FUNCTION       | RESERVATION | ON OFF / IS  | ALARM / TS | TEMP_PID |
|----|---------------|----------------|-------------|--------------|------------|----------|
| NO | 0             | 100            | 200         | 300          | 400        | 500      |
| 0  |               | SET_PTNO       | RESERVE     |              | AL1_ITEM   | TEMP_PB1 |
| 1  | TEMP_NPV      | STATUS_MODE    | NOW_YEAR    | IS1_ITEM     | AL2_ITEM   | TEMP_TI1 |
| 2  | TEMP_NSP      | FIX_TEMP_SP    | NOW_MONTH   | IS1_TYPE     | AL3_ITEM   | TEMP_TD1 |
| 3  | WET_NPV       | FIX_HUMI_SP    | NOW_DAY     | IS1_HIGH     | AL4_ITEM   | TEMP_OH1 |
| 4  | WET_NSP       | OP_MODE        | NOW_HOUR    | IS1_LOW      |            | TEMP_OL1 |
| 5  | HUMI_NPV      | PWR_MODE       | NOW_MIN     | IS1_DELAY_TM | AL1_MODE   | TEMP_MR1 |
| 6  | HUMI_NSP      | TEMP_SLOPE     | RUN_YEAR    | IS1_BAND     | AL2_MODE   | TEMP_PB2 |
| 7  | TEMP_MVOUT    | HUMI_SLOPE     | RUN_MONTH   | IS2_ITEM     | AL3_MODE   | TEMP_TI2 |
| 8  | HUMI_MVOUT    | FUZZY          | RUN_DAY     | IS2_TYPE     | AL4_MODE   | TEMP_TD2 |
| 9  | C_PIDNO       | ADJUST         | RUN_HOUR    | IS2_HIGH     |            | TEMP_OH2 |
| 10 | NOW_STS       | FIX_OPTM_SELL  | RUN_MIN     | IS2_LOW      | A1_POINT   | TEMP_OL2 |
| 11 | OTHER_STS     | FIX_OPTM_H     | SET_YEAR    | IS2_DELAY_TM | A2_POINT   | TEMP_MR2 |
| 12 | IS_STS        | FIX_OPTM_M     | SET_MONTH   | IS2_BAND     | A3_POINT   | TEMP_PB3 |
| 13 | TS_STS        | TEMP_TUNE      | SET_DAY     | IS3_ITEM     | A4_POINT   | TEMP_TI3 |
| 14 | AL_STS        | HUMI_TUNE      | SET_HOUR    | IS3_TYPE     |            | TEMP_TD3 |
| 15 | SYS_ERR_STS   | HUMI_AT        | SET_MIN     | IS3_HIGH     | A1_HYS     | TEMP_OH3 |
| 16 | UO_STSSL      | TEMP_AT        |             | IS3_LOW      | A2_ HYS    | TEMP_OL3 |
| 17 | UO_STSSH      | TEMP_RP1       |             | IS3_DELAY_TM | A3_ HYS    | TEMP_MR3 |
| 18 | DI_DATA       | TEMP_RP2       |             | IS3_BAND     | A4_ HYS    | TEMP_PB4 |
| 19 | ADERR_STS     | TEMP_RP3       |             | IS4_ITEM     |            | TEMP_TI4 |
| 20 | PROC_TIME_H   |                |             | IS4_TYPE     | TS02_ONTM  | TEMP_TD4 |
| 21 | PROC_TIME_M   | WAITMD         |             | IS4_HIGH     | TS02_OFFTM | TEMP_OH4 |
| 22 |               | TEMP_WAIT_ZONE |             | IS4_LOW      | TS03_ONTM  | TEMP_OL4 |
| 23 |               | HUMI_WAIT_ZONE |             | IS4_DELAY_TM | TS03_OFFTM | TEMP_MR4 |
| 24 |               | WAIT_TIME      |             | IS4_BAND     | TS04_ONTM  | TEMP_PB5 |
| 25 | RUN_PTNO      | BLGT_TM        |             | IS5_ITEM     | TS04_OFFTM | TEMP_TI5 |
| 26 | RUN_SEGNO     | BUZZER_TM      |             | IS5_TYPE     | TS05_ONTM  | TEMP_TD5 |
| 27 | REMAIN_TIME_H | HUMI_RP1       |             | IS5_HIGH     | TS05_OFFTM | TEMP_OH5 |
| 28 | REMAIN_TIME_M | HUMI_RP2       |             | IS5_LOW      | TS06_ONTM  | TEMP_OL5 |
| 29 | WAIT_TIME_H   |                |             | IS5_DELAY_TM | TS06_OFFTM | TEMP_MR5 |
| 30 | WAIT_TIME_M   |                |             | IS5_BAND     | TS07_ONTM  | TEMP_PB6 |
| 31 | NOW_PT_RPT    |                |             | IS6_ITEM     | TS07_OFFTM | TEMP_TI6 |
| 32 | TOTAL_PT_RPT  |                |             | IS6_TYPE     |            | TEMP_TD6 |
| 33 | NOW_SEG_RPT   |                |             | IS6_HIGH     |            | TEMP_OH6 |
| 34 | TOTAL_SEG_RPT |                |             | IS6_LOW      |            | TEMP_OL6 |
| 35 | PREV_TEMP_TSP |                |             | IS6_DELAY_TM |            | TEMP_MR6 |

| NO | PROCESS       | FUNCTION | RESERVATION | ON OFF / IS  | ALARM / TS | TEMP_PID |
|----|---------------|----------|-------------|--------------|------------|----------|
| NO | 0             | 100      | 200         | 300          | 400        | 500      |
| 36 | NOW_TEMP_TSP  |          |             | IS6_BAND     |            | TEMP_PB7 |
| 37 | PREV_HUMI_TSP |          |             | IS7_ITEM     |            | TEMP_TI7 |
| 38 | NOW_HUMI_TSP  |          |             | IS7_TYPE     |            | TEMP_TD7 |
| 39 | NOW_SEG_TIME  |          |             | IS7_HIGH     |            | TEMP_OH7 |
| 40 |               |          |             | IS7_LOW      |            | TEMP_OL7 |
| 41 |               |          |             | IS7_DELAY_TM |            | TEMP_MR7 |
| 42 |               |          |             | IS7_BAND     |            | TEMP_PB8 |
| 43 |               |          |             | IS8_ITEM     |            | TEMP_TI8 |
| 44 |               |          |             | IS8_TYPE     |            | TEMP_TD8 |
| 45 |               |          |             | IS8_HIGH     |            | TEMP_OH8 |
| 46 |               |          |             | IS8_LOW      |            | TEMP_OL8 |
| 47 |               |          |             | IS8_DELAY_TM |            | TEMP_MR8 |
| 48 |               |          |             | IS8_BAND     |            | TEMP_PB9 |
| 49 |               |          |             |              |            | TEMP_TI9 |
| 50 |               |          |             | T1_LSV       |            | TEMP_TD9 |
| 51 |               |          |             | T2_LSV       |            | TEMP_OH9 |
| 52 |               |          |             | T3_LSV       |            | TEMP_OL9 |
| 53 |               |          |             | T4_LSV       |            | TEMP_MR9 |
| 54 |               |          |             |              |            |          |
| 55 |               |          |             | T1_MSV       |            |          |
| 56 |               |          |             | T2_MSV       |            |          |
| 57 |               |          |             | T3_MSV       |            |          |
| 58 |               |          |             | T4_MSV       |            |          |
| 59 |               |          |             |              |            |          |
| 60 |               |          |             | T1_HSV       |            |          |
| 61 |               |          |             | T2_HSV       |            |          |
| 62 |               |          |             | T3_HSV       |            |          |
| 63 |               |          |             | T4_HSV       |            |          |
| 64 |               |          |             |              |            |          |
| 65 |               |          |             | T1_HD        |            |          |
| 66 |               |          |             | T2_ HD       |            |          |
| 67 |               |          |             | T3_ HD       |            |          |
| 68 |               |          |             | T4_ HD       |            |          |
| 69 |               |          |             |              |            |          |
| 70 |               |          |             | T1_LD        |            |          |
| 71 |               |          |             | T2_LD        |            |          |

| NO | PROCESS | FUNCTION | RESERVATION | ON OFF / IS | ALARM / TS | TEMP_PID |
|----|---------|----------|-------------|-------------|------------|----------|
| NO | 0       | 100      | 200         | 300         | 400        | 500      |
| 72 |         |          |             | T3_LD       |            |          |
| 73 |         |          |             | T4_LD       |            |          |
| 74 |         |          |             |             |            |          |
| 75 |         |          |             |             |            |          |
| 76 |         |          |             |             |            |          |
| 77 |         |          |             |             |            |          |
| 78 |         |          |             |             |            |          |
| 79 |         |          |             |             |            |          |
| 80 |         |          |             |             |            |          |
| 81 |         |          |             |             |            |          |
| 82 |         |          |             |             |            |          |
| 83 |         |          |             |             |            |          |
| 84 |         |          |             |             |            |          |
| 85 |         |          |             |             |            |          |
| 86 |         |          |             |             |            |          |
| 87 |         |          |             |             |            |          |
| 88 |         |          |             |             |            |          |
| 89 |         |          |             |             |            |          |
| 90 |         |          |             |             |            |          |
| 91 |         |          |             |             |            |          |
| 92 |         |          |             |             |            |          |
| 93 |         |          |             |             |            |          |
| 94 |         |          |             |             |            |          |
| 95 |         |          |             |             |            |          |
| 96 |         |          |             |             |            |          |
| 97 |         |          |             |             |            |          |
| 98 |         |          |             |             |            |          |
| 99 |         |          |             |             |            |          |

## D-Register 0600~1199

| NO | HUMI_PID | СОММ        | OUTPUT      | INPUT       | PROGRAM   | RESERVED |
|----|----------|-------------|-------------|-------------|-----------|----------|
| NO | 600      | 700         | 800         | 900         | 1000      | 1100     |
| 0  | HUMI_PB1 | PROTOCOL    | TEMP_OT     | TEMP_IN     | P_PTNO    |          |
| 1  | HUMI_TI1 | BAUD_RATE   | TEMP_DR     | TEMP_RH     | DEST_PTNO |          |
| 2  | HUMI_TD1 | PARITY      | TEMP_CT     | TEMP_RL     | P_SEGNO   |          |
| 3  | HUMI_OH1 | STOP_BIT    | TEMP_ARW    | TEMP_BIAS   | TRIGGER   |          |
| 4  | HUMI_OL1 | DATA_LENGTH |             | TEMP_FILTER | ANSWER    |          |
| 5  | HUMI_MR1 | ADDRESS     |             | TEMP_SH     | PTN_NAME1 |          |
| 6  | HUMI_PB2 | RESPONSE    | TEMP_ATGAIN | TEMP_SL     | PTN_NAME2 |          |
| 7  | HUMI_TI2 |             | HUMI_ATGAIN |             | PTN_NAME3 |          |
| 8  | HUMI_TD2 |             |             | HUMI_IN     | PTN_NAME4 |          |
| 9  | HUMI_OH2 |             |             | HUMI_RH     |           |          |
| 10 | HUMI_OL2 |             | HUMI_OT     | HUMI_RL     | TEMP_TSP  |          |
| 11 | HUMI_MR2 |             | HUMI_DR     | HUMI_BIAS   | HUMI_TSP  |          |
| 12 | HUMI_PB3 |             | HUMI_CT     | HUMI_FILTER | SEG_TIME  |          |
| 13 | HUMI_TI3 |             | HUMI_ARW    | HUMI_SH     | TS1       |          |
| 14 | HUMI_TD3 |             |             | HUMI_SL     | TS2       |          |
| 15 | HUMI_OH3 |             | TEMP_RETSL  | DHLMT       | TS3       |          |
| 16 | HUMI_OL3 |             | TEMP_RETH   | DLLMT       | TS4       |          |
| 17 | HUMI_MR3 |             | TEMP_RETL   |             |           |          |
| 18 | HUMI_PB4 |             | HUMI_RETSL  |             |           |          |
| 19 | HUMI_TI4 |             | HUMI_RETH   |             |           |          |
| 20 | HUMI_TD4 |             | HUMI_RETL   |             |           |          |
| 21 | HUMI_OH4 |             |             | D.TEMP      |           |          |
| 22 | HUMI_OL4 |             |             | W.TEMP      |           |          |
| 23 | HUMI_MR4 |             |             | HUMIDITY    |           |          |
| 24 | HUMI_PB5 |             |             | W.ADJ       |           |          |
| 25 | HUMI_TI5 |             |             |             |           |          |
| 26 | HUMI_TD5 |             |             |             |           |          |
| 27 | HUMI_OH5 |             |             |             |           |          |
| 28 | HUMI_OL5 |             |             |             |           |          |
| 29 | HUMI_MR5 |             |             |             |           |          |
| 30 | HUMI_PB6 |             |             |             |           |          |
| 31 | HUMI_TI6 |             |             |             |           |          |
| 32 | HUMI_TD6 |             |             |             |           |          |
| 33 | HUMI_OH6 |             |             |             |           |          |
| 34 | HUMI_OL6 |             |             |             |           |          |
| 35 | HUMI_MR6 |             |             |             |           |          |

| NO | HUMI_PID | COMM | OUTPUT      | INPUT | PROGRAM | RESERVED |
|----|----------|------|-------------|-------|---------|----------|
| NO | 600      | 700  | 800         | 900   | 1000    | 1100     |
| 36 |          |      |             |       |         |          |
| 37 |          |      |             |       |         |          |
| 38 |          |      |             |       |         |          |
| 39 |          |      |             |       |         |          |
| 40 |          |      | DO_IS1      |       |         |          |
| 41 |          |      | DO_IS2      |       |         |          |
| 42 |          |      | DO_IS3      |       |         |          |
| 43 |          |      | DO_IS4      |       |         |          |
| 44 |          |      | DO_IS5      |       |         |          |
| 45 |          |      | DO_IS6      |       |         |          |
| 46 |          |      | DO_IS7      |       |         |          |
| 47 |          |      | DO_IS8      |       |         |          |
| 48 |          |      |             |       |         |          |
| 49 |          |      |             |       |         |          |
| 50 |          |      | DO_TS1      |       |         |          |
| 51 |          |      | DO_TS2      |       |         |          |
| 52 |          |      | DO_TS3      |       |         |          |
| 53 |          |      | DO_TS4      |       |         |          |
| 54 |          |      |             |       |         |          |
| 55 |          |      | DO_AL1      |       |         |          |
| 56 |          |      | DO_AL2      |       |         |          |
| 57 |          |      | DO_AL3      |       |         |          |
| 58 |          |      | DO_AL4      |       |         |          |
| 59 |          |      |             |       |         |          |
| 60 |          |      | DO_T1       |       |         |          |
| 61 |          |      | DO_T1PARA   |       |         |          |
| 62 |          |      | DO_T2       |       |         |          |
| 63 |          |      | DO_T2PARA   |       |         |          |
| 64 |          |      | DO_T3       |       |         |          |
| 65 |          |      | DO_T3PARA   |       |         |          |
| 66 |          |      | DO_T4       |       |         |          |
| 67 |          |      | DO_T4PARA   |       |         |          |
| 68 |          |      | DO_RUNPARA  |       |         |          |
| 69 |          |      | DO_HRUNPARA |       |         |          |
| 70 |          |      | DO_RUN      |       |         |          |
| 71 |          |      | DO_HRUN     |       |         |          |

| NO | HUMI_PID | COMM | OUTPUT       | INPUT | PROGRAM | RESERVED |
|----|----------|------|--------------|-------|---------|----------|
| NO | 600      | 700  | 800          | 900   | 1000    | 1100     |
| 72 |          |      | DO_TUP       |       |         |          |
| 73 |          |      | DO_TUPPARA   |       |         |          |
| 74 |          |      | DO_TSK       |       |         |          |
| 75 |          |      | DO_TSKPARA   |       |         |          |
| 76 |          |      | DO_TDN       |       |         |          |
| 77 |          |      | DO_TDNPARA   |       |         |          |
| 78 |          |      | DO_HUP       |       |         |          |
| 79 |          |      | DO_HUPPARA   |       |         |          |
| 80 |          |      | DO_HSK       |       |         |          |
| 81 |          |      | DO_HSKPARA   |       |         |          |
| 82 |          |      | DO_HDN       |       |         |          |
| 83 |          |      | DO_HDNPARA   |       |         |          |
| 84 |          |      | DO_DRAIN     |       |         |          |
| 85 |          |      | DO_DRAINPARA |       |         |          |
| 86 |          |      | DO_DRAINRNGL |       |         |          |
| 87 |          |      | DO_DRAINRNGH |       |         |          |
| 88 |          |      | DO_ERROR     |       |         |          |
| 89 |          |      | DO_ERRORPARA |       |         |          |
| 90 |          |      | DO_PTEND     |       |         |          |
| 91 |          |      | DO_PTENDPARA |       |         |          |
| 92 |          |      | DO_1REF      |       |         |          |
| 93 |          |      | DO_1REFPARA  |       |         |          |
| 94 |          |      | DO_2REF      |       |         |          |
| 95 |          |      | DO_2REFPARA  |       |         |          |
| 96 |          |      |              |       |         |          |
| 97 |          |      |              |       |         |          |
| 98 |          |      |              |       |         |          |
| 99 |          |      |              |       |         |          |

## D-Register 1200~1799

| NO | RESERVED | FILE1   | FILE2   | FILE3  | PROG_INFO  | FILE4   |
|----|----------|---------|---------|--------|------------|---------|
| NO | 1200     | 1300    | 1400    | 1500   | 1600       | 1700    |
| 0  |          |         |         |        |            |         |
| 1  |          | C_TSP1  | C_HSP1  | C_TM1  |            | C_TS11  |
| 2  |          | C_TSP2  | C_HSP2  | C_TM2  |            | C_TS12  |
| 3  |          | C_TSP3  | C_HSP3  | C_TM3  | PT_REPEAT  | C_TS13  |
| 4  |          | C_TSP4  | C_HSP4  | C_TM4  | RPT_SEG_S1 | C_TS14  |
| 5  |          | C_TSP5  | C_HSP5  | C_TM5  | RPT_SEG_E1 | C_TS15  |
| 6  |          | C_TSP6  | C_HSP6  | C_TM6  | RPT_SEG_C1 | C_TS16  |
| 7  |          | C_TSP7  | C_HSP7  | C_TM7  | RPT_SEG_S2 | C_TS17  |
| 8  |          | C_TSP8  | C_HSP8  | C_TM8  | RPT_SEG_E2 | C_TS18  |
| 9  |          | C_TSP9  | C_HSP9  | C_TM9  | RPT_SEG_C2 | C_TS19  |
| 10 |          | C_TSP10 | C_HSP10 | C_TM10 | RPT_SEG_S3 | C_TS110 |
| 11 |          | C_TSP11 | C_HSP11 | C_TM11 | RPT_SEG_E3 | C_TS111 |
| 12 |          | C_TSP12 | C_HSP12 | C_TM12 | RPT_SEG_C3 | C_TS112 |
| 13 |          | C_TSP13 | C_HSP13 | C_TM13 | RPT_SEG_S4 | C_TS113 |
| 14 |          | C_TSP14 | C_HSP14 | C_TM14 | RPT_SEG_E4 | C_TS114 |
| 15 |          | C_TSP15 | C_HSP15 | C_TM15 | RPT_SEG_C4 | C_TS115 |
| 16 |          | C_TSP16 | C_HSP16 | C_TM16 |            | C_TS116 |
| 17 |          | C_TSP17 | C_HSP17 | C_TM17 |            | C_TS117 |
| 18 |          | C_TSP18 | C_HSP18 | C_TM18 | LINK_PT    | C_TS118 |
| 19 |          | C_TSP19 | C_HSP19 | C_TM19 |            | C_TS119 |
| 20 |          | C_TSP20 | C_HSP20 | C_TM20 |            | C_TS120 |
| 21 |          | C_TSP21 | C_HSP21 | C_TM21 |            | C_TS121 |
| 22 |          | C_TSP22 | C_HSP22 | C_TM22 |            | C_TS122 |
| 23 |          | C_TSP23 | C_HSP23 | C_TM23 |            | C_TS123 |
| 24 |          | C_TSP24 | C_HSP24 | C_TM24 |            | C_TS124 |
| 25 |          | C_TSP25 | C_HSP25 | C_TM25 |            | C_TS125 |
| 26 |          | C_TSP26 | C_HSP26 | C_TM26 |            | C_TS126 |
| 27 |          | C_TSP27 | C_HSP27 | C_TM27 |            | C_TS127 |
| 28 |          | C_TSP28 | C_HSP28 | C_TM28 |            | C_TS128 |
| 29 |          | C_TSP29 | C_HSP29 | C_TM29 |            | C_TS129 |
| 30 |          | C_TSP30 | C_HSP30 | C_TM30 |            | C_TS130 |
| 31 |          | C_TSP31 | C_HSP31 | C_TM31 |            | C_TS131 |
| 32 |          | C_TSP32 | C_HSP32 | C_TM32 |            | C_TS132 |
| 33 |          | C_TSP33 | C_HSP33 | C_TM33 |            | C_TS133 |
| 34 |          | C_TSP34 | C_HSP34 | C_TM34 |            | C_TS134 |
| 35 |          | C_TSP35 | C_HSP35 | C_TM35 |            | C_TS135 |

|    | RESERVED | FILE1    | FILE2   | FILE3  | PROG_INFO | FILE4   |
|----|----------|----------|---------|--------|-----------|---------|
| NO | 1200     | 1300     | 1400    | 1500   | 1600      | 1700    |
| 36 |          | C_TSP36  | C_HSP36 | C_TM36 |           | C_TS136 |
| 37 |          | C_TSP37  | C_HSP37 | C_TM37 |           | C_TS137 |
| 38 |          | C_TSP38  | C_HSP38 | C_TM38 |           | C_TS138 |
| 39 |          | C_TSP339 | C_HSP39 | С_ТМ39 |           | C_TS139 |
| 40 |          | C_TSP40  | C_HSP40 | C_TM40 |           | C_TS140 |
| 41 |          | C_TSP41  | C_HSP41 | C_TM41 |           | C_TS141 |
| 42 |          | C_TSP42  | C_HSP42 | C_TM42 |           | C_TS142 |
| 43 |          | C_TSP43  | C_HSP43 | C_TM43 |           | C_TS143 |
| 44 |          | C_TSP44  | C_HSP44 | C_TM44 |           | C_TS144 |
| 45 |          | C_TSP45  | C_HSP45 | C_TM45 |           | C_TS145 |
| 46 |          | C_TSP46  | C_HSP46 | C_TM46 |           | C_TS146 |
| 47 |          | C_TSP47  | C_HSP47 | C_TM47 |           | C_TS147 |
| 48 |          | C_TSP48  | C_HSP48 | C_TM48 |           | C_TS148 |
| 49 |          | C_TSP49  | C_HSP49 | C_TM49 |           | C_TS149 |
| 50 |          | C_TSP50  | C_HSP50 | C_TM50 |           | C_TS150 |
| 51 |          | C_TSP51  | C_HSP51 | C_TM51 |           | C_TS151 |
| 52 |          | C_TSP52  | C_HSP52 | C_TM52 |           | C_TS152 |
| 53 |          | C_TSP53  | C_HSP53 | C_TM53 |           | C_TS153 |
| 54 |          | C_TSP54  | C_HSP54 | C_TM54 |           | C_TS154 |
| 55 |          | C_TSP55  | C_HSP55 | C_TM55 |           | C_TS155 |
| 56 |          | C_TSP56  | C_HSP56 | C_TM56 |           | C_TS156 |
| 57 |          | C_TSP57  | C_HSP57 | C_TM57 |           | C_TS157 |
| 58 |          | C_TSP58  | C_HSP58 | C_TM58 |           | C_TS158 |
| 59 |          | C_TSP59  | C_HSP59 | C_TM59 |           | C_TS159 |
| 60 |          | C_TSP60  | C_HSP60 | C_TM60 |           | C_TS160 |
| 61 |          | C_TSP61  | C_HSP61 | C_TM61 |           | C_TS161 |
| 62 |          | C_TSP62  | C_HSP62 | C_TM62 |           | C_TS162 |
| 63 |          | C_TSP63  | C_HSP63 | C_TM63 |           | C_TS163 |
| 64 |          | C_TSP64  | C_HSP64 | C_TM64 |           | C_TS164 |
| 65 |          | C_TSP65  | C_HSP65 | C_TM65 |           | C_TS165 |
| 66 |          | C_TSP66  | C_HSP66 | C_TM66 |           | C_TS166 |
| 67 |          | C_TSP67  | C_HSP67 | C_TM67 |           | C_TS167 |
| 68 |          | C_TSP68  | C_HSP68 | C_TM68 |           | C_TS168 |
| 69 |          | C_TSP69  | C_HSP69 | С_ТМ69 |           | C_TS169 |
| 70 |          | C_TSP70  | C_HSP70 | C_TM70 |           | C_TS170 |
| 71 |          | C_TSP71  | C_HSP71 | C_TM71 |           | C_TS171 |

|    | RESERVED | FILE1   | FILE2   | FILE3  | PROG_INFO | FILE4   |
|----|----------|---------|---------|--------|-----------|---------|
| NO | 1200     | 1300    | 1400    | 1500   | 1600      | 1700    |
| 72 |          | C_TSP72 | C_HSP72 | C_TM72 |           | C_TS172 |
| 73 |          | C_TSP73 | C_HSP73 | C_TM73 |           | C_TS173 |
| 74 |          | C_TSP74 | C_HSP74 | C_TM74 |           | C_TS174 |
| 75 |          | C_TSP75 | C_HSP75 | C_TM75 |           | C_TS175 |
| 76 |          | C_TSP76 | C_HSP76 | C_TM76 |           | C_TS176 |
| 77 |          | C_TSP77 | C_HSP77 | C_TM77 |           | C_TS177 |
| 78 |          | C_TSP78 | C_HSP78 | C_TM78 |           | C_TS178 |
| 79 |          | C_TSP79 | C_HSP79 | C_TM79 |           | C_TS179 |
| 80 |          | C_TSP80 | C_HSP80 | C_TM80 |           | C_TS180 |
| 81 |          | C_TSP81 | C_HSP81 | C_TM81 |           | C_TS181 |
| 82 |          | C_TSP82 | C_HSP82 | C_TM82 |           | C_TS182 |
| 83 |          | C_TSP83 | C_HSP83 | C_TM83 |           | C_TS183 |
| 84 |          | C_TSP84 | C_HSP84 | C_TM84 |           | C_TS184 |
| 85 |          | C_TSP85 | C_HSP85 | C_TM85 |           | C_TS185 |
| 86 |          | C_TSP86 | C_HSP86 | C_TM86 |           | C_TS186 |
| 87 |          | C_TSP87 | C_HSP87 | C_TM87 |           | C_TS187 |
| 88 |          | C_TSP88 | C_HSP88 | C_TM88 |           | C_TS188 |
| 89 |          | C_TSP89 | C_HSP89 | C_TM89 |           | C_TS189 |
| 90 |          | C_TSP90 | C_HSP90 | C_TM90 |           | C_TS190 |
| 91 |          | C_TSP91 | C_HSP91 | C_TM91 |           | C_TS191 |
| 92 |          | C_TSP92 | C_HSP92 | C_TM92 |           | C_TS192 |
| 93 |          | C_TSP93 | C_HSP93 | C_TM93 |           | C_TS193 |
| 94 |          | C_TSP94 | C_HSP94 | C_TM94 |           | C_TS194 |
| 95 |          | C_TSP95 | C_HSP95 | С_ТМ95 |           | C_TS195 |
| 96 |          | C_TSP96 | C_HSP96 | C_TM96 |           | C_TS196 |
| 97 |          | C_TSP97 | C_HSP97 | C_TM97 |           | C_TS197 |
| 98 |          | C_TSP98 | C_HSP98 | C_TM98 |           | C_TS198 |
| 99 |          | C_TSP99 | C_HSP99 | С_ТМ99 |           | C_TS199 |

## D-Register 1800~2399

| NO | FILE5   | FILE6   | FILE7   | RESERVED | RESERVED | RESERVED |
|----|---------|---------|---------|----------|----------|----------|
| NO | 1800    | 1900    | 2000    | 2100     | 2200     | 2300     |
| 0  |         |         |         |          |          |          |
| 1  | C_TS21  | C_TS31  | C_TS41  |          |          |          |
| 2  | C_TS22  | C_TS32  | C_TS42  |          |          |          |
| 3  | C_TS23  | C_TS33  | C_TS43  |          |          |          |
| 4  | C_TS24  | C_TS34  | C_TS44  |          |          |          |
| 5  | C_TS25  | C_TS35  | C_TS45  |          |          |          |
| 6  | C_TS26  | C_TS36  | C_TS46  |          |          |          |
| 7  | C_TS27  | C_TS37  | C_TS47  |          |          |          |
| 8  | C_TS28  | C_TS38  | C_TS48  |          |          |          |
| 9  | C_TS29  | C_TS39  | C_TS49  |          |          |          |
| 10 | C_TS210 | C_TS310 | C_TS410 |          |          |          |
| 11 | C_TS211 | C_TS311 | C_TS411 |          |          |          |
| 12 | C_TS212 | C_TS312 | C_TS412 |          |          |          |
| 13 | C_TS213 | C_TS313 | C_TS413 |          |          |          |
| 14 | C_TS214 | C_TS314 | C_TS414 |          |          |          |
| 15 | C_TS215 | C_TS315 | C_TS415 |          |          |          |
| 16 | C_TS216 | C_TS316 | C_TS416 |          |          |          |
| 17 | C_TS217 | C_TS317 | C_TS417 |          |          |          |
| 18 | C_TS218 | C_TS318 | C_TS418 |          |          |          |
| 19 | C_TS219 | C_TS319 | C_TS419 |          |          |          |
| 20 | C_TS220 | C_TS320 | C_TS420 |          |          |          |
| 21 | C_TS221 | C_TS321 | C_TS421 |          |          |          |
| 22 | C_TS222 | C_TS322 | C_TS422 |          |          |          |
| 23 | C_TS223 | C_TS323 | C_TS423 |          |          |          |
| 24 | C_TS224 | C_TS324 | C_TS424 |          |          |          |
| 25 | C_TS225 | C_TS325 | C_TS425 |          |          |          |
| 26 | C_TS226 | C_TS326 | C_TS426 |          |          |          |
| 27 | C_TS227 | C_TS327 | C_TS427 |          |          |          |
| 28 | C_TS228 | C_TS328 | C_TS428 |          |          |          |
| 29 | C_TS229 | C_TS329 | C_TS429 |          |          |          |
| 30 | C_TS230 | C_TS330 | C_TS430 |          |          |          |
| 31 | C_TS231 | C_TS331 | C_TS431 |          |          |          |
| 32 | C_TS232 | C_TS332 | C_TS432 |          |          |          |
| 33 | C_TS233 | C_TS333 | C_TS433 |          |          |          |
| 34 | C_TS234 | C_TS334 | C_TS434 |          |          |          |
| 35 | C_TS235 | C_TS335 | C_TS435 |          |          |          |

| NO | FILE5   | FILE6   | FILE7   | RESERVED | RESERVED | RESERVED |
|----|---------|---------|---------|----------|----------|----------|
| NO | 1800    | 1900    | 2000    | 2100     | 2200     | 2300     |
| 36 | C_TS236 | C_TS336 | C_TS436 |          |          |          |
| 37 | C_TS237 | C_TS337 | C_TS437 |          |          |          |
| 38 | C_TS238 | C_TS338 | C_TS438 |          |          |          |
| 39 | C_TS239 | C_TS339 | C_TS439 |          |          |          |
| 40 | C_TS240 | C_TS340 | C_TS440 |          |          |          |
| 41 | C_TS241 | C_TS341 | C_TS441 |          |          |          |
| 42 | C_TS242 | C_TS342 | C_TS442 |          |          |          |
| 43 | C_TS243 | C_TS343 | C_TS443 |          |          |          |
| 44 | C_TS244 | C_TS344 | C_TS444 |          |          |          |
| 45 | C_TS245 | C_TS345 | C_TS445 |          |          |          |
| 46 | C_TS246 | C_TS346 | C_TS446 |          |          |          |
| 47 | C_TS247 | C_TS347 | C_TS447 |          |          |          |
| 48 | C_TS248 | C_TS348 | C_TS448 |          |          |          |
| 49 | C_TS249 | C_TS349 | C_TS449 |          |          |          |
| 50 | C_TS250 | C_TS350 | C_TS450 |          |          |          |
| 51 | C_TS251 | C_TS351 | C_TS451 |          |          |          |
| 52 | C_TS252 | C_TS352 | C_TS452 |          |          |          |
| 53 | C_TS253 | C_TS353 | C_TS453 |          |          |          |
| 54 | C_TS254 | C_TS354 | C_TS454 |          |          |          |
| 55 | C_TS255 | C_TS355 | C_TS455 |          |          |          |
| 56 | C_TS256 | C_TS356 | C_TS456 |          |          |          |
| 57 | C_TS257 | C_TS357 | C_TS457 |          |          |          |
| 58 | C_TS258 | C_TS358 | C_TS458 |          |          |          |
| 59 | C_TS259 | C_TS359 | C_TS459 |          |          |          |
| 60 | C_TS260 | C_TS360 | C_TS460 |          |          |          |
| 61 | C_TS261 | C_TS361 | C_TS461 |          |          |          |
| 62 | C_TS262 | C_TS362 | C_TS462 |          |          |          |
| 63 | C_TS263 | C_TS363 | C_TS463 |          |          |          |
| 64 | C_TS264 | C_TS364 | C_TS464 |          |          |          |
| 65 | C_TS265 | C_TS365 | C_TS465 |          |          |          |
| 66 | C_TS266 | C_TS366 | C_TS466 |          |          |          |
| 67 | C_TS267 | C_TS367 | C_TS467 |          |          |          |
| 68 | C_TS268 | C_TS368 | C_TS468 |          |          |          |
| 69 | C_TS269 | C_TS369 | C_TS469 |          |          |          |
| 70 | C_TS270 | C_TS370 | C_TS470 |          |          |          |
| 71 | C_TS271 | C_TS371 | C_TS471 |          |          |          |

| NO | FILE5   | FILE6   | FILE7   | RESERVED | RESERVED | RESERVED |
|----|---------|---------|---------|----------|----------|----------|
| NO | 1800    | 1900    | 2000    | 2100     | 2200     | 2300     |
| 72 | C_TS272 | C_TS372 | C_TS472 |          |          |          |
| 73 | C_TS273 | C_TS373 | C_TS473 |          |          |          |
| 74 | C_TS274 | C_TS374 | C_TS474 |          |          |          |
| 75 | C_TS275 | C_TS375 | C_TS475 |          |          |          |
| 76 | C_TS276 | C_TS376 | C_TS476 |          |          |          |
| 77 | C_TS277 | C_TS377 | C_TS477 |          |          |          |
| 78 | C_TS278 | C_TS378 | C_TS478 |          |          |          |
| 79 | C_TS279 | C_TS379 | C_TS479 |          |          |          |
| 80 | C_TS280 | C_TS380 | C_TS480 |          |          |          |
| 81 | C_TS281 | C_TS381 | C_TS481 |          |          |          |
| 82 | C_TS282 | C_TS382 | C_TS482 |          |          |          |
| 83 | C_TS283 | C_TS383 | C_TS483 |          |          |          |
| 84 | C_TS284 | C_TS384 | C_TS484 |          |          |          |
| 85 | C_TS285 | C_TS385 | C_TS485 |          |          |          |
| 86 | C_TS286 | C_TS386 | C_TS486 |          |          |          |
| 87 | C_TS287 | C_TS387 | C_TS487 |          |          |          |
| 88 | C_TS288 | C_TS388 | C_TS488 |          |          |          |
| 89 | C_TS289 | C_TS389 | C_TS489 |          |          |          |
| 90 | C_TS290 | C_TS390 | C_TS490 |          |          |          |
| 91 | C_TS291 | C_TS391 | C_TS491 |          |          |          |
| 92 | C_TS292 | C_TS392 | C_TS492 |          |          |          |
| 93 | C_TS293 | C_TS393 | C_TS493 |          |          |          |
| 94 | C_TS294 | C_TS394 | C_TS494 |          |          |          |
| 95 | C_TS295 | C_TS395 | C_TS495 |          |          |          |
| 96 | C_TS296 | C_TS396 | C_TS496 |          |          |          |
| 97 | C_TS297 | C_TS397 | C_TS497 |          |          |          |
| 98 | C_TS298 | C_TS398 | C_TS498 |          |          |          |
| 99 | C_TS299 | C_TS399 | C_TS499 |          |          |          |

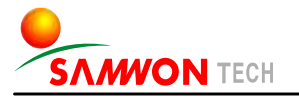

SAMWONTECH CO., LTD.

202-703, Buchon Techno-park, Yakdae-dong, Wonmi-gu, Buchon, Gyeonggi-do, Korea 420-773 TEL:+82-32-326-9120,9121 FAX:+82-32-326-9119 http://www.samwontech.com E-mail:webmaster@samwontech.com Further information contact Samwontech

The contents of this document are subject to change without prior notice. All Rights Reserved. Copyright © 2005 Samwontech Co., Ltd. Printed in Korea : Feb. 2005(A)